# คู่มือการปฏิบัติงาน การรับคำขอยืนยันสิทธิรับเงินเบี้ยยังชีพผู้สูงอายุ และการรับคำขอลงทะเบียนรับเงินเบี้ยความพิการ

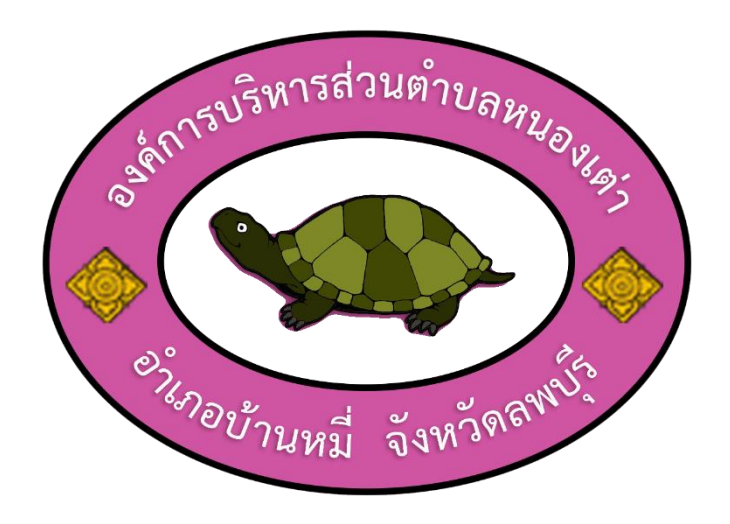

งานสวัสดิการสังคม สำนักปลัด องค์กรบริหารส่วนตำบลหนองเต่า อำเภอบ้านหมี่ จังหวัดลพบุรี วิธีการ ขั้นตอน และระยะเวลาการปฏิบัติงาน ขั้นตอนการรับคำขอยืนยันสิทธิรับเงินเบี้ยยังชีพผู้สูงอายุ และการรับคำขอลงทะเบียนรับเงินเบี้ยความพิการ วิธีการ ขั้นตอนและระยะเวลาการปฏิบัติงาน ขั้นตอนการรับคำขอยืนยันสิทธิรับเงินเบี้ยยังชีพผู้สูงอายุ และการรับคำขอลงทะเบียนรับเงินเบี้ยความพิการ

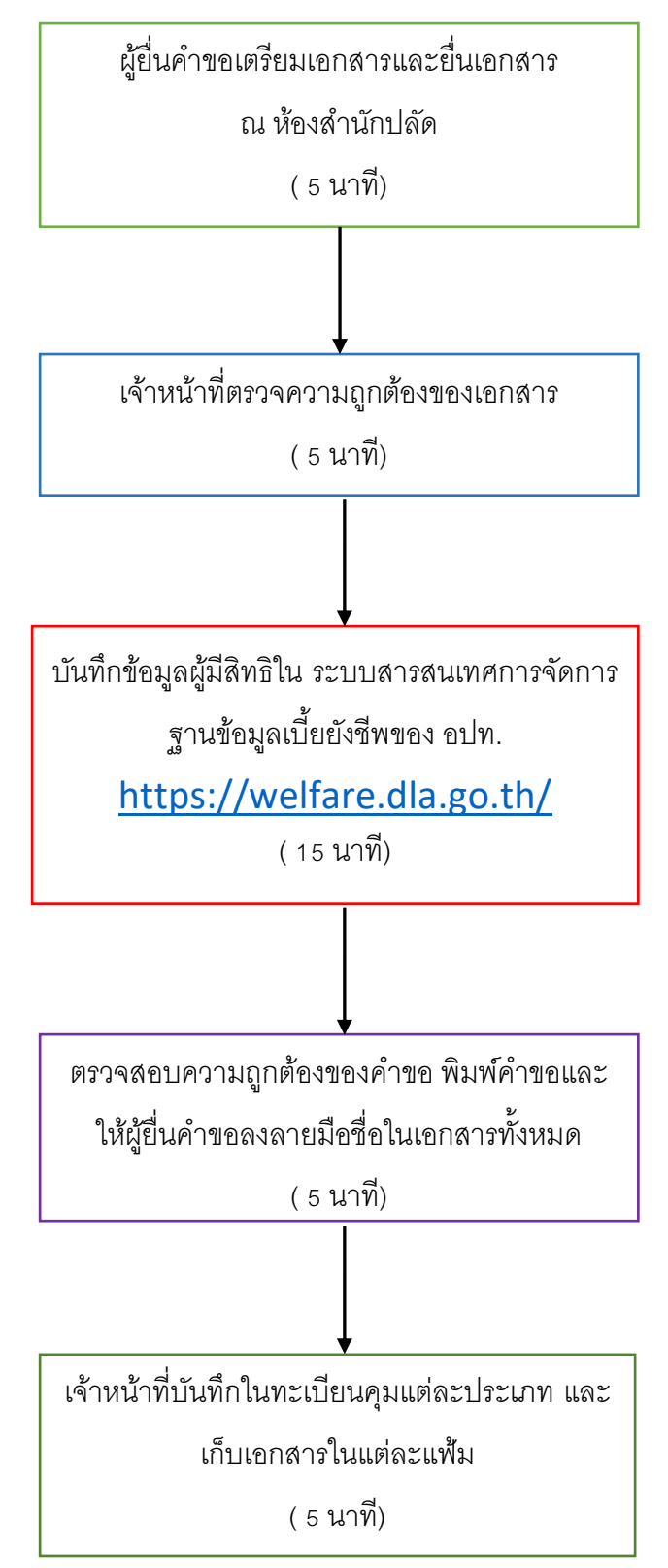

# เอกสารที่ใช้ประกอบด้วย

- ๑. บัตรประจำตัวประชาชนของผู้มีสิทธิ
- ๒. สำเนาทะเบียนบ้าน (ฉบับเจ้าบ้าน)
- ๓. สมุดบัญชีเงินฝากของผู้มีสิทธิหรือสมุดบัญชีเงินฝากของผู้รับมอบอำนาจ
   (กรณีมอบอำนาจ)
- ๔. บัตรประจำตัวคนพิการ (กรณียื่นขอรับเบี้ยความพิการ)
- หนังสือมอบอำนาจ (กรณีมอบอำนาจ)
- ๖. บัตรประจำตัวประชาชนของผู้รับมอบอำนาจ
- ๒. สำเนาทะเบียนบ้านของผู้รับมอบอำนาจ

กฎหมายและแบบฟอร์มที่เกี่ยวข้อง

**ด่วนที่สุด** ที่ มท ๐๘๑๐.๖/ว ช่งงิช

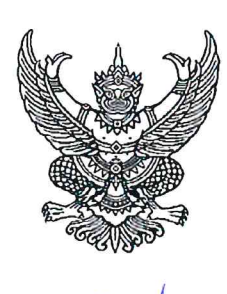

กระทรวงมหาดไทย ถนนอัษฎางค์ กทม. ๑๐๒๐๐

#### (ปี๙ สิงหาคม ๒๕๖๖

เรื่อง ซักซ้อมแนวทางการดำเนินงานตามระเบียบกระทรวงมหาดไทย ว่าด้วยหลักเกณฑ์การจ่ายเงินเบี้ยยังชีพ ผู้สูงอายุขององค์กรปกครองส่วนท้องถิ่น พ.ศ. ๒๕๖๖

เรียน ผู้ว่าราชการจังหวัด ทุกจังหวัด

| สิ่งที่ส่งมาด้วย | ୭. | ระเบียบกระทรวงมหาดไทย ว่าด้วยหลักเกณฑ์การจ่ายเงินเบี้ยยังชีพผู้สูงอา | ខ្ម         |
|------------------|----|----------------------------------------------------------------------|-------------|
|                  |    | ขององค์กรปกครองส่วนท้องถิ่น พ.ศ. ๒๕๖๖                                | จำนวน ๑ ชุด |
|                  | ම. | แนวทางการดำเนินงานตามระเบียบกระทรวงมหาดไทยฯ                          | จำนวน ๑ ชุด |

ด้วยระเบียบกระทรวงมหาดไทย ว่าด้วยหลักเกณฑ์การจ่ายเงินเบี้ยยังชีพผู้สูงอายุ ขององค์กรปกครองส่วนท้องถิ่น พ.ศ. ๒๕๖๖ ได้ประกาศในราชกิจจานุเบกษา เล่ม ๑๔๐ ตอนพิเศษ ๑๙๒ ง ลงวันที่ ๑๑ สิงหาคม ๒๕๖๖ โดยมีผลใช้บังคับตั้งแต่วันถัดจากวันประกาศในราชกิจจานุเบกษาเป็นต้นไป

กระทรวงมหาดไทยพิจารณาแล้ว เพื่อให้การดำเนินงานตามระเบียบกระทรวงมหาดไทย ว่าด้วยหลักเกณฑ์การจ่ายเงินเบี้ยยังชีพผู้สูงอายุขององค์กรปกครองส่วนท้องถิ่น พ.ศ. ๒๕๖๖ เป็นไปด้วย ความเรียบร้อย อาศัยอำนาจตามข้อ ๕ ของระเบียบกระทรวงมหาดไทย ว่าด้วยหลักเกณฑ์การจ่ายเงินเบี้ยยังชีพ ผู้สูงอายุขององค์กรปกครองส่วนท้องถิ่น พ.ศ. ๒๕๖๖ กำหนดแนวทางการดำเนินงานตามระเบียบดังกล่าว ซึ่งขณะนี้คณะกรรมการผู้สูงอายุแห่งชาติอยู่ระหว่างการพิจารณากำหนดคุณสมบัติของผู้มีสิทธิรับเงินเบี้ยยังชีพ ผู้สูงอายุตามข้อ ๖ (๔) ดังนั้น ในระหว่างที่คณะกรรมการผู้สูงอายุแห่งชาติยังมิได้มีการกำหนดคุณสมบัติ ของผู้มีสิทธิรับเงินเบี้ยยังชีพผู้สูงอายุดังกล่าว ให้องค์กรปกครองส่วนท้องถิ่นใช้คุณสมบัติผู้รับเบี้ยยังชีพ ผู้สูงอายุตามระเบียบกระทรวงมหาดไทย ว่าด้วยหลักเกณฑ์การจ่ายเงินเบี้ยยังชีพผู้สูงอายุขององค์กรปกครอง ส่วนท้องถิ่น พ.ศ. ๒๕๕๒ และที่แก้ไขเพิ่มเติม ไปพลางก่อน จึงขอให้จังหวัดแจ้งองค์กรปกครองส่วนท้องถิ่นทราบ และเผยแพร่ประชาสัมพันธ์ สร้างการรับรู้ในประเด็นดังกล่าวให้ประชาชนในพื้นที่ทราบ รายละเอียดปรากฏ ตามสิ่งที่ส่งมาด้วย

จึงเรียนมาเพื่อพิจารณาดำเนินการ

ขอแสดงความนับถือ

(นายสุทธิพงษ์ จุลเจริญ) ปลัดกระทรวงมหาดไหย

กรมส่งเสริมการปกครองท้องถิ่น กองพัฒนาและส่งเสริมการบริหารงานท้องถิ่น โทร. ๐-๒๒๔๑-๙๐๐๐ ต่อ ๔๑๓๑ , ๔๑๓๒ ไปรษณีย์อิเล็กทรอนิกส์ saraban@dla.go.th ผู้ประสานงาน นายพีรณัฐ ประทุมชาติภักดี โทรศัพท์ ๐๖๓-๘๓๑๘๐๐๑

# ระเบียบกระทรวงมหาดไทย

ว่าด้วยหลักเกณฑ์การจ่ายเงินเบี้ยยังชีพผู้สูงอายุขององค์กรปกครองส่วนท้องถิ่น

โดยที่เป็นการสมควรปรับปรุง หลักเกณฑ์การจ่ายเงินเบี้ยยังชีพผู้สูงอายุขององค์กรปกครอง ส่วนท้องถิ่น ให้สอดคล้องกับรัฐธรรมนูญแห่งราชอาณาจักรไทย และพระราชบัญญัติผู้สูงอายุ พ.ศ. ๒๕๔๖

อาศัยอำนาจตามความในมาตรา ๖๙ และมาตรา ๗๗ แห่งพระราชบัญญัติเทศบาล พ.ศ. ๒๔๙๖ มาตรา ๕ และมาตรา ๘๘ แห่งพระราชบัญญัติสภาตำบลและองค์การบริหารส่วนตำบล พ.ศ. ๒๕๓๗ มาตรา ๖ และมาตรา ๙๐ แห่งพระราชบัญญัติระเบียบบริหารราชการเมืองพัทยา พ.ศ. ๒๕๔๒ รัฐมนตรีว่าการกระทรวงมหาดไทย จึงออกระเบียบไว้ ดังนี้

ข้อ ๑ ระเบียบนี้เรียกว่า "ระเบียบกระทรวงมหาดไทย ว่าด้วยหลักเกณฑ์การจ่ายเงินเบี้ยยังชีพ ผู้สูงอายุขององค์กรปกครองส่วนท้องถิ่น พ.ศ. ๒๕๖๖"

ข้อ ๒ ระเบียบนี้ให้ใช้บังคับตั้งแต่วันถัดจากวันประกาศในราชกิจจานุเบกษาเป็นต้นไป

ข้อ ๓ ให้ยกเลิก

(๑) ระเบียบกระทรวงมหาดไทยว่าด้วยหลักเกณฑ์การจ่ายเงินเบี้ยยังชีพผู้สูงอายุขององค์กร ปกครองส่วนท้องถิ่น พ.ศ. ๒๕๕๒

(๒) ระเบียบกระทรวงมหาดไทยว่าด้วยหลักเกณฑ์การจ่ายเงินเบี้ยยังชีพผู้สูงอายุขององค์กร ปกครองส่วนท้องถิ่น (ฉบับที่ ๒) พ.ศ. ๒๕๖๐

(๓) ระเบียบกระทรวงมหาดไทยว่าด้วยหลักเกณฑ์การจ่ายเงินเบี้ยยังชีพผู้สูงอายุขององค์กร ปกครองส่วนท้องถิ่น (ฉบับที่ ๓) พ.ศ. ๒๕๖๑

(๔) ระเบียบกระทรวงมหาดไทยว่าด้วยหลักเกณฑ์การจ่ายเงินเบี้ยยังชีพผู้สูงอายุขององค์กร ปกครองส่วนท้องถิ่น (ฉบับที่ ๔) พ.ศ. ๒๕๖๒

บรรดาระเบียบ ข้อบังคับ คำสั่ง ประกาศ หรือมติอื่นใดซึ่งขัดหรือแย้งกับระเบียบนี้ ให้ใช้ระเบียบนี้แทน

ข้อ ๔ ในระเบียบนี้

"ผู้สูงอายุ" หมายความว่า บุคคลซึ่งมีอายุหกสิบปีบริบูรณ์ขึ้นไป

"เบี้ยยังชีพ" หมายความว่า เงินที่รัฐมอบให้แก่ผู้สูงอายุตามกฎหมายเพื่อใช้ในการยังชีพ

"องค์กรปกครองส่วนท้องถิ่น" หมายความว่า เทศบาล องค์การบริหารส่วนตำบล และเมืองพัทยา

"ผู้บริหารท้องถิ่น" หมายความว่า นายกเทศมนตรี นายกองค์การบริหารส่วนตำบล และนายก เมืองพัทยา

ข้อ ๕ ให้ปลัดกระทรวงมหาดไทยรักษาการตามระเบียบนี้ และให้มีอำนาจตีความวินิจฉัยปัญหา กำหนดหลักเกณฑ์ และวิธีปฏิบัติ เพื่อให้เป็นไปตามระเบียบนี้ ในกรณีที่ไม่สามารถปฏิบัติตามระเบียบนี้ได้ ให้ขอทำความตกลงกับปลัดกระทรวงมหาดไทย ก่อนการปฏิบัติ

ปลัดกระทรวงมหาดไทยอาจมอบอำนาจตามวรรคสอง ให้อธิบดีกรมส่งเสริมการปกครองท้องถิ่น หรือผู้ว่าราชการจังหวัดก็ได้

#### หมวด ๑ คุณสมบัติของผู้มีสิทธิจะได้รับเงินเบี้ยยังชีพ

ข้อ ๖ ผู้มีสิทธิจะได้รับเงินเบี้ยยังชีพผู้สูงอายุ ต้องเป็นผู้มีคุณสมบัติ ดังต่อไปนี้

(๑) มีสัญชาติไทย

(๒) มีชื่ออยู่ในทะเบียนบ้านในเขตองค์กรปกครองส่วนท้องถิ่น

(๓) มีอายุหกสิบปีบริบูรณ์ขึ้นไป ซึ่งได้ยืนยันสิทธิขอรับเงินเบี้ยยังชีพผู้สูงอายุต่อองค์กรปกครอง ส่วนท้องถิ่น

(๔) เป็นผู้ไม่มีรายได้หรือมีรายได้ไม่เพียงพอแก่การยังชีพตามที่คณะกรรมการผู้สูงอายุแห่งชาติ ตามกฎหมายว่าด้วยผู้สูงอายุกำหนด

#### หมวด ๒

#### ขั้นตอนการยืนยันสิทธิ

ข้อ ๗ บุคคลใดที่มีอายุครบหกสิบปีบริบูรณ์ให้ยืนยันสิทธิรับเบี้ยยังชีพผู้สูงอายุโดยไม่ต้อง ลงทะเบียน และให้องค์กรปกครองส่วนท้องถิ่นอำนวยความสะดวกโดยการแจ้งไปยังผู้สูงอายุที่มีสิทธิ หากผู้สูงอายุมีความประสงค์ที่จะรับเงินเบี้ยยังชีพผู้สูงอายุ ให้แนบเอกสารหลักฐานข้อมูล เพื่อยืนยันสิทธิตนเอง ไปยังองค์กรปกครองส่วนท้องถิ่น ดังต่อไปนี้

(๑) แบบยืนยันสิทธิการขอรับเงินเบี้ยยังชีพผู้สูงอายุ

(๒) สำเนาสมุดบัญชีเงินฝากธนาคาร สำหรับกรณีที่ผู้ที่ประสงค์ขอรับเงินเบี้ยยังชีพผู้สูงอายุ ผ่านธนาคาร

องค์กรปกครองส่วนท้องถิ่นที่มีสำนักทะเบียนท้องถิ่นจัดทำข้อมูลผู้สูงอายุล่วงหน้า เพื่อการคำนวณ จัดทำคำของบประมาณประจำปี และในกรณีที่องค์กรปกครองส่วนท้องถิ่นที่ไม่มีสำนักทะเบียนท้องถิ่น ให้ประสานขอความร่วมมือไปยังสำนักทะเบียนอำเภอเพื่อจัดทำข้อมูลของผู้สูงอายุล่วงหน้า เพื่อการคำนวณ การจัดทำคำของบประมาณประจำปีและดำเนินการตรวจสอบยืนยันการขอรับสิทธิกับผู้สูงอายุที่ประสงค์ จะรับเบี้ยยังชีพผู้สูงอายุ โดยบันทึกข้อมูลผู้สูงอายุที่มีสิทธิรับเงินเบี้ยยังชีพผู้สูงอายุในระบบสารสนเทศ ให้กรมส่งเสริมการปกครองท้องถิ่นเพื่อใช้เป็นข้อมูลส่งให้สำนักงบประมาณพิจารณาจัดสรรงบประมาณ เบี้ยยังชีพผู้สูงอายุให้เพียงพอและได้รับสิทธิครบถ้วน

|      |       |          |      |   | หนา ๕           |    |         |       |
|------|-------|----------|------|---|-----------------|----|---------|-------|
| ເລ່ມ | ଭଙ୍ଦ୦ | ตอนพิเศษ | ଭଝାଡ | খ | ราชกิจจานุเบกษา | ଭଭ | สิงหาคม | මඳීවව |

กรมส่งเสริมการปกครองท้องถิ่นประสานขอความร่วมมือไปยังสำนักทะเบียนกลาง กรมการปกครอง เพื่อจัดทำข้อมูลของผู้สูงอายุล่วงหน้า เพื่อการคำนวณการจัดทำคำของบประมาณประจำปี

ในกรณีมีความจำเป็นที่ผู้สูงอายุไม่สามารถแจ้งความประสงค์การรับเงินเบี้ยยังชีพผู้สูงอายุ ด้วยตนเองได้ตามวรรคหนึ่ง อาจมอบอำนาจเป็นลายลักษณ์อักษรให้บุคคลอื่นเป็นผู้ไปแจ้งความประสงค์ การรับเงินเบี้ยยังชีพแทนผู้สูงอายุก็ได้

ข้อ ๘ ในกรณีที่ผู้สูงอายุซึ่งได้รับเบี้ยยังชีพจากองค์กรปกครองส่วนท้องถิ่นหนึ่ง หรือ กรุงเทพมหานคร ได้ย้ายภูมิลำเนาไปอยู่องค์กรปกครองส่วนท้องถิ่นอื่น หรือกรุงเทพมหานคร แล้วแต่กรณี ให้ผู้สูงอายุนั้นยืนยันสิทธิรับเงินเบี้ยยังชีพผู้สูงอายุต่อองค์กรปกครองส่วนท้องถิ่นแห่งใหม่ หรือกรุงเทพมหานคร ที่ตนมีภูมิลำเนา

ในกรณีที่ผู้สูงอายุย้ายภูมิลำเนา ให้องค์กรปกครองส่วนท้องถิ่นเดิม หรือกรุงเทพมหานคร ซึ่งได้จ่ายเบี้ยยังชีพผู้สูงอายุ แจ้งไปยังองค์กรปกครองส่วนท้องถิ่น หรือกรุงเทพมหานคร ซึ่งเป็นภูมิลำเนา แห่งใหม่ของผู้สูงอายุ เพื่อให้แจ้งผู้สูงอายุยืนยันสิทธิรับเงินเบี้ยยังชีพผู้สูงอายุต่อองค์กรปกครอง ส่วนท้องถิ่นแห่งใหม่ หรือกรุงเทพมหานคร แล้วแต่กรณี

ให้ผู้สูงอายุได้รับเบี้ยยังชีพผู้สูงอายุจากองค์กรปกครองส่วนท้องถิ่นเดิม หรือกรุงเทพมหานคร แล้วแต่กรณี ไปจนถึงสิ้นปีงบประมาณที่แจ้งย้ายภูมิลำเนา เว้นแต่ผู้สูงอายุนั้นได้ยืนยันสิทธิรับเงินเบี้ยยังซีพ ผู้สูงอายุต่อองค์กรปกครองส่วนท้องถิ่นแห่งใหม่ หรือกรุงเทพมหานคร

ในกรณีที่ผู้สูงอายุได้ดำเนินการยืนยันสิทธิรับเงินเบี้ยยังชีพผู้สูงอายุแล้ว ให้องค์กรปกครอง ส่วนท้องถิ่นแห่งใหม่ หรือกรุงเทพมหานคร จ่ายเบี้ยยังชีพผู้สูงอายุในเดือนถัดไป โดยองค์กรปกครอง ส่วนท้องถิ่นแห่งใหม่ หรือกรุงเทพมหานคร ต้องได้รับการยืนยันจากองค์กรปกครองส่วนท้องถิ่นเดิม หรือกรุงเทพมหานครก่อน แล้วแต่กรณี

ในกรณีที่ผู้สูงอายุมิได้มาดำเนินการตามวรรคหนึ่งภายในปีงบประมาณที่แจ้งย้ายภูมิลำเนา หากได้ดำเนินการยืนยันสิทธิตามวรรคหนึ่ง ให้ได้รับเบี้ยยังชีพผู้สูงอายุอีกครั้งในเดือนถัดไป

ให้สำนักทะเบียนกลาง กรมการปกครอง ดำเนินการจัดทำระบบให้สามารถตรวจสอบการย้าย ภูมิลำเนาของผู้สูงอายุระหว่างองค์กรปกครองส่วนท้องถิ่นได้ โดยให้รายงานผลการตรวจสอบให้ กรมส่งเสริมการปกครองท้องถิ่นและกรมบัญชีกลางทราบ เป็นประจำทุกเดือน

ข้อ ๙ หากมีการปรับอัตราการจ่ายเงินเบี้ยยังชีพผู้สูงอายุแบบขั้นบันไดตามมติคณะรัฐมนตรี ให้มีการปรับอัตราการจ่ายเงินเบี้ยยังชีพผู้สูงอายุ ณ เดือนที่ผู้สูงอายุมีอายุครบช่วงอายุในเดือนถัดไป หากผู้สูงอายุไม่มีวันและเดือนเกิดให้พิจารณาวันและเดือนเกิด ตามมาตรา ๑๖ แห่งประมวลกฎหมาย แพ่งและพาณิชย์

> หมวด ๓ การตรวจสอบและจัดทำทะเบียนประวัติผู้มีสิทธิ

|      |       |          |      |   | หนา ๖           |    |         |       |
|------|-------|----------|------|---|-----------------|----|---------|-------|
| เล่ม | ଭଙ୍ଦ୦ | ตอนพิเศษ | ଭଝାଇ | খ | ราชกิจจานุเบกษา | ଭଭ | สิงหาคม | මඳීවව |

ข้อ ๑๐ ให้องค์กรปกครองส่วนท้องถิ่นตรวจสอบสถานะและปรับปรุงข้อมูลของผู้รับเบี้ยยังชีพ ผู้สูงอายุที่ขึ้นทะเบียนไว้ให้เป็นปัจจุบัน ในระบบสารสนเทศการจัดการฐานข้อมูลเบี้ยยังชีพของ องค์กรปกครองส่วนท้องถิ่นเป็นประจำทุกเดือน

> หมวด ๔ งบประมาณและวิธีการจ่ายเงินเบี้ยยังชีพผู้สูงอายุ

ข้อ ๑๑ การตั้งงบประมาณและวิธีการจ่ายเงินเบี้ยยังชีพผู้สูงอายุให้ดำเนินการตามกฎหมาย ว่าด้วยการนั้น

ข้อ ๑๒ การจ่ายเงินเบี้ยยังชีพผู้สูงอายุให้จ่ายในอัตราตามมติคณะรัฐมนตรี

ข้อ ๑๓ การจ่ายเงินเบี้ยยังซีพผู้สูงอายุให้แก่ผู้มีสิทธิตามระเบียบนี้ ให้องค์กรปกครองส่วนท้องถิ่น จ่ายเป็นเงินสด หรือโอนเข้าบัญชีเงินฝากธนาคารในนามผู้มีสิทธิได้รับเงินเบี้ยยังชีพผู้สูงอายุหรือในนาม บุคคลที่รับมอบอำนาจเป็นหนังสือจากผู้มีสิทธิได้รับเบี้ยยังชีพผู้สูงอายุเป็นรายเดือนภายในวันที่ ๑๐ ของทุกเดือน เว้นแต่กรณีจำเป็น

ในการจ่ายเงินให้แก่ผู้รับมอบอำนาจต้องตรวจสอบจนแน่ใจว่าเป็นบุคคลเดียวกับผู้ที่ได้รับมอบอำนาจ และต้องได้รับการยืนยันว่าผู้มีสิทธิได้รับเงินเบี้ยยังชีพผู้สูงอายุยังมีชีวิตอยู่ ณ วันที่ ๑ ของทุกเดือน โดยในกรณีเช่นนี้ให้จ่ายเงินเบี้ยยังชีพผู้สูงอายุเต็มเดือน

การโอนเงินเข้าบัญชีเงินฝากธนาคารให้เป็นไปตามที่องค์กรปกครองส่วนท้องถิ่นกำหนดหรือ ตามที่ตกลงกันเป็นอย่างอื่น

การโอนเงินเข้าบัญชีให้แก่ผู้มีสิทธิได้รับเบี้ยยังชีพผู้สูงอายุตามวรรคหนึ่ง ให้องค์กรปกครอง ส่วนท้องถิ่นหรือหน่วยงานตามประกาศสำนักนายกรัฐมนตรี เรื่อง การกำหนดหน่วยงานผู้มีอำนาจหน้าที่ รับผิดชอบดำเนินการเกี่ยวกับการคุ้มครอง ส่งเสริม และสนับสนุนผู้สูงอายุ ตามมาตรา ๑๑ วรรคสอง แห่งพระราชบัญญัติผู้สูงอายุ พ.ศ. ๒๕๔๖ เป็นหน่วยดำเนินการ

> หมวด ๕ การสิ้นสุดการได้รับเงินเบี้ยยังชีพผู้สูงอายุ

ข้อ ๑๔ สิทธิของผู้มีสิทธิได้รับเงินเบี้ยยังชีพผู้สูงอายุตามระเบียบนี้สิ้นสุดลงในกรณี ดังต่อไปนี้

(๑) ตาย

(๒) ขาดคุณสมบัติตามข้อ ๖

(๓) แจ้งสละสิทธิการขอรับเงินเบี้ยยังชีพผู้สูงอายุเป็นหนังสือต่อองค์กรปกครองส่วนท้องถิ่น ที่ตนมีสิทธิได้รับเงินเบี้ยยังชีพผู้สูงอายุ

กรณีสิทธิได้รับเงินเบี้ยยังชีพผู้สูงอายุดังกล่าวสิ้นสุดลงตามวรรคหนึ่ง ให้ผู้บริหารท้องถิ่นหรือ ผู้ที่ได้รับมอบหมายตรวจสอบข้อเท็จจริงก่อนสั่งระงับการจ่ายเงินเบี้ยยังชีพผู้สูงอายุสำหรับบุคคลดังกล่าว

|      |     |          |      |   | หน้า ๗          |    |         |       |
|------|-----|----------|------|---|-----------------|----|---------|-------|
| เล่ม | ଭଝ୦ | ตอนพิเศษ | ଭଝାଡ | ঀ | ราชกิจจานุเบกษา | ୭୭ | สิงหาคม | මඳ්වව |

หากผู้สูงอายุที่ไม่มีสิทธิได้รับเงินเบี้ยยังชีพผู้สูงอายุ แต่ได้รับเงินเบี้ยยังชีพผู้สูงอายุด้วยความสุจริต ให้เจ้าหน้าที่ท้องถิ่นตรวจสอบข้อเท็จจริงก่อนรายงานผู้บริหารท้องถิ่นทราบ เพื่อระงับการจ่ายเงินเบี้ยยังชีพ ผู้สูงอายุต่อไป โดยยกเว้นการเรียกเงินเบี้ยยังชีพผู้สูงอายุคืน

ข้อ ๑๕ ให้กรมบัญชีกลางตรวจสอบสถานะการมีชีวิตอยู่กับระบบของสำนักทะเบียนกลาง กรมการปกครอง กรณีที่ผู้รับเงินเบี้ยยังชีพผู้สูงอายุตาย ให้ยกเลิกการดำเนินการจ่ายเงินเบี้ยยังชีพผู้สูงอายุ รายดังกล่าวต่อไป

ข้อ ๑๖ กรณีผู้รับเงินเบี้ยยังชีพผู้สูงอายุขาดคุณสมบัติการรับเงินเบี้ยยังชีพผู้สูงอายุ ให้องค์กร ปกครองส่วนท้องถิ่นปิดประกาศไว้โดยเปิดเผย ณ สำนักงานขององค์กรปกครองส่วนท้องถิ่นหรือสถานที่ ที่องค์กรปกครองส่วนท้องถิ่นกำหนด หรือเผยแพร่ทางเว็บไซต์ขององค์กรปกครองส่วนท้องถิ่น เป็นเวลา ไม่น้อยกว่าสิบห้าวัน หากไม่มีผู้คัดค้านให้ปลัดองค์กรปกครองส่วนท้องถิ่นเสนอรายชื่อผู้ที่ไม่มีสิทธิ ได้รับเบี้ยยังชีพผู้สูงอายุในองค์กรปกครองส่วนท้องถิ่นแห่งนั้น ต่อผู้บริหารท้องถิ่นเพื่อสั่งถอนรายชื่อ และให้ผู้บริหารท้องถิ่นหรือผู้ที่ได้รับมอบหมายตรวจสอบข้อเท็จจริงก่อนสั่งระงับการจ่ายเงินเบี้ยยังชีพ ผู้สูงอายุ พร้อมทั้งแจ้งให้ผู้ที่ไม่มีสิทธิได้รับเบี้ยยังชีพผู้สูงอายุในองค์กรปกครองส่วนท้องถิ่นแห่งนั้นทราบ

กรณีผู้รับเงินเบี้ยยังชีพผู้สูงอายุย้ายภูมิลำเนาให้องค์กรปกครองส่วนท้องถิ่นแห่งเดิมแจ้งสิทธิ ในการรับเบี้ยยังชีพผู้สูงอายุให้ผู้สูงอายุที่ย้ายภูมิลำเนาและองค์กรปกครองส่วนท้องถิ่นแห่งใหม่ทราบ หากมีการคัดค้านให้ปลัดองค์กรปกครองส่วนท้องถิ่นตรวจสอบข้อเท็จจริงให้ชัดเจน แล้วรายงาน ผู้บริหารท้องถิ่นเพื่อพิจารณาดำเนินการตามสมควรแก่กรณีต่อไป

#### บทเฉพาะกาล

ข้อ ๑๗ บรรดาผู้สูงอายุที่ได้ขึ้นทะเบียนและรับเงินเบี้ยยังชีพผู้สูงอายุจากองค์กรปกครอง ส่วนท้องถิ่น อยู่ก่อนวันที่ระเบียบนี้ใช้บังคับ ให้ยังมีสิทธิรับเงินเบี้ยยังชีพผู้สูงอายุจากองค์กรปกครอง ส่วนท้องถิ่นนั้นต่อไป

การดำเนินการใดที่ดำเนินอยู่ก่อนวันที่ระเบียบนี้ใช้บังคับ ซึ่งสอดคล้องกับเจตนารมณ์ ของระเบียบฉบับนี้ ให้ถือว่าการดำเนินการนั้น เป็นการดำเนินการโดยชอบด้วยระเบียบนี้แล้ว

ข้อ ๑๘ ในระหว่างที่คณะกรรมการผู้สูงอายุแห่งชาติตามกฎหมายว่าด้วยผู้สูงอายุยังมิได้ มีการกำหนดคุณสมบัติของผู้มีสิทธิรับเงินเบี้ยยังชีพผู้สูงอายุตามข้อ ๖ (๔) ให้องค์กรปกครองส่วนท้องถิ่น ใช้คุณสมบัติผู้รับเบี้ยยังชีพผู้สูงอายุตามระเบียบกระทรวงมหาดไทยว่าด้วยหลักเกณฑ์การจ่ายเงินเบี้ยยังชีพ ผู้สูงอายุขององค์กรปกครองส่วนท้องถิ่น พ.ศ. ๒๕๕๒ และที่แก้ไขเพิ่มเติมไปพลางก่อน

> ประกาศ ณ วันที่ ๗ กรกฎาคม พ.ศ. ๒๕๖๖ พลเอก อนุพงษ์ เผ่าจินดา รัฐมนตรีว่าการกระทรวงมหาดไทย

#### แนวทางการดำเนินงานตามระเบียบกระทรวงมหาดไทย ว่าด้วยหลักเกณฑ์การจ่ายเงินเบี้ยยังชีพผู้สูงอายุ ขององค์กรปกครองส่วนท้องถิ่น พ.ศ. ๒๕๖๖

ตามหนังสือกระทรวงมหาดไทย ด่วนที่สุด ที่ มท ๐๘๑๐.๖/ว เช่งฟี ลงวันที่ 🚧 สิงหาคม ๒๕๖๖

๑. ยกเลิกระเบียบกระทรวงมหาดไทยว่าด้วยหลักเกณฑ์การจ่ายเงินเบี้ยยังซีพผู้สูงอายุของ องค์กรปกครองส่วนท้องถิ่น พ.ศ. ๒๕๕๒ ที่แก้ไขเพิ่มเติมถึง (ฉบับที่ ๔) พ.ศ. ๒๕๖๒ และใช้ระเบียบ กระทรวงมหาดไทยว่าด้วยหลักเกณฑ์การจ่ายเงินเบี้ยยังชีพผู้สูงอายุขององค์กรปกครองส่วนท้องถิ่น พ.ศ. ๒๕๖๖ โดยระเบียบ ข้อบังคับ คำสั่ง ประกาศ หรือมติอื่นใดซึ่งขัดหรือแย้งกับระเบียบนี้ให้ใช้ระเบียบนี้แทน ทั้งนี้ ผู้สูงอายุที่ได้ขึ้นทะเบียนและรับเงินเบี้ยยังชีพผู้สูงอายุจากองค์กรปกครองส่วนท้องถิ่นอยู่ก่อนวันที่ระเบียบ นี้ใช้บังคับ ให้ยังมีสิทธิรับเงินเบี้ยยังชีพผู้สูงอายุจากองค์กรปกครองส่วนท้องถิ่นอยู่ก่อนวันที่ระเบียบ นี้ใช้บังคับ ให้ยังมีสิทธิรับเงินเบี้ยยังชีพผู้สูงอายุจากองค์กรปกครองส่วนท้องถิ่นนั้นต่อไป (ข้อ ๓)

๒. คุณสมบัติของผู้มีสิทธิจะได้รับเงินเบี้ยยังชีพ ดังนี้ (ข้อ ๖)

๒.๑ มีสัญชาติไทย

๒.๒ มีชื่ออยู่ในทะเบียนบ้านในเขตองค์กรปกครองส่วนท้องถิ่น

๒.๓ มีอายุหกสิบปีบริบูรณ์ขึ้นไป ซึ่งได้ยืนยันสิทธิขอรับเงินเบี้ยยังชีพผู้สูงอายุต่อองค์กร ปกครองส่วนท้องถิ่น

๒.๔ เป็นผู้ไม่มีรายได้หรือมีรายได้ไม่เพียงพอแก่การยังชีพตามที่คณะกรรมการผู้สูงอายุ แห่งชาติตามกฎหมายว่าด้วยผู้สูงอายุกำหนด

ทั้งนี้ คณะกรรมการผู้สูงอายุแห่งชาติอยู่ระหว่างการพิจารณากำหนดคุณสมบัติของผู้มีสิทธิรับเงินเบี้ยยังชีพผู้สูงอายุ ตามข้อ ๖ (๔) ดังนั้น ในระหว่างที่คณะกรรมการผู้สูงอายุแห่งชาติยังมิได้มีการกำหนดคุณสมบัติของผู้มีสิทธิรับเงิน เบี้ยยังชีพผู้สูงอายุดังกล่าว ให้องค์กรปกครองส่วนท้องถิ่นใช้คุณสมบัติผู้รับเบี้ยยังชีพผู้สูงอายุตามระเบียบ กระทรวงมหาดไทย ว่าด้วยหลักเกณฑ์การจ่ายเงินเบี้ยยังชีพผู้สูงอายุขององค์กรปกครองส่วนท้องถิ่น พ.ศ. ๒๕๕๒ และที่แก้ไขเพิ่มเติม ไปพลางก่อน

๓. การยืนยันสิทธิรับเบี้ยยังชีพผู้สูงอายุ และการจ่ายเงินเบี้ยยังชีพผู้สูงอายุ (ข้อ ๗)

๓.๑ การยืนยันสิทธิรับเงินเบี้ยยังชีพผู้สูงอายุขององค์กรปกครองส่วนท้องถิ่น เปิดรับการยืนยัน สิทธิรับเบี้ยยังชีพผู้สูงอายุ ตั้งแต่เดือนมกราคม - เดือนธันวาคม ของทุกปี ให้องค์กรปกครองส่วนท้องถิ่นอำนวย ความสะดวกโดยการแจ้งไปยังผู้สูงอายุที่มีสิทธิรับเงินเบี้ยยังชีพสูงอายุรายใหม่ที่ยังไม่เคยลงทะเบียนมาก่อนซึ่งเป็น ผู้สูงอายุที่มีอายุครบ ๖๐ ปีบริบูรณ์แล้ว และผู้สูงอายุที่จะมีอายุครบ ๖๐ ปีบริบูรณ์ หรือผู้สูงอายุที่ย้ายมาจากองค์กร ปกครองส่วนท้องถิ่นอื่นหรือกรุงเทพมหานคร ที่ยังไม่ได้ยืนยันสิทธิรับเงินเบี้ยยังชีพผู้สูงอายุ หากผู้สูงอายุมีความ ประสงค์ที่จะรับเงินเบี้ยยังชีพผู้สูงอายุ โดยให้แนบเอกสารหลักฐานข้อมูลเพื่อยืนยันสิทธิตนเองต่อองค์กรปกครอง ส่วนท้องถิ่น ได้แก่ แบบยืนยันสิทธิการขอรับเงินเบี้ยยังชีพผู้สูงอายุและสำเนาสมุดบัญซีเงินฝากธนาคาร (สำหรับกรณี ที่ประสงค์ขอรับเงินเบี้ยยังชีพผู้สูงอายุผ่านธนาคาร) หากผู้สูงอายุไม่สามารถแจ้งความประสงค์การรับเงินเบี้ยยังชีพ ผู้สูงอายุด้วยตนเองได้ อาจมอบอำนาจเป็นลายลักษณ์อักษรให้บุคคลอื่นเป็นผู้ไปแจ้งความประสงค์แทนผู้สูงอายุก็ได้ ทั้งนี้ ผู้สูงอายุที่ได้ลงทะเบียนก่อนที่ระเบียบกระทรวงมหาดไทยว่าด้วยหลักเกณฑ์การจ่ายเงินเบี้ยยังชีพผู้สูงอายุ ขององค์กรปกครองส่วนท้องถิ่น พ.ศ. ๖๕๖๖ จะประกาศและมีผลใช้บังคับ ให้ผู้สูงอายุมีสิทธิได้รับเงินเบี้ยยังชีพ ผู้สูงอายุ ณ เดือนที่มีคุณสมบัติครบทันทีโดยไม่ต้องยืนยันสิทธิต่อองค์กรปกครองส่วนท้องถิ่น

๓.๒ กรณีผู้สูงอายุซึ่งต้องขังหรือจำคุกอยู่ในเรือนจำ ทัณฑสถาน หรือสถานที่คุมขังของ กรมราชทัณฑ์ ให้มอบอำนาจให้ผู้บัญชาการเรือนจำ ผู้อำนวยการทัณฑสถาน หรือเจ้าหน้าที่ที่ผู้บัญชาการ เรือนจำมอบหมาย ยื่นยืนยืนสิทธิต่อองค์กรปกครองส่วนท้องถิ่นตามภูมิลำเนาของผู้มีสิทธิ

๓.๓ ให้องค์กรปกครองส่วนท้องถิ่นประชาสัมพันธ์คุณสมบัติของผู้มีสิทธิรับเบี้ยยังชีพ การเตรียมเอกสารหลักฐานประกอบการยืนยันสิทธิเพื่อขอรับเงินเบี้ยยังชีพผู้สูงอายุในรูปแบบต่าง ๆ ตามความเหมาะสม ให้ครอบคลุม และทั่วถึงในพื้นที่ขององค์กรปกครองส่วนท้องถิ่น เช่น แจ้งกำนัน/ผู้ใหญ่บ้าน หรือประธาน กรรมการชุมชนเพื่อประชาสัมพันธ์ให้ประชาชนทราบ การจัดทำป้ายประชาสัมพันธ์ติดตั้งไว้ในที่สาธารณะ ประจำหมู่บ้านหรือชุมชน การประชาสัมพันธ์ทางวิทยุหมู่บ้านหรือชุมชน และการประชาสัมพันธ์ผ่านทาง เว็บไซต์ขององค์กรปกครองส่วนท้องถิ่น เป็นต้น

ทั้งนี้ องค์กรปกครองส่วนท้องถิ่นที่มีสำนักทะเบียนท้องถิ่นให้จัดทำข้อมูลผู้สูงอายุล่วงหน้า และสำหรับกรณีที่ องค์กรปกครองส่วนท้องถิ่นไม่มีสำนักทะเบียนท้องถิ่น ให้ประสานขอความร่วมมือไปยังสำนักทะเบียนอำเภอ เพื่อจัดทำข้อมูลของผู้สูงอายุล่วงหน้าในการคำนวณการจัดทำคำของบประมาณประจำปี ๔. การจ่ายเงินเบี้ยยังชีพให้แก่ผู้สูงอายุองค์กรปกครองส่วนท้องถิ่นสามารถดำเนินการได้ ดังนี้ (ข้อ ๑๓)

๔.๑ ผู้สูงอายุที่มีอายุครบ ๖๐ ปีบริบูรณ์แล้ว และผู้สูงอายุที่จะมีอายุครบ ๖๐ ปีบริบูรณ์ ที่ได้ยืนยันสิทธิรับเงินเบี้ยยังชีพผู้สูงอายุต่อองค์กรปกครองส่วนท้องถิ่นแล้ว ให้องค์กรปกครองส่วนท้องถิ่นตรวจสอบ คุณสมบัติของผู้สูงอายุดังกล่าว <u>หากมีคุณสมบัติครบถ้วน</u> ให้องค์กรปกครองส่วนท้องถิ่นเบิกจ่ายเงินเบี้ยยังชีพ ให้แก่ผู้สูงอายุในเดือนถัดไป (สำหรับผู้สูงอายุที่เกิดวันที่ ๑ ให้ได้รับเงินเบี้ยยังชีพในเดือนนั้น)

๔.๒ การจ่ายเงินเบี้ยยังชีพผู้สูงอายุให้แก่ผู้มีสิทธิ ให้องค์กรปกครองส่วนท้องถิ่นจ่ายเป็น เงินสดหรือโอนเข้าบัญชีเงินฝากธนาคารในนามผู้มีสิทธิได้รับเงินเบี้ยยังชีพผู้สูงอายุหรือในนามบุคคล ที่รับมอบอำนาจเป็นหนังสือจากผู้มีสิทธิได้รับเบี้ยยังชีพผู้สูงอายุโดยให้จ่ายเป็นรายเดือนภายในวันที่ ๑๐ ของทุกเดือน เว้นแต่กรณีจำเป็น และในการจ่ายเงินให้แก่ผู้รับมอบอำนาจต้องตรวจสอบจนแน่ใจว่าเป็นบุคคลเดียวกับผู้ที่ได้รับ มอบอำนาจและต้องได้รับการยืนยันว่าผู้มีสิทธิได้รับเงินเบี้ยยังชีพผู้สูงอายุยังมีชีวิตอยู่ ณ วันที่ ๑ ของทุกเดือน โดยในกรณีเช่นนี้ให้จ่ายเงินเบี้ยยังชีพผู้สูงอายุเต็มเดือน

๔.๓ กรณีผู้มีสิทธิ์ได้รับเงินเบี้ยยังชีพผู้สูงอายุเสียชีวิตลง ให้องค์กรปกครองส่วนท้องถิ่น ดำเนินการจ่ายเงินให้แก่ผู้ที่ผู้มีสิทธิรับเงินได้แสดงเจตจำนงเป็นลายลักษณ์อักษรให้รับเงินแทน "ทั้งในขณะ มีชีวิตอยู่หรือเสียชีวิตแล้ว" ในแบบหนังสือมอบอำนาจที่กรมส่งเสริมการปกครองท้องถิ่นกำหนด หากไม่ได้ แสดงเจตจำนงดังกล่าวไว้ ให้จ่ายเป็นเงินสดแก่ทายาทโดยธรรม หรือโอนเข้าบัญชีเงินฝากธนาคารในนาม ผู้มีสิทธิได้รับเงินเบี้ยยังชีพผู้สูงอายุ จากนั้นให้ผู้บริหารท้องถิ่นสั่งระงับการจ่ายเงินเบี้ยยังชีพผู้สูงอายุ สำหรับบุคคลดังกล่าวในเดือนถัดไป

๙. การย้ายภูมิลำเนาของผู้มีสิทธิรับเงินเบี้ยยังชีพผู้สูงอายุ (ข้อ ๘)

๕.๑ กรณีที่ผู้สูงอายุซึ่งได้รับเบี้ยยังซีพจากองค์กร ปกครองส่วนท้องถิ่นหนึ่ง ได้ย้ายภูมิลำเนา ไปอยู่องค์กรปกครองส่วนท้องถิ่นอื่น ให้ผู้สูงอายุนั้นยืนยันสิทธิรับเงินเบี้ยยังซีพผู้สูงอายุต่อองค์กรปกครอง ส่วนท้องถิ่นแห่งใหม่ที่ตนมีภูมิลำเนา โดยให้องค์กรปกครองส่วนท้องถิ่นเดิม ซึ่งได้จ่ายเบี้ยยังซีพผู้สูงอายุ แจ้งไปยัง องค์กรปกครองส่วนท้องถิ่นซึ่งเป็นภูมิลำเนาแห่งใหม่ของผู้สูงอายุ เพื่อให้แจ้งผู้สูงอายุยืนยันสิทธิรับเงินเบี้ยยังชีพ ผู้สูงอายุต่อองค์กรปกครองส่วนท้องถิ่นแห่งใหม่

๕.๒ ให้องค์กรปกครองส่วนท้องถิ่นเดิม จ่ายเงินเบี้ยยังชีพให้แก่ผู้สูงอายุไปจนถึง สิ้นปีงบประมาณที่แจ้งย้ายภูมิลำเนา เว้นแต่ผู้สูงอายุนั้นได้ยืนยันสิทธิรับเงินเบี้ยยังชีพผู้สูงอายุต่อองค์กร ปกครองส่วนท้องถิ่นแห่งใหม่ ให้องค์กรปกครองส่วนท้องถิ่นแห่งใหม่จ่ายเบี้ยยังชีพผู้สูงอายุในเดือนถัดไป โดยองค์กรปกครองส่วนท้องถิ่นแห่งใหม่ ต้องได้รับการยืนยันจากองค์กรปกครองส่วนท้องถิ่นแห่งเดิม โดยให้องค์กร ปกครองส่วนท้องถิ่นเดิมจำหน่ายย้ายที่อยู่ในระบบสารสนเทศการจัดการฐานข้อมูลเบี้ยยังชีพขององค์กรปกครอง ส่วนท้องถิ่นทันที และให้องค์กรปกครองส่วนท้องถิ่นแห่งใหม่บันทึกในระบบสารสนเทศการจัดการฐานข้อมูล เบี้ยยังชีพขององค์กรปกครองส่วนท้องถิ่นทันที ให้ครบถ้วนทุกรายการ

๕.๓ กรณีที่ผู้สูงอายุย้ายภูมิลำเนา และมิได้มาดำเนินการยืนยันสิทธิต่อองค์กรปกครอง ส่วนท้องถิ่นแห่งใหม่ภายในปีงบประมาณที่แจ้งย้ายภูมิลำเนา ให้องค์กรปกครองส่วนท้องถิ่นเดิมจ่ายเงินเบี้ยยังชีพ ถึงสิ้นปีงบประมาณที่ผู้สูงอายุย้ายออก หากได้ดำเนินการยืนยันสิทธิแห่งใหม่แล้ว ให้ได้รับเบี้ยยังชีพผู้สูงอายุอีกครั้ง ในเดือนถัดไป และให้องค์กรปกครองส่วนท้องถิ่นแห่งใหม่บันทึกในระบบสารสนเทศการจัดการฐานข้อมูลเบี้ยยังชีพ ขององค์กรปกครองส่วนท้องถิ่นทันที ให้ครบถ้วนทุกรายการ

/๖. งบประมาณ ...

- <mark></mark> -

๖. งบประมาณและวิธีการจ่ายเงินเบี้ยยังชีพผู้สูงอายุ (ข้อ ๑๒)

๖.๑ การจ่ายเงินเบี้ยยังชีพผู้สูงอายุให้จ่ายในอัตราตามมติคณะรัฐมนตรี

๖.๒ วิธีการจ่ายเงินเบี้ยยังชีพผู้สูงอายุ ให้ผู้สูงอายุแจ้งความประสงค์ขอรับเงินโดยวิธีใด วิธีหนึ่ง ดังนี้ รับเงินสดด้วยตนเอง รับเงินสดโดยบุคคลที่ได้รับมอบอำนาจจากผู้มีสิทธิ โอนเงินเข้าบัญชีเงินฝาก ธนาคารในนามผู้มีสิทธิ หรือโอนเงินเข้าบัญชีเงินฝากธนาคารในนามบุคคลที่ได้รับมอบอำนาจจากผู้มีสิทธิ ซึ่งจะต้องจ่ายเงินเบี้ยยังชีพผู้สูงอายุเป็นรายเดือนภายในวันที่ ๑๐ ของทุกเดือน เว้นแต่กรณีจำเป็น (ข้อ ๑๓)

๗. การสิ้นสุดการได้รับเงินเบี้ยยังชีพผู้สูงอายุ (ข้อ ๑๔)

๗.๑ สิทธิของผู้มีสิทธิได้รับเงินเบี้ยยังชีพผู้สูงอายุสิ้นสุดลงในกรณีที่ผู้สูงอายุ ตาย ขาดคุณสมบัติตามข้อ ๖ หรือแจ้งสละสิทธิการขอรับเงินเบี้ยยังชีพผู้สูงอายุเป็นหนังสือต่อองค์กรปกครองส่วนท้องถิ่น ให้ผู้บริหารท้องถิ่นหรือผู้ที่ได้รับมอบหมาย ตรวจสอบข้อเท็จจริงก่อนสั่งระงับการจ่ายเงินเบี้ยยังชีพผู้สูงอายุ และให้องค์กรปกครองส่วนท้องถิ่นจำหน่ายขาดคุณสมบัติในระบบสารสนเทศการจัดการฐานข้อมูลเบี้ยยังชีพ ขององค์กรปกครองส่วนท้องถิ่นทันที ให้ครบถ้วนทุกรายการ

๗.๒ กรณีผู้รับเงินเบี้ยยังชีพผู้สูงอายุขาดคุณสมบัติการรับเงินเบี้ยยังชีพผู้สูงอายุ ให้องค์กร
 ปกครองส่วนท้องถิ่นปิดประกาศไว้โดยเปิดเผย ณ สำนักงานขององค์กรปกครองส่วนท้องถิ่นหรือสถานที่
 ที่องค์กรปกครองส่วนท้องถิ่นกำหนด หรือเผยแพร่ทางเว็บไซต์ขององค์กรปกครองส่วนท้องถิ่นเป็นเวลาไม่น้อยกว่า
 ๑๕ วัน หากไม่มีผู้คัดค้าน ให้ปลัดองค์กรปกครองส่วนท้องถิ่นเสนอรายชื่อผู้ที่ไม่มีสิทธิได้รับเบี้ยยังชีพผู้สูงอายุ
 ต่อผู้บริหารท้องถิ่นเพื่อสั่งถอนรายชื่อ พร้อมทั้งแจ้งให้ผู้ที่ไม่มีสิทธิได้รับเบี้ยยังชีพผู้สูงอายุ
 ต่อผู้บริหารท้องถิ่นเพื่อสั่งถอนรายชื่อ พร้อมทั้งแจ้งให้ผู้ที่ไม่มีสิทธิได้รับเบี้ยยังชีพผู้สูงอายุทองค์กร
 ปกครองส่วนท้องถิ่นทันที่ให้ครบถ้วนทุกรายการ

๗.๓ กรณีตรวจสอบพบว่ามีผู้สูงอายุที่ไม่มีสิทธิได้รับเงินเบี้ยยังชีพผู้สูงอายุ แต่ได้รับเงินเบี้ยยังชีพผู้สูงอายุด้วยความสุจริต ให้เจ้าหน้าที่ท้องถิ่นตรวจสอบข้อเท็จจริงก่อนรายงานผู้บริหาร ท้องถิ่นทราบ เพื่อระงับการจ่ายเงินเบี้ยยังชีพผู้สูงอายุต่อไป โดยยกเว้นการเรียกเงินเบี้ยยังชีพผู้สูงอายุคืน และให้องค์กรปกครองส่วนท้องถิ่นจำหน่ายขาดคุณสมบัติในระบบสารสนเทศการจัดการฐานข้อมูลเบี้ยยังชีพ ขององค์กรปกครองส่วนท้องถิ่นทันที ให้ครบถ้วนทุกรายการ

การประกาศรายชื่อและการบันทึกข้อมูลผู้มีสิทธิรับเงินเบี้ยยังชีพผู้สูงอายุ

ให้องค์กรปกครองส่วนท้องถิ่นจัดทำประกาศ เรื่อง บัญชีรายชื่อผู้มีสิทธิรับเงินเบี้ยยังชีพ ผู้สูงอายุ เมื่อเสร็จสิ้นการจัดให้มีการยืนยันสิทธิรับเงินเบี้ยยังชีพผู้สูงอายุในแต่ละเดือน แล้วให้ปิดประกาศ โดยเปิดเผยให้สาธารณชนทราบ และดำเนินการบันทึกข้อมูลผู้มีสิทธิรับเงินเบี้ยยังชีพผู้สูงอายุรายใหม่ที่มายืนยันสิทธิ รับเงินเบี้ยยังชีพผู้สูงอายุเป็นประจำทุกเดือนในระบบสารสนเทศการจัดการฐานข้อมูลเบี้ยยังชีพขององค์กรปกครอง ส่วนท้องถิ่นให้ครบถ้วนทุกรายการ

๙. การปรับอัตราการจ่ายเงินเบี้ยยังชีพผู้สูงอายุ (ข้อ ๙)

ให้องค์กรปกครองส่วนท้องถิ่นปรับอัตราจ่ายเงินเบี้ยยังซีพผู้สูงอายุแบบขั้นบันไดตามมติ คณะรัฐมนตรี ณ เดือนที่ผู้สูงอายุมีอายุครบช่วงอายุในเดือนถัดไป หากผู้สูงอายุไม่มีวันและเดือนเกิดให้พิจารณา วัน และเดือนเกิด ตามมาตรา ๑๖ แห่งประมวลกฎหมายแพ่งและพาณิชย์ โดยให้องค์กรปกครองส่วนท้องถิ่น ตรวจสอบช่วงอายุและจำนวนเงินในระบบสารสนเทศการจัดการฐานข้อมูลเบี้ยยังซีพขององค์กรปกครองส่วนท้องถิ่น เป็นประจำทุกเดือน

ทะเบียนเลขที่...../....

แบบยืนยันสิทธิการขอรับเงินเบี้ยยังชีพผู้สูงอายุ

| <u>เฉพาะกรณีผู้สูงอายุมอบอำนาจให้บุคคลอื่นยื่นแบบยืนยันสิทธิแทน</u>                                                                  |       |
|----------------------------------------------------------------------------------------------------|-------|
| ผู้ยื่นคำขอฯ แทนตามหนังสือมอบอำนาจ เกี่ยวข้องเป็นกับผู้สูงอายุที่ขอยืนยันสิทธ์                                                       | ້ໍຍັ  |
| ชื่อ –สกุล (ผู้รับมอบอำนาจ)เลขประจำตัวประชาชนผู้รับมอบอำนา                                                                           | າຈ    |
| LI-LILI-LILI-LI ทอยู                                                                                                    |       |
|                                                                                                    |       |
| ขอมูลผู้สูงอายุ                                                                                                    |       |
| เขยนท                                                                                                    |       |
| วนทบอยนพ.ศพ.ศ.                                                                                                    |       |
| ด้วยข้าพเจ้า (นาย/นาง/นางสาว) ชื่อนามสกุลนามสกุลนามสกุล                                                                              |       |
| เกิดวันที่เดือนที่อยู่ตามทะเบียนบ้าน                                                                                                 |       |
| เลขทถินน                                                                                                    |       |
| หายถางการที่                                                                                                    |       |
| หมายเลขบัตรประจำตัวประชาชนของผู้สูงอายุที่ยื่นคำขอ 🛛-🔲 🔲 🖛 - 🔲 🔲 🖛 - 🔲 -                                                             |       |
| สถานภาพสมรส 🛛 โสด 🗋 สมรส 🗋 หม้าย 🗌 หย่าร้าง 🔲 แยกกันอยู่ 🔲 อื่น ๆ                                                                    |       |
| รายได้ต่อเดือนบาท อาชีพบาท อาชีพ                                                                                                    |       |
| มีความประสงค์ 🗌 ขอยืบยับสิทธิรับเงินเบี้ยยังซึพยัสงอาย (เป็นยังโคกเสนบัติดรบถ้านตามระเบียนกระพรวงบระด                                | ไจกะเ |
| ว่าด้วยหลักเกณฑ์การอ่ายเงินเบี้ยยังที่พย้สงอายุขององอ์กรงโกดรองส่วงห้องกิ่ง พ.ศ. (ครอง)                                              | 5VIO  |
| <ul> <li>ไม่ขอรับสิทธิรับเงินเบี้ยยังจีพย้สงอาย</li> </ul>                                                                           |       |
|                                                                                                    |       |
| มความประสงคขอรบเงนเบยยงชพผูสูงอายุ โดยวธดงต่อไปนี้ (เลือก ๑ วิธี)                                                                    |       |
| มีรับเง่นสิดด้วยตนเอง                                                                                                    | ~     |
| โอนเขาบญชเงนฝากธนาคารในนามผูมสิทธิ์ ไม่ โอนเขาบัญชิเงินฝากธนาคารในนามบุคคลที่ได้รับมอบอำนาจจากผู้มิสิท                               | ธิ    |
| พรอมแนบเอกสาร ดงน                                                                                                    |       |
| สมุดบญชเงนผากธนาคาร (ในกรณผูขอรบเงนเบยยังชพผูสูงอายุประสงค์ขอรับเงินเบียยังชิพผู้สูงอายุผ่านธนาคาร)                                  |       |
| 🗀 หนงสอมอบอานาจพรอมบตรประจาตวประชาชนของผู้มอบอ่านาจและผู้รับมอบอ้านาจ                                                                |       |
| 🔲 "ข้าพเจ้าขอรับรองว่าข้าพเจ้าเป็นผู้มีคุณสมบัติครบถ้วน ณ วันที่ข้าพเจ้ามีสิทธิได้รับเบี้ยยังชีพ                                     |       |
| ผู้สูงอายุ และขอรับรองว่าข้อความดังกล่าวข้างต้นเป็นความจริงทุกประการ"                                                                |       |
| "ขาพเจายนยอมเหนาขอมูลสวนบุคคลเขาสูระบบคอมพวเตอรของกรมสงเสรมการปกครองท้องถิ่น<br>และยินแอมให้ตรวจสอนต้อนออันรวมต้อนออหมนียนออนอออรัร" |       |
|                                                                                                    |       |
| (ลพื่อ)                                                                                                    |       |
| ()                                                                                                    |       |
| ผู้ยืนยันสิทธิ/ผู้รับมอบอำนาจยืนยันสิทธิ เจ้าหน้าที่ผู้รับยืนยันสิทธิ                                                                |       |

<u>หมายเหต</u>ุ ให้ขีดฆ่าข้อความที่ไม่ต้องการออก และทำเครื่องหมาย 🗸 ในช่อง 🗌 หน้าข้อความที่ต้องการ

| ความเห็นเจ้าหน้าที่                                                                                                    | ความเห็นคณะกรรมการตรวจสอบคุณสมบัติ                                                      |  |  |  |
|----------------------------------------------------------------------------------------------------|-----------------------------------------------------------------------------------------|--|--|--|
| เรียน คณะกรรมการตรวจสอบคุณสมบัติ<br>ได้ตรวจสอบคุณสมบัติของ นาย/นาง/นางสาว/                                                                  | เรียน นายก เทศมนตรี/อบต<br>คณะกรรมการตรวจสอบคุณสมบัติได้ตรวจสอบแล้ว<br>มีความเห็นดังนี้ |  |  |  |
| หมายเลขบัตรประจำตัวประชาชน<br>————————————————————————————————————                                                                          | <ul> <li>สมควรรับยืนยันสิทธิ</li> <li>ไม่สมควรรับยืนยันสิทธิ</li> </ul>                 |  |  |  |
| <ul> <li>เป็นผู้ที่<u>รอตรวจสอบคุณสมบัติ</u> ณ วันที่มีสิทธิได้รับ<br/>เงินเบี้ยยังชีพ</li> <li>เป็นผู้ที่ขาดคุณสมบัติ เนื่องจาก</li> </ul> | กรรมการ (ลงชื่อ)<br>( )<br>กรรมการ (ลงชื่อ)                                             |  |  |  |
| (ลงชื่อ))<br>()<br>เจ้าหน้าที่                                                                                                    | กรรมการ (ลงชื่อ)                                                                        |  |  |  |
| คำสั่ง 🛛 รับยืนยันสิทธิ 🗌 ไม่รับยืนยันสิทธิ 🔲 ส                                                                                             | อื่น ๆ                                                                                  |  |  |  |
| (ลงซื่อ)<br>นายก เทศมนตรี/นายก อบต<br>วัน/เดือน/ปี                                                                                          |                                                                                         |  |  |  |
|                                                                                                    |                                                                                         |  |  |  |

การยืนยันสิทธิการขอรับเงินเบี้ยยังชีพผู้สูงอายุครั้งนี้ เพื่อขอรับเงินเบี้ยยังชีพผู้สูงอายุโดยจะได้รับเงิน เบี้ยยังชีพผู้สูงอายุตามที่มีคุณสมบัติครบถ้วนและตามช่วงระยะเวลาในการยืนยันสิทธิ โดยได้รับตั้งแต่เดือน......พ.ศ. พ.ศ. ...... เป็นต้นไป วันดีงานคณะกรรมการกฤษฎีกา ระเบียบกระทรวงมหาดไทย ว่าด้วยหลักเกณฑ์การจ่ายเงินเบี้ยความพิการให้คนพิการขององค์กรปกครองส่วนท้องถิ่น สามักงานคณะกรรมการกฤษฎีกา พ.ศ. ๒๕๕๓

โดยที่เป็นการสมควรกำหนดหลักเกณฑ์การจ่ายเงินเบี้ยความพิการให้คนพิการของ องค์กรปกครองส่วนท้องถิ่น เพื่อให้สอดคล้องกับระเบียบคณะกรรมการส่งเสริมและพัฒนาคุณภาพ ชีวิตคนพิการแห่งชาติ ว่าด้วยหลักเกณฑ์ และวิธีการจัดสวัสดิการเบี้ยความพิการ พ.ศ. ๒๕๕๒ ลงวันที่ ๒๓ พฤศจิกายน ๒๕๕๒ ซึ่งออกโดยอาศัยอำนาจตามความในมาตรา ๒๐ (๙) แห่งพระราชบัญญัติ ส่งเสริมและพัฒนาคุณภาพชีวิตคนพิการ พ.ศ. ๒๕๕๐

อาศัยอำนาจตามความในมาตรา ๖๙ และมาตรา ๗๗ แห่งพระราชบัญญัติเทศบาล พ.ศ. ๒๔๙๖ มาตรา ๕ และมาตรา ๘๘ แห่งพระราชบัญญัติสภาตำบลและองค์การบริหารส่วนตำบล พ.ศ. ๒๕๓๗ มาตรา ๖ และมาตรา ๙๐ แห่งพระราชบัญญัติระเบียบบริหารราชการเมืองพัทยา พ.ศ. ๒๕๔๒ รัฐมนตรีว่าการกระทรวงมหาดไทยออกระเบียบไว้ ดังต่อไปนี้

ข้อ ๑ ระเบียบนี้เรียกว่า "ระเบียบกระทรวงมหาดไทยว่าด้วยหลักเกณฑ์การจ่ายเงิน เบี้ยความพิการให้คนพิการขององค์กรปกครองส่วนท้องถิ่น พ.ศ. ๒๕๕๓"

เป็นต้นไป

ข้อ ๒° ระเบียบนี้ให้ใช้บังคับตั้งแต่วันถัดจากวันประกาศในราชกิจจานุเบกษา

ข้อ ๓ บรรดาระเบียบ ข้อบังคับ คำสั่ง ประกาศ หรือมติอื่นใดซึ่งขัดหรือแย้ง กับระเบียบนี้ให้ใช้ระเบียบนี้แทน

ข้อ ๔ ในระเบียบนี้ "คนพิการ" และ "ผู้ดูแลคนพิการ" หมายความถึง "คนพิการ" และ "ผู้ดูแล คนพิการ" ตามกฎหมายว่าด้วยส่งเสริมและพัฒนาคุณภาพชีวิตคนพิการ "องค์กรปกครองส่วนท้องถิ่น" หมายความว่า เทศบาล องค์การบริหารส่วนตำบล และเมืองพัทยา "ผู้บริหารท้องถิ่น" หมายความว่า นายกเทศมนตรี นายกองค์การบริหารส่วนตำบล

และนายกเมืองพัทย<sup>้</sup>า ข้อ ๕ ให้ปลัดกระทรวงมหาดไทยรักษาการตามระเบียบนี้ โดยมีอำนาจตีความ

ขอ ๕ เห็บสดกระทรวงมหาดเทยรกษาการตามระเบียบน เดียมอานาจตความ และวินิจฉัยปัญหาเกี่ยวกับการปฏิบัติตามระเบียบนี้ และให้มีอำนาจกำหนดหลักเกณฑ์และวิธีปฏิบัติ เพื่อดำเนินการให้เป็นไปตามระเบียบนี้

๑ ราชกิจจานุเบกษา เล่ม ๑๒๗/ตอนพิเศษ ๓๖ ง/หน้า ๑/๒๓ มีนาคม ๒๕๕๓

- ම -

สำนักงา หมวดารองการกฤษฎีกา

คุณสมบัติของผู้มีสิทธิจะได้รับเงินเบี้ยความพิการ สำนักงานคณะกรรมการกฤษฎีกา สำนักงานคณะกรรมการกฤษฎีกา ข้อ ๖ คนพิการซึ่งจะมีสิทธิที่จะได้รับเบี้ยความพิการต คุณสมบัติและไม่บีลักษณะต้องห้ามตาบระเบียนคณะกรรมการส่งเสริง

สานักงานคณะกรรมการการที่สู่กา ข้อ ๖"คนพิการซึ่งจะมีสิทธิที่จะได้รับเบี้ยความพิการตามระเบียบนี้ ต้องเป็นผู้มี คุณสมบัติและไม่มีลักษณะต้องห้ามตามระเบียบคณะกรรมการส่งเสริมและพัฒนาคุณภาพชีวิต คนพิการแห่งชาติ ว่าด้วยหลักเกณฑ์และวิธีการจัดสวัสดิการเบี้ยความพิการกำหนด

สำนักงานคณะกรรมการกฤษฎีกา

สำนักงานคณะกรรมการกฤษฎีกา

สำนักงานคณะกรรมการกฤษฎีกา

หมวด ๒

สานักงานคณะกรรมการกขั้นตีอนการยื่นคำขอำนักงานคณะกรรมการกฤษฎีกา

สำนักงานคณะกรรมการกฤษฎีกา

สำนักงานคณะกรรมการกฤษฎีกา

สำนักงานคณะกรรมการกฤษฎีกา

ข้อ ๗ ให้คนพิการที่ได้จดทะเบียนคนพิการตามกฎหมายว่าด้วยการส่งเสริมคุณภาพ ้ชีวิตคนพิการลงทะเบียนและยื่นคำขอรับเงินเบี้ยความพิการด้วยตนเองต่อองค์กรปกครองส่วนท้องถิ่น ที่ตนมีภูมิลำเนา ณ ที่ทำการองค์กรปกครองส่วนท้องถิ่น หรือสถานที่ที่องค์กรปกครองส่วนท้องถิ่น ้ กำหนด และมีสิทธิรับเงินเบี้ยความพิการในเดือนถัดไป โดยมีหลักฐานพร้อมสำเนาที่ผู้ขอรับเงินเบี้ย ความพิการ ลงลายมือชื่อรับรองความถูกต้อง ดังต่อไปนี้ (๑) บัตรประจำตัวคนพิการตามกฎหมายว่าด้วยการส่งเสริมคุณภาพชีวิตคนพิการ สำนักงานคณะกรรมการ(๒) ที่ะเบียนบ้าน สำนักงานคณะกรรมการกฤษฎีกา (๓) สมุดบัญชีเงินฝากธนาคารสำหรับกรณีที่ผู้ขอรับเงินเบี้ยความพิการประสงค์ ขอรับเงินเบี้ยความพิการผ่านธนาคาร<sup>๓ กฤษฎีกา</sup> ในกรณีที่คนพิการเป็นผู้เยาว์ซึ่งมีผู้แทนโดยชอบธรรม คนเสมือนไร้ความสามารถ ้หรือคนไร้ความสามารถ ให้ผู้แทนโดยชอบธรรม ผู้พิทักษ์ หรือผู้อนุบาล แล้วแต่กรณี ยื่นคำขอแทน โดยแสดงหลักฐานการเป็นผู้แทนดังกล่าว สำหรับคนพิการกรณีอื่นนอกจากบุคคลตามวรรคสอง ซึ่งไม่อาจยื่นคำขอได้ด้วย ้ตนเองให้ผู้ดูแลคนพิการยื่นคำขอแทนโดยให้ผู้ที่เชื่อถือได้รับรองสถานะของคนพิการ แต่ต้องนำ หลักฐานของคนพิการและผู้ดูแลคนพิการไปแสดงต่อเจ้าหน้าที่ด้วย ข้อ ๘ ํ ในกรณีคนพิการซึ่งได้รับเงินเบี้ยความพิการจากองค์กรปกครองส่วนท้องถิ่น <sup>สามั</sup>หนึ่งและย้ายภูมิลำเนาไปอยู่องค์กรปกครองส่วนท้องถิ่นอื่น หรือกรุงเทพมหานคร ให้คนพิการนั้น<sup>ารกฤษฎีกา</sup> ้ลงทะเบียนและยื่นคำขอรับเงินเบี้ยความพิการด้วยตนเองต่อองค์กรปกครองส่วนท้องถิ่นแห่งใหม่ที่ตน ้ข้อ ๖ แก้ไขเพิ่มเติมโดยระเบียบกระทรวงมหาดไทยว่าด้วยหลักเกณฑ์การจ่ายเงินเบี้ยความ พิการให้คนพิการขององค์กรปกครองส่วนท้องถิ่น (ฉบับที่ ๔) พ.ศ. ๒๕๖๒ " ข้อ ๗ วรรคหนึ่ง แก้ไขเพิ่มเติมโดยระเบียบกระทรวงมหาดไทย ว่าด้วยหลักเกณฑ์การจ่ายเงิน เบี้ยความพิการให้คนพิการขององค์กรปกครองส่วนท้องถิ่น (ฉบับที่ ๒) พ.ศ. ๒๕๕๙

<sup>๕</sup> ข้อ ๘ แก้ไขเพิ่มเติมโดยระเบียบกระทรวงมหาดไทย ว่าด้วยหลักเกณฑ์การจ่ายเงินเบี้ยความ พิการให้คนพิการขององค์กรปกครองส่วนท้องถิ่น (ฉบับที่ ๒) พ.ศ. ๒๕๕๙

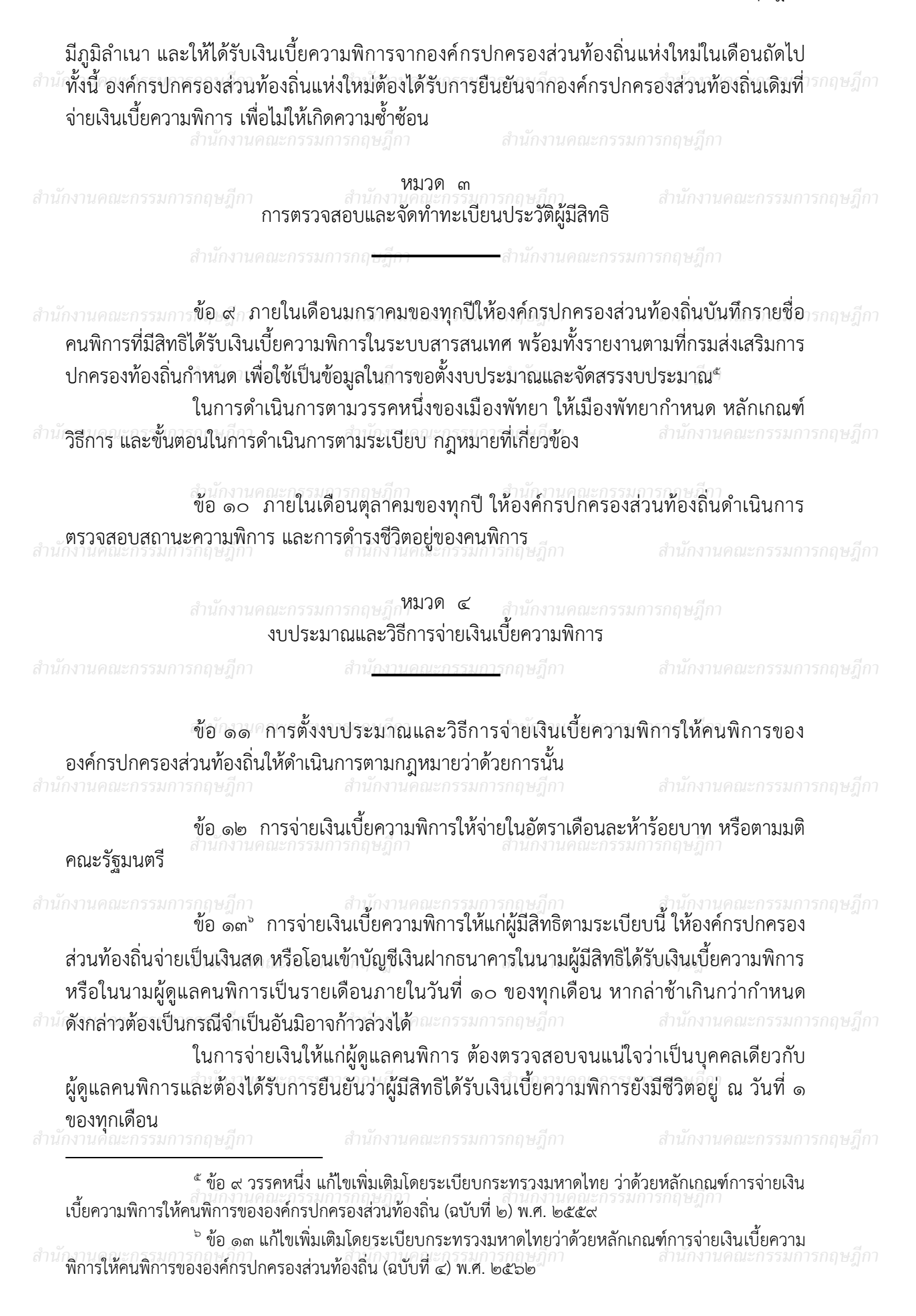

- ന -

การโอนเงินเข้าบัญชีเงินฝากธนาคารให้เป็นไปตามที่องค์กรปกครองส่วนท้องถิ่น

<sup>สำน</sup>ักำหนดหรือตามที่ตกลงกันเป็นอย่างอื่น <sup>นักงานคณะกรรมการกฤษฎีกา</sup>

การโอนเงินเข้าบัญชีให้กับผู้มีสิทธิได้รับเบี้ยความพิการตามวรรคหนึ่ง ให้องค์กร . ปกครองส่วนท้องถิ่นหรือหน่วยงานตามระเบียบคณะกรรมการส่งเสริมและพัฒนาคุณภาพชีวิตคน .พิการแห่งชาติ ว่าด้วยหลักเกณฑ์และวิธีการจัดสวัสดิการเบี้ยความพิการกำหนด เป็นหน่วยดำเนินการ

สำนักงานคณะกรรมการกฤษฎีก<sup>ห</sup>มวด ๕ สำนักงานคณะกรรมการกฤษฎีกา การสิ้นสุดการได้รับเงินเบี้ยความพิการ

<u>าาบดอเะอรรมอารุ</u>กฤษฎีกา

## ข้อ ๑๔ สิทธิของผู้ได้รับเงินเบี้ยความพิการตามระเบียบนี้สิ้นสุดลงในกรณี

## ดังต่อไปนี้

สำนักงานคณะกรรมการ(๑) ต่าย

(๒) ขาดคุณสมบัติตามข้อ ๖

(๓) แจ้งสละสิทธิการขอรับเงินเบี้ยความพิการเป็นหนังสือต่อองค์กรปกครองส่วน ท้องถิ่นที่ตนมีสิทธิได้รับเงินเบี้ยความพิการ

กรณีสิทธิได้รับเงินเบี้ยความพิการดังกล่าวสิ้นสุดลงตามวรรคหนึ่ง ให้ผู้บริหารองค์กร ปกครองส่วนท้องถิ่น สั่งระงับการจ่ายเงินเบี้ยความพิการสำหรับบุคคลดังกล่าวทันที เว้นแต่กรณีตาม ข้อ ๘

ข้อ ๑๕ กรณีผู้รับเงินเบี้ยความพิการตาย ให้นายทะเบียนอำเภอ หรือนายทะเบียน ้ท้องถิ่นแจ้งการตายต่อองค์กรปกครองส่วนท้องถิ่นที่ผู้ตายมีชื่อในทะเบียนภายในเจ็ดวันนับแต่วันที่ ้นายทะเบียนอำเภอ หรือนายทะเบียนท้องถิ่นได้รับแจ้งการตายและให้องค์กรปกครองส่วนท้องถิ่นที่ ้ผู้ตายมีชื่อในทะเบียนนั้น แจ้งแก่องค์กรปกครองส่วนท้องถิ่นที่จ่ายเงินเบี้ยความพิการตามข้อ ๘ ต่อไป

ข้อ ๑๖ กรณีผู้รับเงินเบี้ยความพิการขาดคุณสมบัติ หรือมีลักษณะต้องห้าม ตามข้อ ๖ ให้องค์กรปกครองส่วนท้องถิ่นปิดประกาศไว้โดยเปิดเผย ณ ที่ทำการองค์กรปกครองส่วนท้องถิ่น หรือสถานที่ที่องค์กรปกครองส่วนท้องถิ่นกำหนดเป็นเวลาไม่น้อยกว่าสิบห้าวัน

หากไม่มีผู้คัดค้าน ให้องค์กรปกครองส่วนท้องถิ่นพิจารณาสั่งถอนรายชื่อ และระงับ

การจ่ายเงินเบี้ยความพิการทันที เว้นแต่กรณีตามข้อ ๘ สานักงานคณะกรรมการในกรณีที่มีการคัดค้านให้องค์กรปกครองส่วนท้องถิ่นตรวจสอบข้อเท็จจริงให้ชัดเจนารกฤษฎีกา

เพื่อพิจารณาดำเนินการตามสมควรแก่กรณีต่อไป

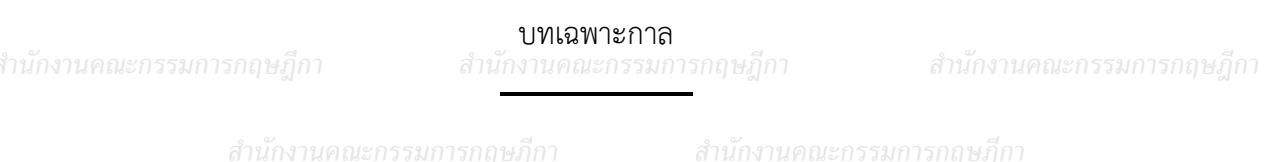

สำนักงานคณะกรรมการกฤษฎีกา - ළී -

ข้อ ๑๗ ระเบียบนี้มิให้กระทบต่อสิทธิของคนพิการที่ได้รับเงินสงเคราะห์เพื่อการยังชีพ <sup>ถาม</sup>ัตามระเบียบกระทรวงมหาดไทยว่าด้วยการจ่ายเงินสงเคราะห์เพื่อการยังชีพขององค์กรปกครองส่วน ท้องถิ่น พ.ศ. ๒๕๔๘ ที่มีอยู่ก่อนหรือในวันที่ระเบียบนี้ใช้บังคับ สานักงานคณะกรรมการกฤษฎีกา

ข้อ ๑๘ ให้คนพิการที่ได้รับเงินสงเคราะห์เพื่อการยังชีพตามระเบียบ ขอ ๑๘ เหคนพการทเตรบเง่นสงเคราะหเพื่อการยังชีพขององค์กรปกครองส่วนท้องถิ่น พ.ศ. ๒๕๔๘ ถือว่าเป็นคนพิการที่ได้ลงทะเบียนและยื่นคำขอรับเงินเบี้ยความพิการตามระเบียบนี้

| สำนักงานคณะกร<br>ประกาศ เ    | รรมการกฤษฎีกา<br>น วันที่ ๙ มีนาคม พ.      | สำนักงานคณะกรรมการกฤษฎีกา<br>ศ. ๒๕๕๓       |
|------------------------------|--------------------------------------------|--------------------------------------------|
| กรรมการกฤษฎีกา<br>รัฐมนตรีช่ | บุญจง วงศ์ไตรรัตน์<br>วยว่าการฯ ปภิบัติรา• | รรมการกฤษฎีกา<br>หการแทน                   |
| สำนักงาา รัฐมนต              | รีว่าการกระทรวงมห                          | าดไทย <sup>สำนักงานคณะกรรมการกฤษฎีกา</sup> |
|                              |                                            |                                            |
|                              |                                            |                                            |
|                              |                                            |                                            |
|                              |                                            |                                            |
|                              |                                            |                                            |
|                              |                                            |                                            |
|                              |                                            |                                            |
|                              |                                            |                                            |
|                              |                                            |                                            |
|                              |                                            |                                            |
|                              |                                            |                                            |
|                              |                                            |                                            |
|                              |                                            |                                            |
|                              |                                            |                                            |

| <sup>สำนั</sup> ระเบียบกระทรวงมหาดไข<br>ปกครองส่วนท้องถิ่น (ฉบับ<br>สำนักงาน | ทย ว่าด้วยหลักเกณฑ์กา <sup>.</sup><br>เที่ ๒) พ.ศ. ๒๕๕๙ <sup>๙</sup> | รจ่ายเงินเปี้ยความพิก<br>สานักงานคณะก          | การให้คนพิการขององค์กร <sup>ารกฤษฎีกา</sup><br>รรมการกฤษภีกา |
|------------------------------------------------------------------------------|----------------------------------------------------------------------|------------------------------------------------|--------------------------------------------------------------|
| ข้อ ๒ ระ<br>สำนักงานคณะกรรมการกฤษฎกา                                         | ะเบียบนี้ให้ใช้บังคับตั้งแต่จิ                                       | ปังบประมาณ พ.ศ. ๒๔                             | ะ๕๙ เป็นต้นไป<br>สานกงานคณะกรรมการกฤษฎีกา                    |
| ข้อ ๖ ค<br>๒๕๖๐ ไว้แล้วเมื่อเดือนพเ                                          | นพิการที่ได้ลงทะเบียนเพื่อ<br>ๅศจิกายน ๒๕๕๘ ให้ถือว่                 | อขอรับเงินเบี้ยความพิ<br>เเป็นคนพิการที่ได้ลงท | การของปีงบประมาณ พ.ศ.<br>ะเบียนและยื่นคำขอรับเงิน            |
| สามเบี้ยความพิการแล้วตามระ                                                   | ้เบียบนี้ สำนักงานคณะศ                                               |                                                |                                                              |
| ระเบียบกระทรวงมหาดไ<br>ปกครองส่วนท้องถิ่น (ฉบับ                              | ทยว่าด้วยหลักเกณฑ์การ<br>เที่ ๓) พ.ศ. ๒๕๖๑ <sup>๙</sup>              | รจ่ายเงินเบี้ยความพิก                          | ารให้คนพิการขององค์กร                                        |
| สำนักงานคณะกรรมการกฤษฎีกา                                                    | สำนักงานคณะเ                                                         |                                                |                                                              |
| ข้อ ๒ ระ                                                                     | ะเบียบนี้ให้ใช้บังคับตั้งแต่วัเ                                      | เถ้ดจากวันประกาศในร                            | าชกิจจานุเบกษาเป็นต้นไป                                      |
| ระเบียบกระทรวงมหาดไ<br>ปกครองส่วนท้องถิ่น (ฉบับ                              | ทยว่าด้วยหลักเกณฑ์การ<br>มที่ ๔) พ.ศ. ๒๕๖๒ <sup>๙</sup>              | เจ่ายเงินเบี้ยความพิก<br>วรรมการกฎษฎกา         | ารให้คนพิการขององค์กร<br>สานกงานคณะกรรมการกฤษฎีกา            |
| สำนักงานเ<br>ข้อ ๒ ร                                                         | าณะกรรมการกฤษฎีกา<br>ระเบียบนี้ให้ใช้บังคับตั้งเ                     | <i>สำนักงานคณะก</i><br>เต่วันถัดจากวันประเ     | รรมการกฤษฎีกา<br>กาศในราชกิจจานเบกษา                         |
| สำนังป็นต้นไปรรมการกฤษฎีกา                                                   |                                                                      |                                                | *<br>สำนักงานคณะกรรมการกฤษฎีกา                               |
|                                                                              |                                                                      |                                                |                                                              |
|                                                                              |                                                                      |                                                |                                                              |
|                                                                              |                                                                      |                                                |                                                              |
|                                                                              |                                                                      |                                                |                                                              |
|                                                                              |                                                                      |                                                |                                                              |
|                                                                              |                                                                      |                                                |                                                              |
|                                                                              |                                                                      |                                                |                                                              |
|                                                                              |                                                                      |                                                |                                                              |
|                                                                              | <br>านุเบกษา เล่ม ๑๓๓/ตอนพิเ                                         | ศษ ๑๒๐ ง/หน้า ๓/๒๕ ํ                           | พฤษภาคม ๒๕๕๙                                                 |

์ ราชกิจจานุเบกษา เล่ม ด๓๕/ตอนพิเศษ ๑๐๑ ง/หน้า ๓/๓ พฤษภาคม ๒๕๖๑ สานักงานคณะกรรมการ ราชกิจจานุเบกษา เล่ม ด๓๖/ตอนพิเศษ ๕๕ ง/หน้า ๓/๕ มีนาคม ๒๕๖๒

สำนักงานคณะกรรมการกฤษฎีกา

วิวรรธน์/เพิ่มเติม

๖ มิถุนายน ๒๕๖๑

เณะกรรมการกฤษฎีกา

| - | - ബി - | - |  |  |  |
|---|--------|---|--|--|--|
|   |        |   |  |  |  |
|   |        |   |  |  |  |
|   |        |   |  |  |  |
|   |        |   |  |  |  |
|   |        |   |  |  |  |

สำนักงานคณะกรรมการกฤษฎีกา สำนักงานคณะกรรมการกฤษฎีกา นุสรา/ตรวจ ๗ มิถุนายน ๒๕๖๑

สำนักงานคณะกรรมการกฤษฎีกา สำนักงานคณะกรรมการกฎชั่วกรณ์/เพิ่มเติม ๓ มีนาคม ๒๕๖๓

ภาณุรุจ/ตรวจ สำนักงานคณะกรรมการกฤษฎีกา สำนักงานคณะกรรมการกล มีนาคม ๒๕๖๓

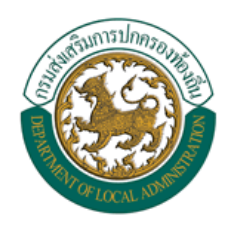

คู่มือการใช้งาน ระบบสารสนเทศการจัดการฐานข้อมูลเบี้ยยังชีพของ องค์กรปกครองส่วนท้องถิ่น (ระบบ Online)

# ระบบสารสนเทศการจัดการฐานข้อมูลเบี้ยยังชีพขององค์กร ปกครองส่วนท้องถิ่น

คู่มือการใช้งาน (ระบบ Online)

# สารบัญ

| 1.  | บทน้ำ     |                                                                  | 5  |
|-----|-----------|------------------------------------------------------------------|----|
| 2.  | การ Log   | jin เข้าสู่ระบบ                                                  | 5  |
|     | 2.1       | เข้าสู่ระบบโดยการเรียกใช้โปรแกรม Internet Explorer โดยเรียกไปที่ | 5  |
|     | 2.2       | หน้า Login เข้าสู่ระบบ                                           | 6  |
| 3.  | ลืมรหัสฝ  | ่านหรือปลดล๊อคการใช้งาน                                          | 7  |
| 4.  | หน้าจอห   | เล้กของโปรแกรม                                                   | 8  |
| 5.  | การจัดก   | ารข้อมูลส่วนตัว                                                  | 9  |
|     | 5.1       | การแก้ไขข้อมูลส่วนตัว                                            | 10 |
| 6.  | การเปลี่ย | บนรหัสผ่าน                                                       | 11 |
| 7.  | การค้นห   | าข้อมูลผู้ใช้งานระบบ                                             | 12 |
|     | 7.1       | การใช้เงื่อนไขเรียงลำดับในการค้นหาผู้ใช้งานระบบ                  | 13 |
|     | 7.2       | แสดงผลการค้นหาและการดูรายละเอียดข้อมูลผู้ใช้งานระบบ              | 13 |
| 8.  | การจัดเก็ | <sup>โ</sup> บข้อมูลผู้มีสิทธิ์ได้รับเบี้ยยังชีพ                 | 15 |
| 9.  | การค้นห   | าข้อมูลผู้มีสิทธิ์ได้รับเบี้ยยังชีพ                              | 18 |
|     | 9.1       | การใช้เงื่อนไขเรียงลำดับในการค้นหาผู้มีสิทธิ์ได้รับเบี้ยยังชีพ   | 19 |
|     | 9.2       | แสดงผลการค้นหาผู้มีสิทธิ์ได้รับเบี้ยยังชีพ                       | 19 |
|     | 9.3       | การดูรายละเอียดของผู้มีสิทธิ์ได้รับเบี้ยยังชีพ                   | 20 |
|     | 9.4       | การแก้ไขข้อมูลผู้มีสิทธิ์ได้รับเบี้ยยังชีพ                       | 20 |
|     | 9.5       | การจำหน่ายผู้มีสิทธิ์ได้รับเบี้ยยังซีพ                           | 22 |
| 10. | ระบบราช   | ยงาน                                                             | 23 |
|     | 10.1      | การพิมพ์ฉลากซองจดหมาย                                            | 23 |
|     | 10.1.1    | การพิมพ์ฉลากซองจดหมายของผู้ใช้งานระบบ                            | 23 |
|     | 10.1.1.1  | การบันทึกเป็น PDF File หรือ Excel File และการสั่งพิมพ์           | 24 |
|     | 10.1.2    | การพิมพ์ฉลากซองจดหมายของผู้มีสิทธิ์ได้รับเบี้ยยังชีพ             | 25 |
|     | 10.2      | รายงานผู้ใช้งานระบบ                                              | 26 |
|     | 10.3      | รายงานสรุปผู้มีสิทธิ์ได้รับเบี้ยยังชีพ                           | 27 |
|     | 10.4      | รายงานสรุปผู้มีสิทธิ์ได้รับเบี้ยยังชีพ (แบบกลุ่ม)                | 28 |

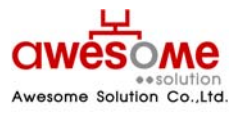

บริษัท ออซัม โซลูชั่น จำกัด

| 10.5 | รายงานรายละเอียดผู้มีสิทธิ์ได้รับเบี้ยยังชีพ  | 29 |
|------|-----------------------------------------------|----|
| 10.6 | รายงานวิธีรับเงินผู้มีสิทธิ์ได้รับเบี้ยยังชีพ | 30 |
| 10.7 | รายงานเปรียบเทียบข้อมูลรายปี                  | 31 |
| 10.8 | รายงานสรุปประเภทของงบประมาณ                   | 32 |

บริษัท ออซัม โซลูชั่น จำกัด

# สารบัญรูปภาพ

| รูปที่ 1: การเรียกใช้โปรแกรม                                                 | 5  |
|------------------------------------------------------------------------------|----|
| รูปที่ 2: หน้า Login เข้าสู่ระบบ                                             | 6  |
| รูปที่ 3: หน้าลืมรหัสผ่านหรือปลดล๊อคการใช้งาน                                | 7  |
| รูปที่ 4: หน้าหลักของโปรแกรม                                                 | 8  |
| รูปที่ 5: การจัดการข้อมูลส่วนตัว                                             | 9  |
| รูปที่ 6: การแก้ไขข้อมูลส่วนตัว                                              | 10 |
| รูปที่ 7: หน้าจอการเปลี่ยนรหัสผ่าน                                           | 11 |
| รูปที่ 8: การค้นหาข้อมูลผู้ใช้งานระบบ                                        | 12 |
| รูปที่ 9: การค้นหาข้อมูลผู้ใช้งานระบบโดยมีเงื่อนไขเรียงลำดับ                 | 13 |
| รูปที่ 10: แสดงผลการค้นหาผู้ใช้งานระบบ                                       | 13 |
| รูปที่ 11: แสดงรายละเอียดของผู้ใช้งานระบบ                                    | 14 |
| รูปที่ 12: การกรอกข้อมูลส่วนตัวของผู้มีสิทธิ์ได้รับเบี้ยยังชีพ               | 15 |
| รูปที่ 13: ปฏิทินเลือก วันเดือนปี เกิด                                       | 15 |
| รูปที่ 14: การกรอกที่อยู่ตามทะเบียนบ้านและที่อยู่ที่ติดต่อได้ของผู้มีสิทธิ์ฯ | 16 |
| รูปที่ 15: การเลือกประเภทของผู้มีสิทธิ์ฯ และคุณสมบัติ                        | 17 |
| รูปที่ 16: การรับ – จ่ายเงินเบี้ยยังชีพ                                      | 17 |
| รูปที่ 17: การค้นหาผู้มีสิทธิ์ได้รับเบี้ยยังชีพ                              | 18 |
| รูปที่ 18: การค้นหาข้อมูลผู้มีสิทธิ์ฯโดยมีเงื่อนไขเรียงลำดับ                 | 19 |
| รูปที่ 19: แสดงผลการค้นหาผู้มีสิทธิ์ได้รับเบี้ยยังชีพ                        | 19 |
| รูปที่ 20: หน้าจอการแก้ไขผู้มีสิทธิ์ได้รับเบี้ยยังชีพ                        | 21 |
| รูปที่ 21: หน้าจอการเลือกจำหน่ายผู้มีสิทธิ์ได้รับเบี้ยยังชีพ                 | 22 |
| รูปที่ 22: ข้อความแจ้งการยืนยันการฉบข้อมูล                                   | 22 |
| รูปที่ 23: การเลือกพิมพ์ซองจดหมายของผู้ใช้งานระบบ                            | 23 |
| รูปที่ 24: ผลการแสดงรายงานซองจดหมายของผู้ใช้งานระบบ                          | 24 |
| รูปที่ 25: ตัวอย่างการเลือกบันทึกเป็น Excel Fileซองจดหมายของผู้ใช้งานระบบ    | 24 |

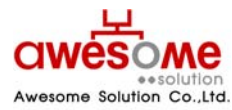

#### บริษัท ออซัม โซลูชั่น จำกัด

| รูปที่ 26: การเลือกพิมพ์ซองจดหมายของผู้มีสิทธิ์ได้รับเบี้ยยังชีพ            | 25 |
|-----------------------------------------------------------------------------|----|
| รูปที่ 27: ผลการแสดงรายงานซองจดหมายของผู้มีสิทธิ์ได้รับเบี้ยยังชีพ          | 25 |
| รูปที่ 28: หน้าจอการเลือกแสดงรายงานของผู้ใช้งานระบบ                         | 26 |
| รูปที่ 29: หน้าจอแสดงผลรายงานของผู้ใช้งานระบบ                               | 26 |
| รูปที่ 30: หน้าจอการเลือกแสดงรายงานสรุปผู้มีสิทธิ์ได้รับเบี้ยยังชีพ         | 27 |
| รูปที่ 31: หน้าจอแสดงผลรายงานสรุปผู้มีสิทธิ์ได้รับเบี้ยยังชีพ               | 27 |
| รูปที่ 32: หน้าจอเลือกแสดงรายงานสรุปผู้มีสิทธิ์ได้รับเบี้ยยังชีพ (แบบกลุ่ม) | 28 |
| รูปที่ 33: หน้าจอแสดงผลรายงานสรุปผู้มีสิทธิ์ได้รับเบี้ยยังชีพ (แบบกลุ่ม)    | 28 |
| รูปที่ 34: หน้าจอเลือกแสดงรายงานรายละเอียดผู้มีสิทธิ์ได้รับเบี้ยยังชีพ      | 29 |
| รูปที่ 35: หน้าจอแสดงผลรายงานรายละเอียดผู้มีสิทธิ์ได้รับเบี้ยยังชีพ         | 29 |
| รูปที่ 36: หน้าจอเลือกแสดงรายงานวิธีการรับเงินผู้มีสิทธิ์ได้รับเบี้ยยังชีพ  | 30 |
| รูปที่ 37: หน้าจอแสดงผลรายงานวิธีการรับเงินผู้มีสิทอิ์ได้รับเบี้ยยังชีพ     | 30 |
| รูปที่ 38: หน้าจอการเลือกแสดงผลรายงานเปรียบเทียบข้อมูลรายปี                 | 31 |
| รูปที่ 39: หน้าจอแสดงผลรายงานเปรียบเทียบข้อมูลรายปี                         | 31 |
| รูปที่ 40: หน้าจอการเลือกแสดงผลรายงานสรุปประเภทของงบประมาณ                  | 32 |
| รูปที่ 41: หน้าจอแสดงผลรายงานสรุปประเภทของงบประมาณ                          | 32 |

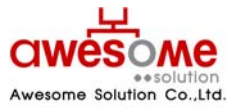

เลขที่ 9 หมู่ 4 ถนนอ่อนนุช – เทพราช ตำบลเปร็ง อำเภอบางบ่อ จังหวัดสมุทรปราการ 10560

บริษัท ออซัม โซลูชั่น จำกัด

#### 1. บทนำ

เอกสารนี้จัดทำขึ้นเพื่อเป็นคู่มือสำหรับผู้ใช้งานระบบสารสนเทศการจัดการฐานข้อมูลเบี้ยยังชีพของ องค์กรปกครองส่วนท้องถิ่นผ่านระบบเครือข่าย Internet ที่จะใช้ในการจัดการข้อมูลต่างๆของผู้รับเบี้ยยัง ชีพเพื่อองค์กรปกครองส่วนท้องถิ่นจะสามารถให้บริการประชาชนในการขอรับเบี้ยยังชีพได้อย่างถูกต้อง สะดวกและรวดเร็ว

# 2. การ Login เข้าสู่ระบบ

## 2.1 เข้าสู่ระบบโดยการเรียกใช้โปรแกรม Internet Explorer โดยเรียกไปที่

<u>http://welfare.thailocaladmin.go.th</u> ตัวอย่าง ดังรูปที่ 1

| <i>6</i> 5 | ะบบสาข       | รสนเทศ       | การจัดการฐา        | นข้อมูลเ      | เบี้ยยังชีพขององค์กรปกครองส่วนท้องถิ่น - Windows Internet Explorer |
|------------|--------------|--------------|--------------------|---------------|--------------------------------------------------------------------|
| 0          | $\odot$      | - 🩋          | http://welfa       | re.thailo     | caladmin.go.th/                                                    |
| Eile       | <u>E</u> dit | <u>V</u> iew | F <u>a</u> vorites | <u>T</u> ools | Help                                                               |
|            | 4            | 🤌 ระบ        | บสารสนเทศก         | าารจัดการ     | รฐานข้อมูลเบี้ยยังชีพขององค์กร                                     |

รูปที่ 1: การเรียกใช้โปรแกรม

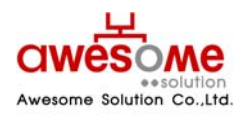

บริษัท ออซัม โซลูชั่น จำกัด

## 2.2 หน้า Login เข้าสู่ระบบ

เมื่อเข้ามายัง Address จากหัวข้อที่ 2.1 ผู้ใช้งานระบบก็จะพบกับหน้า Login ของระบบ ดังรูปที่ 2 ซึ่งผู้ใช้งานระบบที่จะสามารถ Login ได้ ต้องได้รับชื่อผู้ใช้งานและรหัสผ่าน หรือได้รับการอนุญาติจาก ผู้ดูแลระบบก่อน ซึ่งขั้นตอนการเข้าสู่ระบบมีดังนี้

- 1. กรอกชื่อผู้ใช้งานระบบ และรหัสผ่าน
- คลิกที่ปุ่ม เข้าสู่ระบบ
- ถ้าชื่อผู้ใช้งานหรือรหัสผ่าน ไม่ถูกต้องจะมีข้อความขึ้นว่า "ชื่อผู้ใช้งาน หรือ รหัสผ่าน ไม่ถูกต้อง กรุณาลองอีกครั้ง" ให้ทำการ Login อีกครั้ง
- ถ้าผู้ใช้งานกรอกรหัสผ่านผิด 3 ครั้ง ระบบจะทำการล๊อคผู้ใช้งานนั้นๆโดนอัตโนมัติ และจะสามารถ ปลดล๊อคได้โดยคลิกที่ปุ่ม ลีมรหัสผ่าน/ปลดล์อค เพื่อเข้าไป Reset รหัสผ่านใหม่ได้ (วิธีการ หัวข้อที่ 3)
- 📕 ถ้าชื่อผู้ใช้งานหรือรหัสผ่าน ถูกต้อง ก็จะสามารถเข้าสู่ระบบได้

| ระบบสารสนเทศการจัดการฐานข้อมูลเบี้ยยังมีเมขององค์การปกครองส่วนท้องถิ่น<br>ชื่อผู้ใช้งาน :<br>รหัสผ่าน :<br>เข้าสู่ระบบ ล้างข้อมูล<br>อีมรงัสผ่าน/ปลดล้อด |  |
|----------------------------------------------------------------------------------------------------|--|
|                                                                                                    |  |

รูปที่ 2: หน้า Login เข้าสู่ระบบ

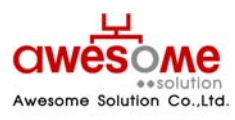

เลขที่ 9 หมู่ 4 ถนนอ่อนนุซ – เทพราช ตำบลเปร็ง อำเภอบางบ่อ จังหวัดสมุทรปราการ 10560

บริษัท ออซัม โซลูชั่น จำกัด

## ลืมรหัสผ่านหรือปลดล้อคการใช้งาน

กรณีที่ผู้ใช้งานลืมรหัสผ่าน หรือถูกล๊อคเนื่องจากใส่รหัสผ่านผิดครบ3ครั้ง จะสามารถเข้ามา Reset รหัสผ่านของตัวเองได้โดยคลิกที่ *ริ* <u>ล้มรหัสผ่าน/ปลดล้อค</u>จากหน้า Login เข้าสู่ระบบและจะพบกับ หน้าจอนี้ ดังรูปที่ 3

โดยวิธีการ Reset รหัสผ่านของตัวเองนั้น ทำได้โดย

- 1. กรอกชื่อผู้ใช้งานระบบ
- 2. เลือกคำถามกันลืม รหัสผ่าน
- 3. กรอกคำตอบของคำถามกันลืม รหัสผ่าน
- 4. คลิกที่ปุ่ม ส่งรหัสผ่าน
- 💻 เมื่อเสร็จสิ้นแล้ว ระบบจะทำการส่งรหัสผ่านใหม่ไปทางอีเมลล์ของผู้ใช้งานนั้นๆ
- ถ้าลืมคำถาม คำตอบกันลืมรหัสผ่าน จะไม่สามารถ Reset รหัสผ่านด้วยตัวเองได้ ให้ติดต่อผู้ดูแล ระบบเท่านั้น

| đ | ใบรศัสนใน<br>ยื่อผู้ใช้งาน :<br>สำคาม : รรม →<br>ศาธอบ :<br>ส่งรทัสผ่าน ด้างข้อมูด<br>€ เล้าสู่ระบบ |  |
|---|----------------------------------------------------------------------------------------------------|--|
|   |                                                                                                    |  |

รูปที่ 3: หน้าลืมรหัสผ่านหรือปลดล๊อคการใช้งาน

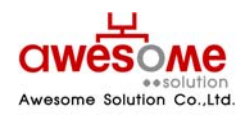

บริษัท ออซัม โซลูชั่น จำกัด

# หน้าจอหลักของโปรแกรม

เมื่อ Login ผ่านจะเห็นหน้าจอหลักของโปรแกรม โดยจะมีเมนูต่างๆตามที่ผู้ใช้งานนั้นๆสามารถใช้ งานได้ ดังรูปที่ 4

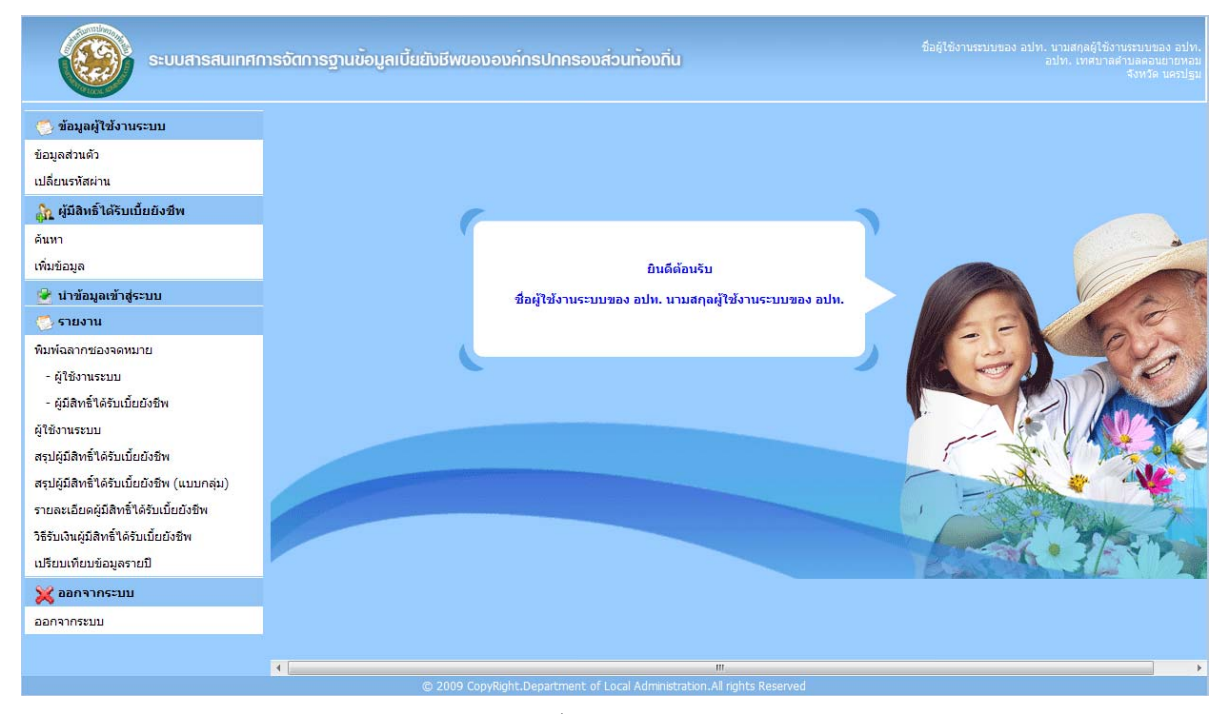

รูปที่ 4: หน้าหลักของโปรแกรม

 หลังจากเข้าระบบแล้ว จะแสดง ชื่อ – สกุล หน่วยงาน และจังหวัด ของผู้ใช้งานระบบนั้นๆ แสดงอยูที่ มุมขวาบนของหน้าจอ

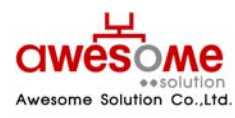

บริษัท ออซัม โซลูชั่น จำกัด

# การจัดการข้อมูลส่วนตัว

เมื่อคลิกที่เมนูข้อมูลส่วนตัว จะเป็นการดูข้อมูลส่วนตัวของตัวผู้ใช้งานระบบเอง ดังตัวอย่างรูปที่ 5 และถ้าหากจะแก้ไขข้อมูลส่วนตัว ให้คลิกไปที่ปุ่ม **แก้ไขข้อมูล** 

| 200 200 2                                             |                            |                              |                              |
|-------------------------------------------------------|----------------------------|------------------------------|------------------------------|
| * ชื่อ :                                              | ชื่อผู้ใช้งานระบบของ อม่ท. | * นามสกุล :                  | นามสกุลผู้ใช้งานระบบของ อปท. |
| * เลขบัตรประจำตัว<br>ประชาชน :                        | 9 9999 99999 99            | * เพศ :                      | 🔘 ชาย 🔘 หญิง                 |
| * วันเดือนปี เกิด :                                   |                            | * อีเมล์ :                   |                              |
| อปท. :                                                | เทศบาลดำบลดอนยายหอม        | อำเภอ :                      | เมืองนครปฐม 👻                |
| จังหวัด :                                             | นครปฐม 💌                   | * หน้าที่ :                  | เจ้าหน้าที่ อปท. 💌           |
| * คำถาม :                                             | จังหวัดที่ท่านเกิด 💌       | * คำตอบ :                    | 1                            |
| ชื่อผู้ใช้งานระบบ :                                   | 5730102                    |                              |                              |
|                                                       |                            |                              |                              |
| องไขเองหม่วงเงวม                                      |                            |                              |                              |
| อยู่ของหน่วยงาน<br>* บ้านเอขที่ :                     | 1                          | หม่ :                        |                              |
| อยู่ของหน่วยงาน<br>* บ้านเลขที่ :<br>อาคาร :          |                            | หมู่ :<br>ชอย :              |                              |
| อยู่ของหน่วยงาน<br>* บ้านเลชที่ :<br>อาคาร :<br>อาเบา |                            | หมู่:<br>ช่อย:<br>* ต่านอ :  | ພະນະພາດດີກ໌ 🚽                |
| อยู่ของหน่วยงาน<br>* บ้านเลขที่ :<br>อาคาร :<br>ถนน : |                            | หมู่ :<br>ช่อย :<br>* ตำบล : | พระปฐมเจดีย์                 |

รูปที่ 5: การจัดการข้อมูลส่วนตัว

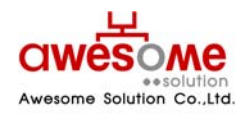

เลขที่ 9 หมู่ 4 ถนนอ่อนนุช – เทพราช ตำบลเปร็ง อำเภอบางบ่อ จังหวัดสมุทรปราการ 10560

บริษัท ออซัม โซลูชั่น จำกัด

## 5.1 การแก้ไขข้อมูลส่วนตัว

หลังจากคลิกที่ปุ่ม **แก้ไขข้อมูล** แล้ว หน้าจอจะปรากฏดังรูปที่ 6 และจะสามารถเข้าไปกรอก ข้อมูลต่างๆ ที่ต้องการแก้ไขให้ถูกต้อง และเมื่อทำการแก้ไขแล้วให้คลิกที่ปุ่ม **บันทึก** และจะมีข้อความ ขึ้นว่า "ทำรายการเรียบร้อยแล้ว" เป็นอันเสร็จสิ้นการแก้ไขข้อมูลส่วนตัว

| มูลส่วนตัว                     |                           |             |                              |
|--------------------------------|---------------------------|-------------|------------------------------|
| * ชื่อ :                       | ชื่อผู้ใช้งานระบบของ อปท. | * นามสกุล : | นามสกุลผู้ใช้งานระบบของ อปท. |
| * เลขบัตรประจำตัว<br>ประชาชน : | 9 _ 9999 _ 99999 _ 99 _ 9 | * เพศ :     | 🖲 ชาย 🔘 หญิง                 |
| * วันเดือนปี เกิด :            |                           | * อีเมล์ :  |                              |
| อปท. :                         | เทศบาลตำบลดอนยายหอม 👻     | อำเภอ :     | เมืองนครปฐม 🔻                |
| จังหวัด :                      | นครปฐม 🔻                  | * หน้าที่ : | เจ้าหน้าที่ อปท. 🔻           |
| * คำถาม :                      | จังหวัดที่ท่านเกิด 🔻      | * คำตอบ :   | 1                            |
| ชื่อผู้ใช้งานระบบ :            | 5730102                   |             |                              |
| ปู่ของหน่วยงาน                 |                           |             |                              |
| * บ้านเลขที่ :                 | 1                         | หมู่ :      |                              |
| อาคาร :                        |                           | ชอย :       |                              |
| ถนน :                          |                           | * ตำบล :    | พระปฐมเจดีย์ 🔻               |
| * อำเภอ :                      | เมืองนครปฐม 🔻             | * จังหวัด : | นครปฐม 🔻                     |
| * - X - N - I                  | 00000                     |             |                              |

รูปที่ 6: การแก้ไขข้อมูลส่วนตัว

- ช่องที่มี \* อยู่ด้านหน้า คือช่องที่จำเป็นต้องกรอก
- 📕 ช่องของชื่อผู้ใช้งานระบบ ไม่สามารถแก้ไขได้
- ปุ่ม ล้างข้อมูล จะกดเมื่อต้องการลบข้อมูลที่กรอกลงไปก่อนหน้าออกเพื่อทำการกรอกใหม่อีก ครั้ง
- คำถาม และคำตอบ มีไว้เพื่อกรณีที่ลืมรหัสผ่าน จะสามารถใช้ข้อมูลนี้ในการขอรหัสผ่านใหม่ได้
   (วิธีการขอรหัสผ่านใหม่ หัวข้อที่ 3)

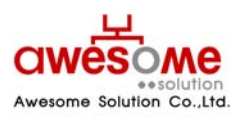

บริษัท ออซัม โซลูชั่น จำกัด

# การเปลี่ยนรหัสผ่าน

เมื่อคลิกที่เมนูเปลี่ยนรหัสผ่าน จะเป็นการเปลี่ยนรหัสผ่านของผู้ใช้งานนั้นๆ ดังรูปที่ 7 โดยให้ใส่ ข้อมูล ดังนี้

- 1. รหัสผ่านเก่า ให้กรอกรหัสผ่านเดิมของผู้ใช้งานนั้นๆ
- 2. รหัสผ่านใหม่ ให้กรอกรหัสผ่านใหม่ที่ต้องการจะเปลี่ยนลงไป
- 3. ยืนยันรหัสผ่านใหม่ ให้กรอกรหัสผ่านใหม่ที่ต้องการจะเปลี่ยนลงไปอีกครั้ง
- 4. คลิกที่ปุ่ม ตกลง และระบบจะแจ้งว่า "ทำรายการเรียบร้อยแล้ว" เป็นอันเสร็จสิ้นการเปลี่ยน รหัสผ่าน

| 2<br>เปลี่ยนรหัสผ่าน |      |            |
|----------------------|------|------------|
| รหัสผ่านเก่า :       |      |            |
| รหัสผ่านใหม่ :       |      |            |
| ยืนยันรหัสผ่านใหม่ : |      |            |
|                      | ตกลง | ล้างข้อมูล |

รูปที่ 7: หน้าจอการเปลี่ยนรหัสผ่าน

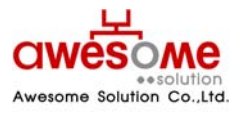

บริษัท ออซัม โซลูชั่น จำกัด

# การค้นหาข้อมูลผู้ใช้งานระบบ

เมื่อคลิกที่เมนู ค้นหาผู้ใช้งานระบบ ก็จะพบกับหน้าจอค้นหาผู้ใช้งานระบบ ดังรูปที่ 8 ซึ่งจะมีไว้ให้ ผู้ใช้งานระดับผู้ดูแลระบบ เจ้าหน้ากรมฯ และเจ้าหน้าที่ระดับจังหวัดเท่านั้น โดยจะสามารถค้นหาได้ เฉพาะหน่วยงานภายใต้สังกัดของตนเอง ยกตัวอย่างเช่น เจ้าหน้าที่สำนักงานส่งเสริมการปกครอง ท้องถิ่นจังหวัดนครปฐม ก็จะค้นหาและดูรายละเอียดของผู้ใช้งานระดับ อปท.ภายใต้จังหวัดนครปฐม เท่านั้น

| 🔍 ค้นหาผู้ใช้งานระบบ     |                                                                                                    |              |             |
|--------------------------|----------------------------------------------------------------------------------------------------|--------------|-------------|
| ชื่อ :                   |                                                                                                    | นามสกุล :    |             |
| เลขบัตรประจำตัวประชาชน : |                                                                                                    | หน้าที่ :    | ระบุ        |
| อปท. :                   | ระบุ 🔻                                                                                                    | อำเภอ :      | <u>ระบุ</u> |
| จังหวัด :                | นครปฐม ▼                                                                                                    |              |             |
| เรียงสำดับ :             | ชื่อผู้ใช้งาน ฮ-ก<br>ชื่อผู้ใช้งาน ก-ฮ<br>เลขบัตรประจำดัวประชาชน มาก->น้อย<br>เลขบัตรประจำดัวประชาชน น้อย->มาก |              |             |
|                          | ด้นห                                                                                                    | ก ล้างข้อมูล |             |

รูปที่ 8: การค้นหาข้อมูลผู้ใช้งานระบบ

จากรูปที่8 จะมีข้อมูลที่ให้กรอกค้นหา เช่น ชื่อ นามสกุล เลขบัตรประจำตัวประชาชน หน้าที่ อปท. อำเภอ จังหวัด โดยสามารถเลือกกรอกเงื่อนไขใดเงื่อนไขหนึ่ง หรือหลายๆเงื่อนไขก็ได้ และถ้าฐานข้อมูล พบว่ามีผู้ใช้งานนี้อยู่จริง ผลการค้นหาก็จะแสดงดังรูปที่ 10 หรือถ้าไม่มีข้อมูลจากเงื่อนไขการค้นหาก็จะมี ข้อความบอกว่า **ไม่พบข้อมูล ตามเงื่อนไขที่กำหนด** 

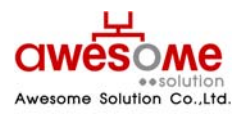

เลขที่ 9 หมู่ 4 ถนนอ่อนนุช – เทพราช ตำบลเปร็ง อำเภอบางบ่อ จังหวัดสมุทรปราการ 10560

บริษัท ออซัม โซลูชั่น จำกัด

## 7.1 การใช้เงื่อนไขเรียงลำดับในการค้นหาผู้ใช้งานระบบ

ในซ่องที่ให้เลือกเรียงลำดับ หมายถึง กรณีที่ถ้าต้องการให้ข้อมูลใด อยู่ลำดับแรก ก็สามารถทำได้ โดย คลิกที่เงื่อนไขที่จะต้องการให้เรียงลำดับ และคลิกที่ 💽 ให้เงื่อนไขนั้นไปอยู่ในกรอบฝั่งขวามือ และ คลิก <mark>ค้นหา</mark> ตัวอย่างเช่น ถ้าเลือกเงื่อนไข "ชื่อ – สกุล ก-ฮ" หน้าจอแสดงผลการค้นหาก็จะ เรียงลำดับ ชื่อ ที่ขึ้นต้นด้วยอักษร "ก" อยู่ลำดับที่ 1 เรียงลำดับลงไปจนถึงอักษร "ฮ"

| ชื่อ :                   |                                                                                                    | นามสกุล :                                      |                  |  |  |
|--------------------------|----------------------------------------------------------------------------------------------------|------------------------------------------------|------------------|--|--|
| เลขบัตรประจำตัวประชาชน : |                                                                                                    | หน้าที่ :                                      | เจ้าหน้าที่ อปท. |  |  |
| อปท. :                   | ระบุ 🗸                                                                                                   | อำเภอ :                                        | เมืองนครปฐม 🔻    |  |  |
| จังหวัด :                | : นครปฐม 👻                                                                                               |                                                |                  |  |  |
| เรียงสำคับ :             | เลขบัตรประจำตัวประชาชน มาก->น้อย<br>เลขบัตรประจำตัวประชาชน น้อย->มาก<br>ชื่อ - สกุล ฮ-ก<br>ชื่อ อปท. ฮ-ก | <ul> <li>สักล ก-ฮ</li> <li>สักล ก-ฮ</li> </ul> |                  |  |  |

รูปที่ 9: การค้นหาข้อมูลผู้ใช้งานระบบโดยมีเงื่อนไขเรียงลำดับ

- 📕 เงื่อนไขเรียงลำดับสามารถเลือกหลายเงื่อนไขพร้อมกันก็ได้
- ถ้าต้องการเปลี่ยนเงื่อนไขในการเรียงลำดับให้คลิกที่เงื่อนไขนั้นๆในกรอบฝั่งขวามือและคลิก และทำการเลือกเงื่อนไขอื่นๆใหม่อีกครั้งได้

### 7.2 แสดงผลการค้นหาและการดูรายละเอียดข้อมูลผู้ใช้งานระบบ

| ผลการค้      | มลการค้นหา 28 รายการ: 1 <u>2</u> [ <u>Next &gt;&gt;]</u> |                            |                                                            |                                        |             |         |                 |  |  |
|--------------|----------------------------------------------------------|----------------------------|------------------------------------------------------------|----------------------------------------|-------------|---------|-----------------|--|--|
| ลำดับ<br>ที่ | ชื่อผู้ใช้งาน                                            | เลขบัตรประจำตัว<br>ประชาชน | ชื่อ - สกุล                                                | อปท.                                   | อำเภอ       | จังหวัด | สถานะ           |  |  |
| 1            | <u>3730101</u>                                           | 999999999999999            | ชื่อผู้ใช้งานระบบของ อปท. นาม<br>สกุลผู้ใช้งานระบบของ อปท. | เทศบาลนครนครปฐม                        | เมืองนครปฐม | นครปฐม  | พร้อม<br>ใช้งาน |  |  |
| 2            | <u>5730103</u>                                           | 999999999999999            | ชื่อผู้ใช้งานระบบของ อปท. นาม<br>สกุลผู้ใช้งานระบบของ อปท. | เทศบาลตำบลโพรงมะเดื่อ                  | เมืองนครปฐม | นครปฐม  | พร้อม<br>ใช้งาน |  |  |
| 3            | <u>5730101</u>                                           | 999999999999999            | ชื่อผู้ใช้งานระบบของ อปท. นาม<br>สกุลผู้ใช้งานระบบของ อปท. | เทศบาลตำบลธรรมศาลา                     | เมืองนครปฐม | นครปฐม  | พร้อม<br>ใช้งาน |  |  |
| 4            | <u>5730102</u>                                           | 999999999999999            | ชื่อผู้ใช้งานระบบของ อปท. นาม<br>สกุลผู้ใช้งานระบบของ อปท. | เทศบาลตำบลดอนยาย<br>หอม                | เมืองนครปฐม | นครปฐม  | พร้อม<br>ใช้งาน |  |  |
| 5            | <u>6730123</u>                                           | 999999999999999            | ชื่อผู้ใช้งานระบบของ อปท. นาม<br>สกุลผู้ใช้งานระบบของ อปท. | องค์การบริหารส่วนต่าบล<br>หนองงูเหลือม | เมืองนครปฐม | นครปฐม  | พร้อม<br>ใช้งาน |  |  |

รูปที่ 10: แสดงผลการค้นหาผู้ใช้งานระบบ

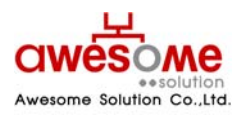

บริษัท ออซัม โซลูชั่น จำกัด

จากตัวอย่างรูปที่ 10 เป็นการค้นหาโดยใส่เงื่อนไข อำเภอเมือง จังหวัดนครปฐม จะเห็นว่ามีข้อมูล ผู้ใช้งานระบบระดับ อปท. ที่อยู่ใน อำเภอเมือง จังหวัดนครปฐมอยู่ 28 รายการ โดยสามารถดู รายละเอียดเพิ่มเติมของผู้ใช้งานนั้นๆได้โดย คลิกที่ชื่อผู้ใช้งาน ก็จะแสดงผลดังตัวอย่างรูปที่11

| านิตสานตา                          |                           |             |                              |
|------------------------------------|---------------------------|-------------|------------------------------|
| * ชื่อ :                           | ชื่อผู้ใช้งานระบบของ อปท. | * นามสกุล : | นามสกุลผู้ใช้งานระบบของ อปท. |
| * เลขบัตรประจำตัว<br>ประชาชน :     | 9 9999 99999 99           | * เพศ :     | 🎯 ชาย 🔿 หญิง                 |
| * วันเดือนปี เกิด :                |                           | * อีเมล์ :  |                              |
| อปท. :                             | เทศบาลนครนครปฐม           | อำเภอ :     | เมืองนครปฐม 👻                |
| จังหวัด : นครปฐม 💌                 |                           | * หน้าที่ : | เจ้าหน้าที่ อปท.             |
| * คำถาม :                          | จังหวัดที่ท่านเกิด 👻      | * คำตอบ :   | 1                            |
| ชื่อผู้ใช้ง <mark>า</mark> นระบบ : | 3730101                   |             |                              |
| 1 1                                |                           |             |                              |
| อยูของหนวยงาน                      |                           |             |                              |
| * บ้านเลขที                        | 1: 1                      |             | หมู่ :                       |
| อาคาร                              |                           |             | ชอย :                        |
| ถนบ                                |                           | *,          | ตำบล : พระปฐมเจดีย์ 🚽        |
| * อำเภอ : เมืองนครปฐม 💌 🔹 * จังหวั |                           | * ă         | ลังหวัด : นครปฐม             |
| * อำเภอ                            | * cหัสไปตาณีย์ - 99999    |             |                              |

รูปที่ 11: แสดงรายละเอียดของผู้ใช้งานระบบ

- สามารถย้อนกลับไปหน้าจอก่อนหน้าโดยการคลิกที่ ย้อนกลับ
- การดูรายละเอียดเพิ่มเติมของผู้ใช้งานระบบ จากการคลิกที่ชื่อผู้ใช้งาน จะไม่สามารถแก้ไขข้อมูล ใดๆได้

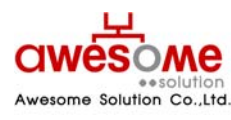

บริษัท ออซัม โซลูชั่น จำกัด

# การจัดเก็บข้อมูลผู้มีสิทธิ์ได้รับเบี้ยยังชีพ

เมื่อคลิกที่เมนู เพิ่มข้อมูล ในส่วนของผู้มีสิทธิ์ได้รับเบี้ยยังชีพ ก็จะเข้าไปสู่หน้าจอของการเพิ่มข้อมูล ของผู้มีสิทธิ์ได้รับเบี้ยยังชีพ โดยจะสามารถเพิ่มข้อมูลได้เฉพาะในช่วงเวลากรอกข้อมูลที่ทางผู้ดูแลระบบ ได้ทำการตั้งค่าไว้เท่านั้น หากพ้นช่วงเวลากรอกข้อมูลไปจะไม่สามารถเพิ่มข้อมูลผู้มีสิทธิ์ฯได้ โดยการ เพิ่มข้อมูลของผู้มีสิทธิ์ฯมีรายละเอียดดังต่อไปนี้

| ข้อมูลส่วนตัว       |                                                                                    |                   |  |  |  |
|---------------------|------------------------------------------------------------------------------------|-------------------|--|--|--|
| * คำนำหน้า :        | ๏ินาย © นาง © นางสาว © อื่นๆ                                                       |                   |  |  |  |
| * ชื่อ :            |                                                                                    | * นามสกุล :       |  |  |  |
| * เพศ :             | 🖲 ชาย 🔘 หญิง                                                                       | ]                 |  |  |  |
| * วันเดือนปี เกิด : | 🎰 ** กรณีที่ไม่สามารถระบุ วันที่ หรือ เดือนได้ ให้ระบุค่ำเป็น วันที่ 1 เดือนมกราคม |                   |  |  |  |
| อายุ :              | 0 ปี ** ค่านวณถึงวันที่ 30 กันยายน ขอ                                              | งปี               |  |  |  |
| * สถานภาพ :         | ระบุ 🔻                                                                             | * เบอร์โทรศัพท์ : |  |  |  |
| * รายได้ต่อเดือน :  | ระบุ 🔻                                                                             |                   |  |  |  |
| * อาชีพ :           | ๏ ไม่มีอาชีพ<br>© มีอาชีพ ระบุ :                                                   |                   |  |  |  |

รูปที่ 12: การกรอกข้อมูลส่วนตัวของผู้มีสิทธิ์ได้รับเบี้ยยังชีพ

จากรูปที่ 12 ในส่วนนี้ให้กรอกข้อมูลพื้นฐานของผู้มีสิทธิ์ฯ ให้ครบถ้วน

ในช่องของ วันเดือนปี เกิด ให้คลิกที่รูป 🔤 และจะมีรูปปฏิทินขึ้นมา ดังรูปที่ 13 โดยทำการเลือก เดือน และปีเกิดก่อน จากนั้นคลิกที่วันที่ เพื่อทำการใส่ วันเกิดปี เกิด ของผู้มีสิทธิ์ฯ

| ธัน       | เวาศ      | ม         |           | 2           | 552       | •         |
|-----------|-----------|-----------|-----------|-------------|-----------|-----------|
| an.       | а.        | а.        | м.        | <b>พ</b> ຄ. | ศ.        | a.        |
|           |           | 1         | 2         | 3           | 4         | 5         |
| 6         | Ζ         | 8         | 2         | <u>10</u>   | 11        | <u>12</u> |
| <u>13</u> | <u>14</u> | 15        | <u>16</u> | 17          | <u>18</u> | <u>19</u> |
| <u>20</u> | <u>21</u> | 22        | 23        | 24          | 25        | 26        |
| 27        | 28        | <u>29</u> | 30        | 31          |           |           |
|           |           |           |           |             |           |           |

รูปที่ 13: ปฏิทินเลือก วันเดือนปี เกิด

 กรณีที่ไม่สามารถระบุ วันที่และเดือนเกิดของผู้มิสิทธิ์ฯได้ ให้เลือกเป็นวันที่ 1 มกราคม ของปีเกิดตาม บัตรประจำตัวประชาชน

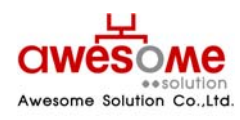

บริษัท ออซัม โซลูชั่น จำกัด

- เลขบัตรประจำตัวประชาชน จะต้องไม่ซ้ำกับผู้อื่น และถ้ากรณีที่กรอกและไปซ้ำกับเลขบัตรฯ ของผู้มี
   สิทธิ์ฯที่มีในระบบอยู่แล้ว ระบบจะทำการเตือนว่า เลขบัตรประจำตัวประชาชน ซ้ำกับ อปท.ใด ให้ทำ การติดต่อที่ อปท.นั้นๆ
- ในช่องของเบอร์โทรศัพท์ กรณีที่ผู้มีสิทธิ์ฯไม่มีข้อมูล หรือไม่มีเบอร์โทรศัพท์ติดต่อ ให้กรอกเบอร์ โทรศัพท์ของหน่วยงานที่ผู้มีสิทธิ์ฯมาขอรับเบี้ยยังชีพ

| ที่อยู่ตามทะเบียนบ้าน |                                          |                                 |          |
|-----------------------|------------------------------------------|---------------------------------|----------|
| * บ้านเลขที่ :        |                                          | หมู่ :                          |          |
| อาคาร :               |                                          | ชอย :                           |          |
| ถนน :                 |                                          | * ตำบล :                        | ระบุ 🔻   |
| * อำเภอ :             | เมืองนครปฐม 🔻                            | * จังหวัด :                     | นครปฐม ▼ |
| * รหัสไปรษณีย์ :      |                                          |                                 |          |
| ที่อยู่ที่ติดต่อได้   | เหมือนที่อยู่ตามทะเบียนบ้าน ** กรณีที่เห | มือนที่อยู่ตามทะเบียนบ้าน ไม่ต้ | ้องกรอก  |
| บ้านเลขที่ :          |                                          | મારૂં:                          |          |
| อาคาร :               |                                          | ชอย :                           |          |
| ถนน :                 |                                          | ตำบล :                          | ระบุ 🔻   |
| อำเภอ :               | ระบุ 🔻                                   | จังหวัด :                       | ระบุ 🔻   |
| รหัสไปรษณีย์ :        |                                          |                                 |          |

รูปที่ 14: การกรอกที่อยู่ตามทะเบียนบ้านและที่อยู่ที่ติดต่อได้ของผู้มีสิทธิ์ฯ

จากรูปที่ 14 จะเป็นส่วนของการเก็บข้อมูลที่อยู่ของผู้มีสิทธิ์ฯ โดยให้กรอกที่อยู่ตามทะเบียนบ้าน ของผู้มีสิทธิ์ฯ และที่อยู่ที่สามารถติดต่อได้

 กรณีที่ที่อยู่ที่ติดต่อได้ของผู้มีสิทธิ์ฯเป็นที่อยู่เดียวกับที่อยู่ตามทะเบียนบ้าน ไม่จำเป็นต้องกรอกใน ส่วนนี้

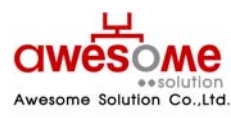

บริษัท ออซัม โซลูชั่น จำกัด

| ประเภทของผู้มีสิทธิ์  |                                                                                                  |                                |                                                    |
|-----------------------|--------------------------------------------------------------------------------------------------|--------------------------------|----------------------------------------------------|
| * ประเภทของผู้มีสิท   | ธิ : <mark>≉* สามารถเลือกได้มากกว่าหนึ่งคุถ</mark><br>□ ผู้สูงอายุ                               | แสมบัติ<br>□ พิการ             | 🗌 ป่วยโรคเอดส์                                     |
| เงินสมทบพิเศ          | ** อปท. สมทบเพิ่มตามระเบียบฯ ปี<br>ש: 0 ♥ บาท                                                    | <b>2548</b><br>0 <b>⊻</b> טירע | 0 ארע 💌 0                                          |
| ประเภทของงบประมา      | ณ : ระบุ 👻                                                                                       | ระบุ 👻                         | ระบุ                                               |
| คุณสมบัติ             |                                                                                                  |                                |                                                    |
| ข้อมูลทั่วไป          | ่ □ อายุ 60 ปีบริบูรณ์ขึ้นไป<br>□ ขาดผู้อุปการะเลี้ยงดู<br>□ ไม่สามารถประกอบอาชีพเลี้ยงตนเองได้  |                                | ่ ∏ ถูกทอดทิ้ง<br>∏ มีรายได้ไม่เพียงพอแก่การยังชีพ |
| คุณสมบัติผู้พิการ     | <ul> <li>ทางการมองเห็น</li> <li>ทางกาย</li> <li>ทางสดิปัญญา</li> <li>ใม่ระบุความพิการ</li> </ul> |                                | ่ ทางการใด้ยิน<br>│ ทางจิตใจ<br>│ พิการข้ำซ้อน     |
| คุณสมบัติผู้ป่วยเอดส์ | 🗌 แพทย์ใด้รับการรับรองและวินิจฉัยแล้ว                                                            |                                |                                                    |

รูปที่ 15: การเลือกประเภทของผู้มีสิทธิ์ฯ และคุณสมบัติ

จากรูปที่ 15 จะเป็นส่วนของการเก็บข้อมูลประเภท และคุณสมบัติของผู้มีสิทธิ์ฯ ให้ทำการเลือก ประเภทของผู้มีสิทธิฯ โดยสามารถเลือกได้มากกว่า 1 คุณสมบัติ ตามสิทธิ์ของผู้มีสิทธิ์ได้รับเบี้ยยังชีพ ตัวอย่างเช่น ถ้าผู้มีสิทธิ์ฯเป็นผู้สูงอายุที่มีอายุ 60 ปีบริบูรณ์ และเป็นผู้พิการด้วย ก็ให้คลิกที่ช่องของ ผู้สูงอายุ และผู้พิการ ทั้ง 2 ช่องพร้อมกัน และให้ทำการเลือกประเภทของงบประมาณด้วย จากนั้นทำ การเลือกคุณสมบัติตามประเภทของผู้มีสิทธิ์ฯ

ในส่วนของเงินสมทบพิเศษจะเลือกต่อเมือ อปท.นั้นๆ มีการให้เบี้ยยังชีพมากกว่า 500 บาท เช่น อปท. ก ให้เบี้ยยังชีพผู้สูงอายุ 550 ก็ให้เลือกในช่องนี้เป็น 50 บาท

 การเลือกประเภทของผู้มีสิทธิ์ ผู้สูงอายุ ผู้พิการ ผู้ป่วยเอดส์ ระบบมีการคิดจำนวนเงิน 500 บาทให้ แล้ว ต่อการเลือก 1ประเภท

| ับ-จ่ายเงินเบี้ยยังชีพ     |                                                                                                    |  |
|----------------------------|----------------------------------------------------------------------------------------------------|--|
| ได้รับเบี้ยยังชีพตั้งแต่ : |                                                                                                    |  |
| * วิธีขอรับเงิน :          | <ul> <li>๑ รับเงินสดด้วยตนเอง</li> <li>๑ โอนเข้าบัญชีเงินฝากธนาคารในนามผู้มีสิทธิ</li> <li>๑ รับเงินสดโดยบุคคลที่ได้รับมอบอ่านาจจากผู้มีสิทธิ</li> <li>๑ โอนเข้าบัญชีเงินฝากธนาคารในนามบุคคลที่ได้รับมอบอ่านาจจากผู้มีสิทธิ</li> </ul> |  |
| บัญชีเงินฝาก:              | ธนาคาร: ระบุ X สาขา:<br>เลขที่บัญชี: ชื่อบัญชี:                                                                                                    |  |
|                            | ระบุเฉพาะตัวเลขเท่านั้น                                                                                                    |  |
| หมายเหตุ :                 | w                                                                                                    |  |

รูปที่ 16: การรับ – จ่ายเงินเบี้ยยังชีพ

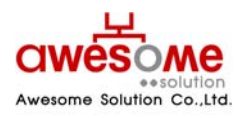

บริษัท ออซัม โซลูชั่น จำกัด

จากรูปที่ 16 จะเป็นส่วนของการเก็บข้อมูล วิธีการรับเบี้ยยังชีพของผู้มีสิทธิ์ฯ โดยถ้าผู้มีสิทธิ์ฯ มารับเงินสดด้วยตนเอง หรือรับเงินสดโดยบุคคลที่ได้รับมอบอำนาจจากผู้มีสิทธิ์ฯ ไม่จำเป็นต้องกรอก ข้อมูลบัญชีเงินฝาก

 ได้ช่องของ "ได้รับเบี้ยยังชีพตั้งแต่" หมายถึง ผู้มีสิทธิ์นั้นๆ เคยได้รับเบี้ยยังชีพมาตั้งแต่เดือน ปีพ.ศ.
 ใด ให้เลือกตามข้อมูลที่ได้รับ และกรณีที่ผู้มีสิทธิ์ฯไม่เคยได้รับเบี้ยยังชีพมาก่อน ให้เลือกเป็นเดือน และปีพ.ศ.ที่จะจ่ายเบี้ยยังชีพของปีงบประมาณนั้นๆ

# การค้นหาข้อมูลผู้มีสิทธิ์ได้รับเบี้ยยังชีพ

เมื่อคลิกที่เมนู ค้นหาผู้มีสิทธิ์ได้รับเบี้ยยังชีพ ก็จะพบกับหน้าจอค้นหา ดังรูปที่ 17 ซึ่งจะมีไว้ให้ ผู้ใช้งานระบบสามารถค้นหา แต่จะสามารถค้นหาข้อมูลผู้มีสิทธิ์ฯได้แต่ในเฉพาะภายใต้สังกัดของตนเอง เท่านั้น ยกตัวอย่างเช่น อปท. เทศบาลตำบลดอนยายหอม ก็จะค้นหาและดูรายละเอียดของผู้มีสิทธิ์ ภายใต้เทศบาลตำบลดอนยายหอม เท่านั้น

| ชื่อ :                   |                                                                                                    | นามสกุล :           |               |
|--------------------------|----------------------------------------------------------------------------------------------------|---------------------|---------------|
| เลขบัตรประจำตัวประชาชน : |                                                                                                    | สถานะ :             | ระบุ          |
| อปท. :                   | เทศบาลดำบลดอนยายหอม 💙                                                                                      | อำเภอ :             | เมืองนครปฐม 💙 |
| จังหวัด :                | นครปฐม 💟                                                                                                   | ประเภทของงบประมาณ : | ระบุ          |
| ประเภทของผู้มีสิทธิ์ :   | 🗌 ผู้สูงอายุ 🗌 ป่วยโรคเอดส์                                                                                | 🗌 พิการ             |               |
| เรียงล่าดับ :            | เลขบัตรประจำตัวประชาชน มา∩->น้อย<br>เลขบัตรประจำตัวประชาชน น้อย->มาก<br>ชื่อ - สกุล ส-ก<br>ชื่อ - สกุล ∩-ฮ |                     | 8             |

รูปที่ 17: การค้นหาผู้มีสิทธิ์ได้รับเบี้ยยังชีพ

จากรูปที่ 17 จะมีข้อมูลที่ให้กรอกค้นหา เช่น ชื่อ นามสกุล เลขบัตรประจำตัวประชาชน อปท. อำเภอ จังหวัด โดยสามารถเลือกกรอกเงื่อนไขใดเงื่อนไขหนึ่ง หรือหลายๆเงื่อนไขก็ได้ และถ้าฐานข้อมูล พบว่ามีผู้มีสิทธิ์ฯนี้อยู่จริง ผลการค้นหาก็จะแสดงดังรูปที่ 19 หรือถ้าไม่มีข้อมูลจากเงื่อนไขการค้นหาก็จะมี ข้อความบอกว่า **ไม่พบข้อมูล ตามเงื่อนไขที่กำหนด** 

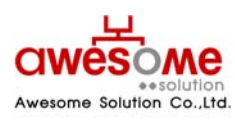

บริษัท ออซัม โซลูชั่น จำกัด เลขที่ 9 หมู่ 4 ถนนอ่อนนุช – เทพราช ตำบลเปร็ง อำเภอบางบ่อ จังหวัดสมุทรปราการ 10560

## 9.1 การใช้เงื่อนไขเรียงลำดับในการค้นหาผู้มีสิทธิ์ได้รับเบี้ยยังชีพ

ในช่องที่ให้เลือกเรียงลำดับ หมายถึง กรณีที่ถ้าต้องการให้ข้อมูลใด อยู่ลำดับแรก ก็สามารถทำได้ โดยทำได้โดย คลิกที่เงื่อนไขที่จะต้องการให้เรียงลำดับ และคลิกที่ 💽 ให้เงื่อนไขนั้นไปอยู่ในกรอบฝั่ง ขวามือ และคลิก –ีนหา ตัวอย่างเช่น ถ้าเลือกเงื่อนไข "ชื่อ – สกุล ก-ฮ" หน้าจอแสดงผลการค้นหาก็จะ เรียงลำดับ ชื่อ ที่ขึ้นต้นด้วยอักษร "ก" อยู่ลำดับที่ 1 เรียงลำดับลงไปจนถึงอักษร "ฮ"

| ชื่อ :                   |                                                                                                    | นามสกุล :           |               |
|--------------------------|----------------------------------------------------------------------------------------------------|---------------------|---------------|
| เลขบัตรประจำตัวประชาชน : |                                                                                                    | สถานะ :             | <b>ระบุ</b>   |
| อปท. :                   | เทศบาลตำบลดอนยายหอม 💙                                                                                       | อำเภอ :             | เมืองนครปฐม 👻 |
| จังหวัด :                | นครปฐม 💙                                                                                                    | ประเภทของงบประมาณ : | ระบุ 🖌        |
| ประเภทของผู้มีสิทธิ์ :   | 🗌 ผู้สูงอายุ 🗌 ป่วยโรคเอดส์                                                                                 | 🔲 พิการ             |               |
| เรียงลำดับ :             | เลขบัตรประจำตัวประชาชน มาก->น้อย<br>เลขบัตรประจำตัวประชาชน น้อย->มาก<br>ชื่อ - สกุล ฮ-ก<br>ชื่อ อ.ปท. ฮ-ก ❤ | ชื่อ - สกุล ก-ฮ     | 8             |

รูปที่ 18: การค้นหาข้อมูลผู้มีสิทธิ์ฯโดยมีเงื่อนไขเรียงลำดับ

- 📕 เงื่อนไขเรียงลำดับสามารถเลือกหลายเงื่อนไขพร้อมกันก็ได้
- ถ้าต้องการเปลี่ยนเงื่อนไขในการเรียงลำดับให้คลิกที่เงื่อนไขนั้นๆในกรอบฝั่งขวามือและคลิก และทำการเลือกเงื่อนไขอื่นๆใหม่อีกครั้งได้

## 9.2 แสดงผลการค้นหาผู้มีสิทธิ์ได้รับเบี้ยยังชีพ

|             | นออมโคระไรแก่อ ตัว       |                   |                         |             |         |                 |                | คุณสมบ้ | តើ    |             | รับสืบสังส         |       |         |    |
|-------------|--------------------------|-------------------|-------------------------|-------------|---------|-----------------|----------------|---------|-------|-------------|--------------------|-------|---------|----|
| ลาดบ<br>ที่ | เลขบตรบระจาตว<br>ประชาชน | ชื่อ - สกุล       | ວປກ.                    | ວ່າເກວ      | จังหวัด | สถานะ           | ผู้สูง<br>อายุ | พิการ   | เอดส์ | วันที่สร้าง | วนทแก เข<br>ล่าสุด | แก้ไข | จำหน่าย | ລນ |
| 1           | <u>4444444444444</u>     | สมศักดิ์ ศักดิ์สม | เทศบาลตำบล<br>ดอนยายหอม | เมืองนครปฐม | นครปฐม  | มีชีวิต<br>อยู่ | <b>V</b>       |         |       | 30/12/2552  | 30/12/2552         | Z     | ų.      | ×  |

รูปที่ 19: แสดงผลการค้นหาผู้มีสิทธิ์ได้รับเบี้ยยังชีพ

จากรูปที่ 19 จะแสดงข้อมูลจากการค้นหาผู้มีสิทธิ์ได้รับเบี้ยยังชีพโดยผู้ใช้งานระบบระดับ อปท. จะ สามารถเข้าไปแก้ไข จำหน่าย หลือลบข้อมูลข้องผู้มีสิทธิ์ได้

 ผู้ใช้งานระบบของสำนักงานส่งเสริมการปกครองท้องถิ่นจังหวัดไม่สามารถ แก้ไข จำหน่าย หรือลบ ข้อมูลผู้มีสิทธิ์ได้

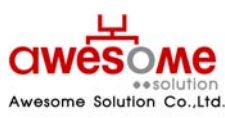

บริษัท ออซัม โซลูชั่น จำกัด

- ผู้ใช้งานระบบของสำนักงานส่งเสริมการปกครองท้องถิ่นจังหวัดไม่สามารถดูรายละเอียดของผู้ป่วย เอดส์ได้
- ผู้ใช้งานระดับ อปท. จะลบข้อมูลของผู้มีสิทธิ์ฯ ในกรณีที่ต้องการลบข้อมูลนั้นทิ้งเท่านั้น (กรณีที่ผู้มี สิทธิ์ย้ายที่อยู่ ถึงแก่กรรม สละสิทธิ์ หรือขาดคุณคุณบัติ ให้เลือกจำหน่าย ดังหัวข้อที่ 9.5)

### 9.3 การดูรายละเอียดของผู้มีสิทธิ์ได้รับเบี้ยยังชีพ

หากคลิกเลือกที่หมายเลขบัตรประจำตัวประชาชนจะเป็นการเข้าไปดูรายละเอียดของผู้มีสิทธิ์ได้ โดยจะปรากฏหน้าจอเหมือนกับหน้าจอของการเพิ่มข้อมูลผู้มีสิทธิ์ฯ โดยถ้าหากจะแก้ไขข้อมูลให้คลิกที่ ปุ่ม **แก้ไขข้อมูล** ก็จะสามารถแก้ไขข้อมูลของผู้มีสิทธิ์ฯให้ถูกต้องได้ (หรือวิธีการแก้ไขข้อมูลผู้มี สิทธิ์ฯจากหน้าแสดงผลการค้นหา ดูหัวข้อที่ 9.4)

## 9.4 การแก้ไขข้อมูลผู้มีสิทธิ์ได้รับเบี้ยยังชีพ

หากคลิกที่ปุ่ม Xarungหน้าจอแก้ไขผู้มีสิทธิ์ฯ ดังรูปที่ 20 และซ่องต่างๆจะสามารถเข้าไป กรอกข้อมูลต่างๆ ที่ต้องการแก้ไขให้ถูกต้องได้ และเมื่อทำการแก้ไขแล้วให้คลิกที่ปุ่ม **บันทึก** และจะมี ข้อความขึ้นว่า "ทำรายการเรียบร้อยแล้ว" เป็นอันเสร็จสิ้นการแก้ไขข้อมูลผู้มีสิทธิ์ฯ

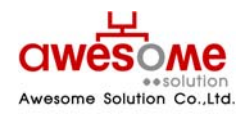

เลขที่ 9 หมู่ 4 ถนนอ่อนนุข – เทพราช ตำบลเปร็ง อำเภอบางบ่อ จังหวัดสมุทรปราการ 10560

บริษัท ออซัม โซลูชั่น จำกัด

| มูลส่วนด้ว                                                                                                    |                                                                                                    |                                                                                                    |                                                                                                    |                                                                                                    |
|----------------------------------------------------------------------------------------------------|----------------------------------------------------------------------------------------------------|----------------------------------------------------------------------------------------------------|----------------------------------------------------------------------------------------------------|----------------------------------------------------------------------------------------------------|
| * คำนำหน้า                                                                                                    | 🔍 มาย 🔿 มาง 🔿 มางส                                                                                                    | กาว 🔿 อื่นๆ                                                                                                    |                                                                                                    |                                                                                                    |
| * ชื่อ -                                                                                                    | สมศักดิ์                                                                                                    |                                                                                                    | * 11-                                                                                                    | านสออ • ศักดิ์สม                                                                                                    |
|                                                                                                    |                                                                                                    |                                                                                                    | La mune levela da lev                                                                                                    |                                                                                                    |
| - IWA                                                                                                    | เ⊛ชาย ⊖หญง                                                                                                    | 1                                                                                                    | * เลขบตรบระจาตวบระ                                                                                                    |                                                                                                    |
| * วันเดือนปี เกิด :                                                                                                    | 01/12/2490                                                                                                    | ** กรณีที่ไม่สามาระ                                                                                                    | กระบุ วันที่ หรือ เดือนได้ ให้                                                                                                    | ระบุค่าเป็น วันที่ 1 เดือนมกราคม                                                                                                    |
| อายุ :                                                                                                    | : 62 ปี ** <mark>ค่านวณถึงวัน</mark>                                                                                                    | ที่ 30 กันยายน ของปี                                                                                                    |                                                                                                    |                                                                                                    |
| * สถานภาพ :                                                                                                    | เสด ⊻                                                                                                    |                                                                                                    | * เบอร์โห                                                                                                    | <b>รศัพท์ :</b> 222222222                                                                                                    |
| * รายได้ต่อเดือน                                                                                                    | 0 - 5,000 บาท                                                                                                    | ·                                                                                                    |                                                                                                    |                                                                                                    |
| * อาชีพ                                                                                                    | ์ ๋ ๋ ไม่มีอาชีพ                                                                                                    |                                                                                                    |                                                                                                    |                                                                                                    |
| 815M                                                                                                    | 🔘 มีอาชีพ ระบุ :                                                                                                    |                                                                                                    |                                                                                                    |                                                                                                    |
|                                                                                                    |                                                                                                    |                                                                                                    |                                                                                                    |                                                                                                    |
| อยูดามพะเบยนบาน                                                                                                    | 12                                                                                                    |                                                                                                    |                                                                                                    |                                                                                                    |
| * บ้านเลขที่                                                                                                    | 2                                                                                                    |                                                                                                    |                                                                                                    | หมู่:                                                                                                    |
| อาคาร                                                                                                    |                                                                                                    |                                                                                                    |                                                                                                    | ชอย :                                                                                                    |
| ถนน                                                                                                    |                                                                                                    |                                                                                                    | •                                                                                                    | ด้าบล : ดอนยายหอม 🍸                                                                                                    |
| * อำเภอ                                                                                                    | 🛙 เมืองนครปฐม 🚩                                                                                                    |                                                                                                    | • •                                                                                                    | จังหวัด : 🛛 นครปฐม 💙                                                                                                    |
| * รหัสไปรษณีย์                                                                                                    | 22222                                                                                                    |                                                                                                    |                                                                                                    |                                                                                                    |
|                                                                                                    |                                                                                                    |                                                                                                    |                                                                                                    |                                                                                                    |
| อยู่ที่ติดต่อได้                                                                                                    |                                                                                                    |                                                                                                    |                                                                                                    |                                                                                                    |
|                                                                                                    | 🗹 เหมือนที่อยู่ตามทะเบ                                                                                                    | ี่ยนบ้าน <mark>** กรณีที่เหม</mark> ื                                                                                                    | อนที่อยู่ตามทะเบียนบ้าน ไม                                                                                                    | <b>เด้องกรอก</b>                                                                                                    |
| บ้านเลขที่                                                                                                    |                                                                                                    |                                                                                                    |                                                                                                    | หมู่:                                                                                                    |
| อาคาร                                                                                                    |                                                                                                    |                                                                                                    |                                                                                                    | ชอย :                                                                                                    |
| 0101                                                                                                    |                                                                                                    |                                                                                                    |                                                                                                    | ליוום : <u>און צ</u>                                                                                                    |
|                                                                                                    |                                                                                                    |                                                                                                    |                                                                                                    | HILL . JOB                                                                                                    |
| 12102                                                                                                    |                                                                                                    |                                                                                                    |                                                                                                    | ×                                                                                                    |
| อำเภอ<br>อำเภอ<br>รหิสไปรษณีย์<br>ระเภทของผู้มีสิทธิ์<br>* ประเภทของ                                                                                                    | : ระบุ ✔<br>:<br>มู่มีอิทธิ : <sup>**</sup> สามารถเอีอ                                                                                                    | กได้มากกว่าหนึ่งคุณส                                                                                                    | uữê                                                                                                    | จึงหรืด: ระบุ ⊻                                                                                                    |
| อำเภอ<br>อำเภอ<br>รหัสไปรษณีย์<br>ระเภทของผู้มีสิทธิ์<br>* ประเภทของ<br>เงินสมห                                                                                                    | : ระมุ ♥<br>มู่มีสิทธิ : <mark>** สามารถเลีย</mark><br>ผู้สูงอายุ<br>มพิเศษ : <mark>** อปท. สมท</mark>                                                                                                    | เกได้มากกว่าหนึ่งคุณส<br>เม็มตามระเบียบฯ ปี 2                                                                                                    | มบัติ<br>] พิการ<br>548<br>0 ♥ บาท                                                                                                    | จึงหวัด: ระบุ ♥<br>ปวยโรคเอดส์<br>บาท                                                                                                    |
| อำเภอ<br>รหัสไปรษณีย์<br>ระบทหของผู้มีสิทธิ์<br>* ประบทหของ<br>เงินสมห<br>ประบทหของงบป                                                                                                    | : ระบุ ♥<br>รู้มีสิทธิ : <mark>** สามารถเลือ</mark><br>♥ ผู้สูงอายุ<br>** อปท. สมท<br>0 ♥ บาท<br>ระบาณ : งบแฉพะกิจ                                                                                                    | เกได้มากกว่าหนึ่งคุณส<br>มเพิ่มตามระเบียบา ปี 2<br>                                                                                                    | มบัติ<br>] พิการ<br>548<br>0บาท<br>ระบ                                                                                                    | ระบุ ♥                                                                                                    |
| อำเภอ :<br>รหัสไปรษณีย์<br>ระบทหของผู้มีสิทธิ์<br>* ประบทหของ<br>เงินสมห<br>ประบทหของงมป                                                                                                    | : ระมุ ♥<br>ผู้มีสิทธิ : <sup>**</sup> สามารถเลีย<br>12 ผู้สุงอายุ<br>** อปห. สมหา<br>0 ♥ มาท<br>ระมาณ : งมเฉพาะกิจ                                                                                                    | เกได้มากกว่าหนึ่งคุณส<br>มเพิ่มตามระเบียบฯ ปี 2:<br>                                                                                                    | มบัติ<br>] พิการ<br>548<br>0 ♥ มาท<br>ระบุ ♥                                                                                                    | <ul> <li>ระบุ ♥</li> <li>ปวะโรคเอดส์</li> <li>0 ♥ บาท</li> <li>ระบุ ♥</li> </ul>                                                                                                    |
| อำเภอ :<br>รหัสไปรษณีย์<br>ระบทหของผู้มีสิทธิ์<br>* ประบทหของ<br>เงินสมห<br>ประบทหของงบป<br>ณสมนัติ                                                                                                    | : ระบุ 💌<br>ผู้มีสิทธิ : 🏜 สามารถเลีย<br>โมพิเศษ : 🗹 ผู้สูงอายุ<br>** อปห. สมห<br>0 🖤 บาท<br>ระบาณ : งมแฉพาะกิจ                                                                                                    | เกได้มากกว่าหนึ่งคุณส<br>มเพิ่มตามระเบียบา ปี 2:<br>                                                                                                    | มบัติ<br>พิการ<br>548<br>0<br>ระบุ                                                                                                    | <ul> <li>ระบุ ⊻</li> <li>ระบุ ⊻</li> </ul>                                                                                                    |
| อำเภอ :<br>รหัสไปรษณีย์<br>ระบทหของผู้มีสิทธิ์<br>* ประบทหของ<br>เงินสมห<br>ประบทหของงบป<br>ณสมนัติ                                                                                                    | : ระบุ 💌<br>ผู้มีสิทธิ : 🏜 สามารถเลีย<br>โมพิเศษ : โฟ ผู้สูงอายุ<br>1 พิเศษ : โฟ และคา<br>1 พิเศษ : โฟ และคา<br>1 พิเศษ : โป และคา<br>1 พิเศษ : โป และคา<br>1 พิเศษ                                                                                                    | เกได้มากกว่าหนึ่งคุณส<br>แพ็มตามระเบียบา ปี 2:<br>                                                                                                    | มบัติ<br>พิการ<br>548<br>0<br>ระบุ<br>□<br><br>                                                                                                    | รังหรัด : ระบุ ♥<br>□ ป่วยโรคเอคส์<br>□ ♥ บาท<br>ระบุ ♥<br>าทอดกั้ง                                                                                                    |
| อำเภอ :<br>รหัสไปรษณีย์<br>ระบทหของผู้มีสิทธิ์<br>* ประบทหของ<br>เงินสมห<br>ประบทหของงบป<br>ณสมบัติ<br>ข้อมูลทั                                                                                                    | : ระบุ ♥<br>มู้มีสิทธิ : <sup>**</sup> สามารถเลีย<br>⊻ ผู้สุงอายุ<br><sup>**</sup> อปห. สมห<br>0 ♥ บาท<br>ระมาณ : งมเฉพาะกิจ<br>♥ อายุ 60 ปีบริบุรณ<br>วไป □ บาคผู้อุปการะเลี้ย                                                                                                    | เกได้มากกว่าหนึ่งคุณส<br>แพ็มตามระเบียบา ปี 2:<br>                                                                                                    | มบัติ<br>พิการ<br>548<br>0<br>ระบุ<br><br><br><br><br><br><br><br><br><br><br><br><br>                                                                                                    | <ul> <li>ระบุ ♥</li> <li>ปวยโรคเอคส์</li> <li>บ &gt; บาท</li> <li>ระบุ ♥</li> <li>าทอดกั้ง</li> <li>ภายได้ไม่เพียงพอแก่การยังชีพ</li> </ul>                                                                                             |
| อำเภอ :<br>รหัสไปรษณีย์<br>ระบทหของผู้มีสิทธิ์<br>* ประบทหของ<br>เงินสมห<br>ประบทหของงบป<br>ณสมบัติ<br>ข้อมูลทั                                                                                                    | : ระบุ 💌<br>รู้มีสิทธิ : 🏜 สามารถเลีย<br>🗹 ผู้สูงอายุ<br>** อปห. สมหา<br>ปาพิเศษ : อปห. สมหา<br>ป 🖤 บาพ<br>ระบาณ : อบแฉพาะกิจ<br>บายคผู้อุปการะเลีย<br>นัมสามารถประกอ                                                                                                    | เกได้มากกว่าหนึ่งคุณส<br>แพ็มตามระเบียบา ปี 2:<br>                                                                                                    | มบัติ<br>พิการ<br>548<br>0<br>ระบุ<br><br>_                                                                                                    | <ul> <li>ระบุ ♥</li> <li>ปวยโรคเอคส์</li> <li>บ &gt; บาท</li> <li>ระบุ ♥</li> <li>าทอดกิ่ง</li> <li>ภายได้ไม่เพียงพอแก่การยังชิพ</li> </ul>                                                                                             |
| อำเภอ :<br>รหัสไปรษณีย์<br>ระบทหของผู้มีสิทธิ์<br>* ประบทหของ<br>เงินสมห<br>ประบทหของงบป<br>ณสมบัติ<br>ข้อมูลทั                                                                                                    | : ระบุ 🖌<br>รู้มิสิทธิ : 🏜 สามารถเลีย<br>พี่มีสิทธิ : 🖉 ผู้สูงอายุ<br>*** อปห. สมหา<br>ปาพิเศษ : อปห. สมหา<br>ป 🖉 บาพ<br>ระบาณ : จับแฉพาะกิจ<br>บานอนุอยกระเลีย<br>านอารเประกอ<br>างการมองเห็น                                                                                                    | เกได้มากกว่าหนึ่งคุณส<br>แพ็มตามระเบียบา ปี 2:<br>                                                                                                    | มบัติ<br>พิการ<br>548<br>0<br>0<br>1<br>522<br><br><br>                                                                                                    | <ul> <li>ระบุ ♥</li> <li>ปวยโรคเอคส์</li> <li>0 ♥ มาท</li> <li>ระบุ ♥</li> <li>าทอดกั้ง</li> <li>ภายได้ไม่เพียงพอแก่การยังชีพ</li> <li>ภงการได้ยิน</li> </ul>                                                                           |
| อ้าเกล :<br>รหัสไปรษณีย์<br>ระบทหของผู้มีสิทธิ์<br>* ประบทหของ<br>เงินสมห<br>ประบทหของงมป<br>ณสมนัติ<br>ข้อมูลที่                                                                                                    | : ระบุ ♥<br>รู้มิสิทธิ : <sup>**</sup> สามารถเลีย<br>♥ ผู้สูงอายุ<br>** อปห. สมหา<br>0 ♥ บาพ<br>ระบาณ : จับแฉพาะกิจ<br>`` อายุ 60 ปีบริบุรณ์<br>`` ปาคผู้อุปการะเลีย<br>`` ปามสามารถประกอ<br>`` บางการบองเห็น<br>`` บางการบองเห็น                                                                                                    | เกได้มากกว่าหนึ่งคุณส<br>แพ็มตามระเบียบา ปี 2:<br>                                                                                                    | มบัติ<br>พิการ<br>548<br>0<br>0<br>0<br>1 มาพ<br>ระบุ<br><br>                                                                                                    | <ul> <li>ระบุ ♥</li> <li>ปวยโรคเอคส์</li> <li>บ ๆ มาท</li> <li>ระบุ ♥</li> <li>าทอดกั้ง</li> <li>ภายได้ไม่เพียงพอแก่การยังชีพ</li> <li>งจัดโจ</li> <li>รัฐ</li> </ul>                                                                   |
| อ้าเกล :<br>ระบทหของผู้มีสิทธิ์<br>* ประเภทของเผู้มีสิทธิ์<br>เงินสมห<br>ประเภทของงบป<br>ณสมบัติ<br>ข้อมูลทั<br>คุณสมบัติผู้ที                                                                                                    | : ระมุ ♥<br>รู้มีสิทธิ : <sup>**</sup> สามารถเลีย<br>♥ ผู้สูงอายุ<br>** อปห. สมหา<br>0 ♥ บาท<br>ระมาณ : งับแฉพาะกิจ<br>1 ป<br>บาเลตอุปการแล้ย<br><br>บางการมองเห็น<br><br>บางกาย<br><br>พางการมองเห็น<br><br>พางการมองเห็น<br><br>พางการมองเห็น<br><br>พางสติปัญญา<br>                                                                                                    | เกได้มากกว่าหนึ่งคุณส<br>แพ็มตามระเบียบา ปี 2:<br>                                                                                                    | มบัติ<br>                                                                                                    | <ul> <li>ระบุ ♥</li> <li>ปวยโรคเอคส์</li> <li>บ ๅ มาท</li> <li>ระบุ ♥</li> <li>าทอดกั้ง</li> <li>ภายได้ไม่เพียงพอแก่การยังชีพ</li> <li>ภงการได้ยิน</li> <li>ภูริดโจ</li> <li>การข้าข้อม</li> </ul>                                      |
| อ้าเกล :<br>รหัสไปรษณีย์<br>ระบทหของผู้มีสิทธิ์<br>* ประบทหของ<br>เงินสมห<br>ประบทหของงบป<br>ณสมบัติ<br>ข้อมูลที่<br>คุณสมบัติผู้ที                                                                                                    | <ul> <li>ระบุ ♥</li> <li>ระบุ ♥</li> <li>รับมิพระ ** สามารถเอีย<br/><ul> <li>สามารถเอีย</li></ul></li></ul>                                                                                                    | เกได้มากกว่าหนึ่งคุณส<br>มเพิ่มตามระเบียบา ปี 2<br>                                                                                                    | ม <mark>บัติ</mark><br>ทัการ<br>548<br>0 	v บาท<br>ระบุ 	v<br>Ω<br>Ω<br>บาท<br>Ω<br>บาท<br>Ω<br>บาท<br>พา<br>พา<br>พา<br>พา<br>พา<br>พา<br>พา<br>พา<br>พา<br>พา                                                                                                    | <ul> <li>ระบุ ♥</li> <li>ปวยโรคเอคส์</li> <li>บ ๆ บาท</li> <li>ระบุ ♥</li> <li>าทอดกั้ง</li> <li>ภายได้ไม่เพียงพอแก่การยังชิพ</li> <li>ภงการได้ยิน</li> <li>มริดโจ</li> <li>การข้าช้อน</li> </ul>                                       |
| อ้าเกล :<br>ระบทหของผู้มีสิทธิ์<br>* ประเภทของเผู้มีสิทธิ์<br>(งันสมห<br>ประเภทของงบป<br>ณสมบัติ<br>ข้อมูลทั<br>คุณสมบัติผู้ที่<br>คุณสมบัติผู้ป่วยเ                                                                                                    | ระบา ♥                                                                                                    | เกได้มากกว่าหนึ่งคุณส<br>มเพิ่มตามระเบียบา ปี 2<br>                                                                                                    | ม <mark>บัติ</mark><br>ทัการ<br>548<br>0 	v บาท<br>ระบุ 	v<br>Ω<br>Ω<br>มาท<br>Ω<br>มาท<br>พา<br>พา<br>พา<br>พา<br>พา<br>พา<br>พา<br>พา<br>พา<br>พา                                                                                                    | <ul> <li>ระบุ ♥</li> <li>ปวยโรคเอคส์</li> <li>0 ♥ บาท</li> <li>ระบุ ♥</li> <li>าทอดกั้ง</li> <li>ภยได้ไม่เพียงพอแก่การยังชีพ</li> <li>ภงการได้ยิน</li> <li>ภริสโจ</li> <li>าารข้าช้อน</li> </ul>                                        |
| รับกล<br>รหัสไปรษณีย์<br>ระบทของผู้มีสิทธิ์<br>* ประเภทของงบป<br>ประเภทของงบป<br>ณสมบัติ<br>ข้อมูลที<br>คุณสมบัติผู้ที่<br>คุณสมบัติผู้ป่วยเ<br>าุรรับ-จ่ายเงินเป็ยยังชีพ                                                                                                    | <ul> <li>ระบุ ♥</li> <li>ระบุ ♥</li> <li>ระบุ ♥</li> <li>สามารถเลีย<br/><ul> <li>สามารถเลีย</li></ul></li></ul>                                                                                                    | เกได้มากกว่าหนึ่งคุณส<br>มเพิ่มตามระเบียบา ปี 2<br>                                                                                                    | ม <mark>บบิติ</mark><br>ทัการ<br>548<br>0 	v บาท<br>ระบุ 	v<br>Ω<br>Ω<br>Ω<br>Ω<br>Ω<br>Ω<br>Ω<br>Ω<br>Ω<br>Ω<br>Ω<br>Ω<br>Ω                                                                                                    | <ul> <li>ระบุ ♥</li> <li>ปวยโรคเอคส์</li> <li>0 ♥ บาท</li> <li>ระบุ ♥</li> <li>กทอดกึง</li> <li>การใด้ใบเพียงพอแก่การยังชีพ</li> <li>เงริตโจ</li> <li>การข้าข้อน</li> </ul>                                                             |
| อ้าเกล :<br>ระบทหของผู้มีสิทธิ์<br>* ประเภทของงมป<br>ประเภทของงมป<br>ณสมนัติ<br>ข้อมูลที<br>คุณสมนัติผู้ป่วยเ<br>คุณสมนัติผู้ป่วยเ<br>ารรับ-ร่ายเงินเป็ยยังชีพ                                                                                                    | : ระบุ 🖌<br>มู่มีสิทธิ : ** สามารถเลือ<br>พี่มีสิทธิ : ** สามารถเลือ<br>พี่ ผู้สูงอายุ<br>** อไท. สมท<br>บ พี่ มาพ<br>ระบาณ : งบเฉพาะกิจ<br>บ มาพ<br>ระบาณ : งบเฉพาะกิจ<br>บ มาพ<br>ระบาณ : งบเฉพาะกิจ<br>บ มาพ<br>หางกรมองเห็น<br>พางกรมองเห็น<br>พางกรมองเห็น<br>พางกรมองเห็น<br>พางกรมองเห็น<br>พางกรมองเห็น<br>พางกรมองเห็น                                                                                                    | เกได้มากกว่าหนึ่งคุณส<br>มเพิ่มตามระเบียบา 1 2<br>                                                                                                    | ม <mark>บบิติ</mark><br>ิ พิการ<br>548<br>0                                                                                                    | <ul> <li>ระบุ ♥</li> <li>ปวยโรคเอคส์</li> <li>0 ♥ บาท</li> <li>ระบุ ♥</li> <li>กทอดทั้ง</li> <li>การได้ยืน</li> <li>กระข้าซ้อน</li> </ul>                                                                                               |
| รับกล<br>รรัสไปรษณีย์<br>ระบทหของผู้มีสิทธิ์<br>* ประบทหของ<br>เงินสมห<br>ประเททของบป<br>กเสมบัติ<br>ข้อมูลที่<br>คุณสมบัติผู้ที่<br>คุณสมบัติผู้ป่วยบ<br>ารรับ-จ้ายเงินเป็ยยังชีพ                                                                                                    | : ระบุ ש<br>มู่มีสิพธิ : ** สามารถเด็ส<br>ש ผู้สุงอายุ<br>** อปพ. สมพา<br>บ พ ผา<br>พ คิด ปี บาร์บุรถ<br>บางกระเองเพิ่น<br>บางกระเองเพิ่น<br>บางระเองเพิ่น<br>บางระเองเพิ่น<br>บา                                                                                                    | เก <mark>ได้มากกว่าหนึ่งคุณส</mark><br>มเ <del>พิ่มตามระเบียบา 12 2<br/></del>                                                                                                    | มบัติ<br>ิ พิการ<br>548<br>0 ⊻ บาท<br>ระบุ ⊻<br>                                                                                                    | <ul> <li>ระบุ ♥</li> <li>บวยโรคเอดส์</li> <li>0 ♥ บาท</li> <li>ระบุ ♥</li> <li>กทอดกั้ง</li> <li>การได้มีนเพียงพอแก่การยังชีพ</li> <li>กระได้ยืน</li> <li>กระไว้เข้อน</li> </ul>                                                        |
| รับการ<br>รรัยประกับ<br>ระบาทของผู้มีสิทธิ์<br>* ประเภทของมน<br>เงินสมท<br>ประเภทของงนป<br>ณสมบัติ<br>ข้อมูลท์<br>คุณสมบัติผู้ป่วย<br>คุณสมบัติผู้ป่วย<br>กรรับ-ร้ายเงินเป็ยยังชีพดังแต่ :<br>" วิธีขอรับเงิน :                                                                                | : ระบุ ♥<br>; ระบุ ♥<br>; ระ                                                                    | <ul> <li>เพิ่มตามระเบียบา ปี 2</li> <li>เพิ่มตามระเบียบา ปี 2</li> <li>เข็มเตามระเบียบา ปี 2</li> <li>ขึ้นไป</li> <li>เข้นไป</li> <li>เข้นไป</li></ul> | มบัติ<br>พิการ<br>548<br>0มาท<br>ระมุ<br><br>_                                                                                                    | <ul> <li>ระบุ ♥</li> <li>ปวยโรคเอดส์</li> <li>0 ♥ บาท</li> <li>ระบุ ♥</li> </ul>                                                                                                    |
| รับการ<br>รรัสไปรษณีย์<br>ระบาทของผู้มีสิทธิ์<br>* ประเภทของมน<br>เงินสมท<br>ประเภทของงนป<br>ณสมบัติ<br>ข้อมูลท์<br>คุณสมบัติผู้ป่วย<br>คุณสมบัติผู้ป่วย<br>ารรับ-ร้ายเงินเป็ยยังชีพดังแต่ :<br>" วิธีขอรับเงิน :                                                                              | <ul> <li>ระบุ ♥</li> <li>ระบุ ♥</li> <li>ระบุ ♥</li> <li>ระบุ ♥</li> <li>สำมารถเลีย<br/><ul> <li>สำมารถเลีย<br/><li>ผู้สุงอายุ</li> <li>พี สำมารถเลีย<br/><li>ผู้สุงอายุ</li> <li>พี สามารถเลีย<br/><li>พาดกรถมองทีน<br/><li>พาดกรณองทีน<br/><li>พาดกรณองทีน<br/><li>พาดกรณองทีน<br/><li>พาดกรณองทีน<br/><li>พาดกรณองทีน<br/><li>พาดกรณองทีน<br/><li>พาดกรณองทีน<br/><li>พาดกรณองทีน<br/><li>พาดกรณองทีน<br/><li>พาดกรณองทีน<br/></li> </li></li></li></li></li></li></li></li></li></li></li></li></li></ul> </li> <li>10/2552</li> <li>พีรที่</li> <li>รับเงินสดด้วยคนเอง<br/><li>โอนเข้ามีชูที่เงินฝากรณ<br/><li>โอนเข้ามีชูที่เงินฝากรณ<br/><ul> <li>รับเงินสดด้วยคนเอง<br/><li>โอนเข้ามีชูที่เงินฝากรณ<br/><li>รับเงินสดกระยาน</li> </li></li></ul> </li> </li></li></ul>                                                                                                    | เก <mark>ได้มากกว่าหนึ่งคุณส</mark><br>เพิ่มตามระเบียบา ปี 2<br>เข็นใป<br>เงตุ<br>อบอาชีพเลี้ยงตนเองได้<br>:<br>บรองและวินิจฉัยแล้ว<br>:<br>-<br>-<br>-<br>-<br>-<br>-<br>-<br>-<br>-<br>-<br>-<br>-<br>-                                                                                                    | มบัติ<br>พิการ<br>548<br>0มาท<br>ระบุ<br><br>                                                                                                    | <ul> <li>ระบุ ♥</li> <li>บ่วยโรคเอดส์</li> <li>บ ขาท</li> <li>ระบุ ♥</li> <li>ทาอดทั้ง</li> <li>กายได้ไม่เพียงพอแก่การยังชีพ</li> <li>เงจิตโจ</li> <li>การข้าข้อน</li> </ul>                                                            |
| อ้าเกล :<br>รรัสไปรษณีย์<br>ระบทหของผู้มีสิทธิ์<br>* ประเภทของเมป<br>เงินสมท<br>ประเภทของงมป<br>ณสมบัติ<br>ข้อมูลท์<br>คุณสมบัติผู้ที<br>คุณสมบัติผู้ที<br>คุณสมบัติผู้ที<br>คุณสมบัติผู้ที<br>คุณสมบัติผู้ที<br>เจริน-จำขเงินเป็ยยังชีพดังแต่ :<br>* วิธีขอรับเงิน :                          | : ระบุ ♥<br>: ระบุ ♥<br>; ระบุ ♥<br>; ระ                                                                    | เกได้มากกว่าหนึ่งคุณส<br>แพิ่มตามระเบียบา 1 2<br>                                                                                                    | มบัติ<br>พิการ<br>548<br>0<br>549<br>0<br>549<br>0<br>549<br>0<br>549<br>0<br>549<br>0<br>549<br>0<br>549<br>0<br>549<br>0<br>549<br>0<br>549<br>0<br>549<br>0<br>549<br>0<br>549<br>0<br>549<br>0<br>549<br>0<br>549<br>0<br>549<br>0<br>549<br>0<br>549<br>0<br>549<br>0<br>549<br>0<br>549<br>0<br>549<br>0<br>559<br>0<br>549<br>0<br>559<br>0<br>559<br>0                                                                                                    | <ul> <li>ระบุ ♥</li> <li>มวะปรคเอดส์</li> <li>0 ♥ บาท</li> <li>ระบุ ♥</li> <li>กาอดทั้ง</li> <li>กายได้ไปเพียงพอแก่การยังชีพ</li> <li>เงจำรได้ยิน</li> <li>เงจำรได้ยิน</li> <li>เงจำรได้ยิน</li> <li>เจจ้ายา:</li> <li>สำยา:</li> </ul> |
| รับกระ<br>รับกระ<br>ระบทรของผู้มีสิทธิ์<br>* ประเภทของงมป<br>ประเภทของงมป<br>กเสมบัติ<br>จุณสมบัติผู้ที<br>จุณสมบัติผู้ป่วย<br>จุณสมบัติผู้ป่วย<br>เจริม-จำยเงินเป็ยยังชีพดังแต่ :<br>* วิธีขอริมเงิน :<br>บัญชีเงินฝาก:                                                                       | <ul> <li>ระบุ ♥</li> <li>ระบุ ♥</li> <li>ระบุ ♥</li> <li>ระบุ ♥</li> <li>สามารถเลีย<br/><ul> <li>สามารถเลีย<br/><li>ผู้สุงอายุ</li> <li>พี สามารถเลีย<br/><li>ผู้สุงอายุ</li> <li>พางกรณองกัน</li> <li>พางกรณองกัน</li> </li></li></ul> </li> <li>10/2552</li> <li>พางกรณองกัน</li> <li>รับเงินสุงค์วยะแนง</li> <li>รับเงินสุงค์วยะแนง</li> <li>รับเงินสุงค์วยะแนง</li> <li>รับเงินสุงค์วยะแนง</li> <li>รับเงินสุงค์วยะแนง</li> <li>รับเงินสุงค์วยะแนง</li> <li>รับเงินสุงค์วยะแนง</li> <li>รับเงินสุงค์วยะแนง</li> <li>รับเงินสุงค์วยะแนง</li> <li>รับเงินสุงค์วยะแนง</li> </ul>                                                                                                    | เกได้มากกว่าหนึ่งคุณส<br>มเพิ่มตามระเบียบา 1 2<br>                                                                                                    | ม <mark>บบิดิ</mark> ทัการ 548 0 ♥ มาท ระบุ ♥ 0 ♀ มาท เ<br>                                                                                                    | <ul> <li>ระบุ ♥</li> <li>ปวยโรคเอคส์</li> <li>0 ♥ บาท</li> <li>ระบุ ♥</li> <li>กทอดกึง</li> <li>กายใด้ใบเพียงพอแก่การยังชีพ</li> <li>เงารได้ยิน</li> <li>เงริตโจ</li> <li>การข้าข้อน</li> </ul>                                         |
| รับกระ<br>รับกระ<br>ระบทรของผู้มีสิทธิ์<br>* ประเภทของเมม<br>เงินสมม<br>ประเภทของงมม<br>กเสมบัติ<br>ข้อมูลท์<br>คุณสมบัติผู้ที<br>คุณสมบัติผู้ที<br>คุณสมบัติผู้ที<br>คุณสมบัติผู้ที<br>คุณสมบัติผู้ที<br>ร้อมูลที่<br>ร้อมูลที่<br>ร้อมูลที่<br>เดีรับเป็ยยังชีพดังแต่ :<br>* วิธีขอรับเงิน : | : รรม ♥<br>: รรม ♥<br>; รรม ♥<br>; Su ♥<br>; Su ♥<br>; Su | เกได้มากกว่าหนึ่งคุณส<br>มเพิ่มตามระเบียบา 1 2<br>                                                                                                    | มบัติ<br>ทัการ<br>548<br>0 ♥ มาท<br>ระบุ ♥<br>0 ♀ มาท<br>ระบุ ♥<br>0 ♀ มาท<br>10 ♀ มาท<br>10 ♀ มาท<br>10 ♀ ↓<br>10 ♀ ↓<br>10 | <ul> <li>ระบุ ♥</li> <li>บวยโรคเอคสั</li> <li>0 ♥ บาท</li> <li>ระบุ ♥</li> <li>กทอดกัง</li> <li>กายใด้ใบเพียงพอแก่การยังชีพ</li> <li>เงการใด้ยิน</li> <li>เงริตโจ</li> <li>การข้าช้อน</li> </ul>                                        |

รูปที่ 20: หน้าจอการแก้ไขผู้มีสิทธิ์ได้รับเบี้ยยังชีพ

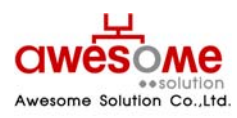

บริษัท ออซัม โซลูชั่น จำกัด

# 9.5 การจำหน่ายผู้มีสิทธิ์ได้รับเบี้ยยังชีพ

หากคลิกที่ปุ่ม 💭 จะปรากฏหน้าจอคล้ายกับหน้าจอของการดูรายละเอียดของข้อมูลผู้มีสิทธิ์ แต่ จะมีส่วนของการจำหน่ายผู้มีสิทธิ์ได้รับเบี้ยยังชีพให้สามารถเลือกเปลี่ยนได้ อยู่ด้านบนสุด โดยเลือกที่ ช่องของ สาเหตุ และให้เลือกตามข้อมูลจริงของผู้มีสิทธิ์ฯ โดยสาเหตุ จะมีให้เลือก คือ ถึงแก่กรรม ย้ายที่ อยู่ สละสิทธิ์ และขาดคุณสมบัติ

หากเลือกจำหน่ายเป็น ขาดคุณสมบัติ ให้กรอกสาเหตุลงในช่องของหมายเหตุด้วย

| การจำหน่ายผู้มีสิทธิ์ได้รับเงินเบี้ยยังชี | ารจำหน่ายผู้มีสิทธิ์ได้รับเงินเบี้ยยังชีพ |  |  |  |  |
|-------------------------------------------|-------------------------------------------|--|--|--|--|
| * สาเหตุ :                                | มีชีวิตอยู่ 👻                             |  |  |  |  |
| หมายเหตุ :                                | ×                                         |  |  |  |  |

รูปที่ 21: หน้าจอการเลือกจำหน่ายผู้มีสิทธิ์ได้รับเบี้ยยังชีพ

 หากเลือกจำหน่ายผู้มีสิทธิ์ฯไปแล้ว จะไม่สามารถแก้ไขได้อีก กรณีที่เลือกจำหน่ายผิด ต้องทำการลบ ผู้มีสิทธิ์ฯผู้นั้นออกจากระบบก่อน แล้วทำการเพิ่มข้อมูลใหม่อีกครั้ง โดยคลิกที่ปุ่ม × จากหน้า แสดงผลการค้นหา และจะมีข้อความแจ้งให้ยืนยันการลบข้อมูลขึ้นมา ดังรูปที่ 22 หากต้องการลบ

ข้อมูลนั้น ให้คลิกที่ปุ่ม OK เป็นอันเสร็จสิ้นการลบข้อมูล

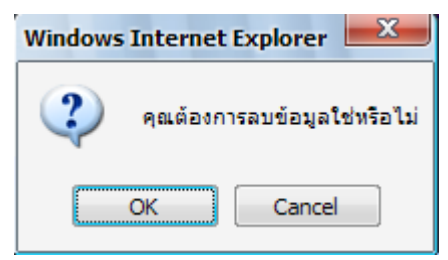

รูปที่ 22: ข้อความแจ้งการยืนยันการลบข้อมูล

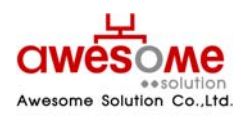

เลขที่ 9 หมู่ 4 ถนนอ่อนนุช – เทพราช ตำบลเปร็ง อำเภอบางบ่อ จังหวัดสมุทรปราการ 10560

บริษัท ออซัม โซลูชั่น จำกัด

#### 10. ระบบรายงาน

ระบบรายงานจะเป็นการดูรายงานของผู้มีสิทธิ์ได้รับเบี้ยยังชีพในแต่ละปีงบประมาณ โดยในแต่ละ ปีงบประมาณ จะสามารถดูได้ก็ต่อเมื่อหมดช่วงเวลาเพิ่มข้อมูลผู้มีสิทธิ์ฯ และผู้ดูแลระบบทำการรวบรวม ข้อมูลผู้มีสิทธิ์เข้าสู่ระบบรายงานแล้วเท่านั้น โดยหากผู้ใช้งานระบบคลิกดูระบบรายงานในช่วงเวลา กรอกข้อมูล จะสามารถดูได้เฉพาะปีงบประมาณก่อนหน้า หรือปีงบประมาณที่ผ่านไปแล้วเท่านั้น โดย ผู้ใช้งานระดับจังหวัดจะสามารถดูรายงานได้เฉพาะ หน่วยงานภายใต้จังหวัดของตนเองเท่านั้น และ ผู้ใช้งานระดับ อปท.ก็จะสามารถดูได้เฉพาะผู้ที่อยู่ภายใต้ อปท.ของตนเองเท่านั้น

#### 10.1 การพิมพ์ฉลากซองจดหมาย

ในส่วนของการพิมพ์ซองจดหมายนั้น จะสามารถดูได้โดยไม่จำเป็นต้องรอให้ผู้ดูแลระบบทำการ รวบรวมข้อมูลหลังปิดปีงบประมาณ

#### 10.1.1 การพิมพ์ฉลากซองจุดหมายของผู้ใช้งานระบบ

บริษัท ออซัม โซลูชั่น จำกัด

หลังจากคลิกที่เมนู พิมพ์ฉลากซองจดหมาย >> ผู้ใช้งานระบบจะปรากฏหน้าจอให้เลือกค้นหาดัง รูปที่ 23

| ายงานฉลากชองจดหมาย (ผู้ใช้งานระบบ) |                                              |  |  |  |  |
|------------------------------------|----------------------------------------------|--|--|--|--|
| จังหวัด :                          | นครปฐม 🔻                                     |  |  |  |  |
| อำเภอ :                            | เมืองนครปฐม ▼                                |  |  |  |  |
| อปท :                              | เทศบาลดำบลดอนยายหอม 🔻                        |  |  |  |  |
| ประเภท อปท :                       | ระบุ 🗸                                       |  |  |  |  |
| หน้าที่ :                          | ระบุ 🗸                                       |  |  |  |  |
|                                    | ด้นหา ล้างข้อมูล เปิดไฟล์ PDF เปิดไฟล์ Excel |  |  |  |  |

รูปที่ 23: การเลือกพิมพ์ซองจดหมายของผู้ใช้งานระบบ

จากรูปที่ 23 คลิกเลือก จังหวัด อำเภอ อปท. ประเภท อปท. หน้าที่ หรือจะเลือกอย่างใดอย่างหนึ่งก็ได้ และคลิกที่ปุ่มค้นหา ก็จะแสดงรายงาน ดังรูปที่ 24

ประเภท อปท. หมายถึง เทศบาลนคร เทศบาลเมือง เทศบาลตำบล และ อปต. โดยถ้าเลือกจังหวัด และมาเลือกในช่องนี้ เช่น เลือกจังหวัดนครปฐม และประเภท อปท. เทศบาลตำบล ก็จะแสดงผล รายงาน เทศบาลตำบลทั้งหมดในจังหวัดนครปฐม

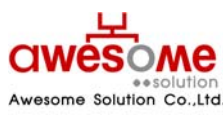

| รายชื่อ และ ที่อยู่ ของเจ้าหน้าที   |
|-------------------------------------|
| เรียน นาย ชื่อผู้ใช้งานระบบของ อปท. |
| บ้านเลขที่ 1 หมู่ -                 |
| อาคาร -                             |
| ชอย- ถนน-                           |
| ตำบล พระปฐมเจดีย์                   |
| อำเภอ เมืองนครปฐม                   |
| จังหวัด นครปฐม รหัสไปรษณีย์ 99999   |

รูปที่ 24: ผลการแสดงรายงานซองจดหมายของผู้ใช้งานระบบ

จากรูปที่ 24 เป็นตัวอย่างการเลือกแสดงจาก จังหวัดนครปฐม อำเภอเมืองนครปฐม เทศบาลตำบล ดอนยายหอม โดยจะแสดงเป็น Label เพื่อนำไปบันทึก และสั่งพิมพ์ได้ ดังตัวอย่างหัวข้อที่ 10.1.1.1

#### 10.1.1.1 การบันทึกเป็น PDF File หรือ Excel File และการสั่งพิมพ์

ถ้าต้องการบันทึกเป็น PDF File ให้คลิกที่ **เปิดไฟล์ PDF** หรือถ้าต้องการบันทึกเป็น Excel File ให้ คลิกที่ **เปิดไฟล์ Excel** จากรูปที่ 23 และจะปรากฏ หน้าจอดังรูปที่ 25 จากนั้นคลิกที่ <u>Save</u> และเลือก Folder ที่ต้องการบันทึก เป็นอันเสร็จสิ้น

ถ้าต้องการสั่งพิมพ์ ให้พิมพ์จากโปรแกรม Excel หรือ PDF ได้ทันที

| File Down | want to open or save this file?                                                                                                    |
|-----------|----------------------------------------------------------------------------------------------------|
| X         | Name: AidLabel_0_25530101035006.xls<br>Type: Microsoft Office Excel 97-2003 Worksheet<br>From: welfare.thailocaladmin.go.th<br><u>Open Save Cancel</u>                             |
| 2         | While files from the Internet can be useful, some files can potentially harm your computer. If you do not trust the source, do not open or save this file. <u>What's the risk?</u> |

รูปที่ 25: ตัวอย่างการเลือกบันทึกเป็น Excel Fileซองจดหมายของผู้ใช้งานระบบ

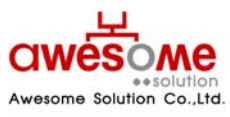

บริษัท ออซัม โซลูชั่น จำกัด

## 10.1.2 การพิมพ์ฉลากซองจดหมายของผู้มีสิทธิ์ได้รับเบี้ยยังชีพ

หลังจากคลิกที่เมนู พิมพ์ฉลากซองจดหมาย >> ผู้มีสิทธิ์ได้รับเบี้ยยังชีพ จะปรากฎหน้าจอให้เลือก ค้นหาดังรูปที่ 26

| ายงานฉลากชองจดหมาย (ผู้มีสิทธิ์ได้รับเบี้ยยังชีพ) |                                              |  |  |  |  |  |
|---------------------------------------------------|----------------------------------------------|--|--|--|--|--|
| จังหวัด :                                         | นครปฐม 🔻                                     |  |  |  |  |  |
| อำเภอ :                                           | เมืองนครปฐม ▼                                |  |  |  |  |  |
| อปท :                                             | เทศบาลดำบลดอนยายหอม 🔻                        |  |  |  |  |  |
| ประเภท อปท :                                      | ระบุ 🗸                                       |  |  |  |  |  |
|                                                   | ด้นหา ล้างข้อมูล เปิดไฟล์ PDF เปิดไฟล์ Excel |  |  |  |  |  |

รูปที่ 26: การเลือกพิมพ์ซองจดหมายของผู้มีสิทธิ์ได้รับเบี้ยยังชีพ

จากรูปที่ 26 คลิกเลือก จังหวัด อำเภอ อปท. ประเภท อปท. หรือจะเลือกอย่างใดอย่างหนึ่งก็ได้ และ คลิกที่ปุ่มค้นหา ก็จะแสดงรายงาน ดังรูปที่ 27

รูปที่ 27: ผลการแสดงรายงานซองจดหมายของผู้มีสิทธิ์ได้รับเบี้ยยังชีพ

จากรูปที่ 27 เป็นตัวอย่างการเลือกแสดงจาก จังหวัดนครปฐม อำเภอเมืองนครปฐม เทศบาลตำบล ดอนยายหอม โดยจะแสดงเป็น Label และถ้าต้องการบันทึกเป็น PDF File หรือ Excel File ให้ปฏิบัติตาม หัวข้อที่ 10.1.1.1

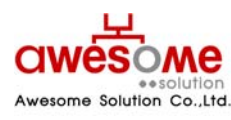

บริษัท ออซัม โซลูชั่น จำกัด

#### 10.2 รายงานผู้ใช้งานระบบ

รายงานผู้ไข้งานระบบ จังหวัด: นครปฐม ▼ อำเภอ: เมืองนครปฐม ▼ อปห : เทศบาลดำบลดอนยายทอม ▼ ประเภท อปห : ระบุ ▼ คันทา ล้างข้อมูล เปิดไฟล์ PDF เปิดไฟล์ Excel

หลังจากคลิกที่เมนู รายงาน >> ผู้ใช้งานระบบ จะปรากฎหน้าจอให้เลือกค้นหา ดังรูปที่ 28

รูปที่ 28: หน้าจอการเลือกแสดงรายงานของผู้ใช้งานระบบ

จากรูปที่ 28 คลิกเลือก จังหวัด อำเภอ อปท. ประเภท อปท. หน้าที่ หรือจะเลือกอย่างใดอย่างหนึ่งก็ ได้ และคลิกที่ปุ่มค้นหา ก็จะแสดงรายงาน ดังรูปที่ 29

| แสดงรายชื่อผู้ใช้งานในระบบ |                  |                               |                                  |             |                                        |          |         |                        |  |
|----------------------------|------------------|-------------------------------|----------------------------------|-------------|----------------------------------------|----------|---------|------------------------|--|
| ขื่อผู้ใช้งาน              | หน้าที่          | ชื่อ                          | นามสกุล                          | สถานะ       | อปท.                                   | อ่าเดอ   | จังหวัด | เข้าระบบล่าสุด         |  |
| 5730201                    | เจ้าหน้าที่ อปท. | ชื่อผู้ใช้งานระบบ<br>ของ อปท. | นามสกุลผู้ใช้งานระบบ<br>ของ อปท. | พร้อมใช้งาน | เทศบาลดำบลกำแพงแสน                     | กำแพงแสน | นครปฐม  | 18/12/2009<br>01:33:06 |  |
| 6730212                    | เจ้าหน้าที่ อปท. | ชื่อผู้ใช้งานระบบ<br>ของ อปท. | นามสกุลผู้ใช้งานระบบ<br>ของ อปท. | พร้อมใช้งาน | องค์การบริหารส่วนตำบลกำแพง<br>แสน      | กำแพงแสน | นครปฐม  | 18/12/2009<br>01:33:06 |  |
| 6730213                    | เจ้าหน้าที่ อปท. | ชื่อผู้ใช้งานระบบ<br>ของ อปท. | นามสกุลผู้ใช้งานระบบ<br>ของ อปท. | พร้อมใช้งาน | องค์การบริหารส่วนต่าบลราง<br>พิกล      | คำแพงแสน | นครปฐม  | 18/12/2009<br>01:33:06 |  |
| 6730214                    | เจ้าหน้าที่ อปท. | ชื่อผู้ใช้งานระบบ<br>ของ อปท. | นามสกุลผู้ใช้งานระบบ<br>ของ อปท. | พร้อมใช้งาน | องค์การบริหารส่วนตำบล<br>หนองกระท่ม    | คำแพงแสน | นครปฐม  | 18/12/2009<br>01:33:06 |  |
| 6730204                    | เจ้าหน้าที่ อปท. | ชื่อผู้ใช้งานระบบ<br>ของ อปท. | นามสกุลผู้ใช้งานระบบ<br>ของ อปท. | พร้อมใช้งาน | องค์การบริหารส่วนตำบล<br>ห้วยขวาง      | คำแพงแสน | นครปฐม  | 18/12/2009<br>01:33:06 |  |
| 6730209                    | เจ้าหน้าที่ อปท. | ชื่อผู้ใช้งานระบบ<br>ของ อปท. | นามสกุลผู้ใช้งานระบบ<br>ของ อปท. | พร้อมใช้งาน | องค์การบริหารส่วนต่าบลสระ<br>พัฒนา     | กำแพงแสน | นครปฐม  | 18/12/2009<br>01:33:06 |  |
| 6730215                    | เจ้าหน้าที่ อปท. | ชื่อผู้ใช้งานระบบ<br>ของ อปท. | นามสกุลผู้ใช้งานระบบ<br>ของ อปท. | พร้อมใช้งาน | องค์การบริหารส่วนตำบลวังน้ำ<br>เขียว   | กำแพงแสน | นครปฐม  | 18/12/2009<br>01:33:06 |  |
| 6730201                    | เจ้าหน้าที่ อปท. | ชื่อผู้ใช้งานระบบ<br>ของ อปท. | นามสกุลผู้ใช้งานระบบ<br>ของ อปท. | พร้อมใช้งาน | องค์การบริหารส่วนตำบลทุ่ง<br>กระพังโหม | กำแพงแสน | นครปฐม  | 18/12/2009<br>01:33:06 |  |

รูปที่ 29: หน้าจอแสดงผลรายงานของผู้ใช้งานระบบ

จากรูปที่ 29 เป็นตัวอย่างการเลือกแสดงจาก จังหวัดนครปฐม และถ้าต้องการบันทึกเป็น PDF File หรือ Excel File ให้ปฏิบัติตามหัวข้อที่ 10.1.1.1

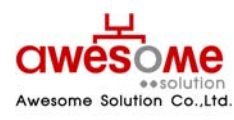

บริษัท ออซัม โซลูชั่น จำกัด

## 10.3 รายงานสรุปผู้มีสิทธิ์ได้รับเบี้ยยังชีพ

หลังจากคลิกที่เมนู รายงาน >> สรุปผู้มีสิทธิ์ได้รับเบี้ยยังชีพ จะปรากฎหน้าจอให้เลือกค้นหา ดังรูป ที่ 30

| รายงานสรุปผู้มีสิทธิ์ได้รับเบี้ยยังชีพ |                                               |
|----------------------------------------|-----------------------------------------------|
| <ul> <li>กรุณาระบุ ปี</li> </ul>       |                                               |
| * បិ :                                 | 2553 🔻                                        |
| จังหวัด :                              | นครปฐม 🔻                                      |
| อำเภอ :                                | <u>5=11</u>                                   |
| อปท :                                  | <u>5≈1</u> •                                  |
| ประเภท อปท :                           | <u>2571</u>                                   |
|                                        | ้ค้นหา ล้างข้อมูล เปิดไฟล์ PDF เปิดไฟล์ Excel |

รูปที่ 30: หน้าจอการเลือกแสดงรายงานสรุปผู้มีสิทธิ์ได้รับเบี้ยยังชีพ

จากรูปที่ 30 คลิกเลือก ปีงบประมาณ จังหวัด อำเภอ อปท. ประเภท อปท. หรือจะเลือก ปีงบประมาณ ตามด้วยอย่างใดอย่างหนึ่งก็ได้ และคลิกที่ปุ่มค้นหา ก็จะแสดงรายงาน ดังรูปที่ 31

📕 ปึงบประมาณ เป็นช่องที่จำเป็นต้องเลือกก่อน มิฉะนั้น ระบบจะทำการแจ้งเตือนว่า "กรุณาระบุ ปี"

| รายงาน แสดง จำนวนผู้ได้รับเบี้ยยังชีพ แต่ละประเภท |            |                                      |          |                                    |                   |  |  |  |
|---------------------------------------------------|------------|--------------------------------------|----------|------------------------------------|-------------------|--|--|--|
| จังหวัด นครปฐม<br>อำเภอ เมืองนครปฐม               |            |                                      |          |                                    |                   |  |  |  |
| อปท.                                              | ผู้สูงอายุ | ประเภทเบี้ยยังชีพ<br>ผู้ป่วยโรคเอดส์ | ผู้พิการ | จำนวนประเภท<br>เบี้ยยังชีพทั้งสิ้น | จำนวนเงินทั้งสิ้น |  |  |  |
| เทศบาลตำบลดอนยายหอม                               | 2          | 1                                    | 2        | 5                                  | 2,500.00          |  |  |  |

รูปที่ 31: หน้าจอแสดงผลรายงานสรุปผู้มีสิทธิ์ได้รับเบี้ยยังชีพ

จากรูปที่ 31 เป็นตัวอย่างการเลือกแสดงจาก จังหวัดนครปฐม โดยการแสดงผลจากรายงานนี้ จะ แยกตาม จังหวัด และอำเภอ โดยแต่ละ อปท. จะแสดงผลแยกตามประเภทเบี้ยยังชีพ ว่าในแต่ละ อปท. มี การให้เบี้ยยังชีพในแต่ละประเภท คิดเป็นหน่วยเท่าใด และเป็นจำนวนเงินเบี้ยยังชีพรวมแต่ละ อปท. เท่าใด และถ้าต้องการบันทึกเป็น PDF File หรือ Excel File ให้ปฏิบัติตามหัวข้อที่ 10.1.1.1

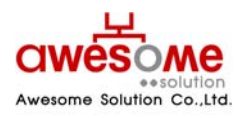

เลขที่ 9 หมู่ 4 ถนนอ่อนนุซ – เทพราช ตำบลเปร็ง อำเภอบางบ่อ จังหวัดสมุทรปราการ 10560

บริษัท ออซัม โซลูชั่น จำกัด

## 10.4 รายงานสรุปผู้มีสิทธิ์ได้รับเบี้ยยังชีพ (แบบกลุ่ม)

หลังจากคลิกที่เมนู รายงาน >> สรุปผู้มีสิทธิ์ได้รับเบี้ยยังชีพ (แบบกลุ่ม) จะปรากฎหน้าจอให้เลือก ค้นหา ดังรูปที่ 32

| รายงานสรุปผู้มีสิทธิ์ได้รับเบี้ยยังชีพ (แบบกลุ่ม) |                                               |  |  |  |  |  |
|---------------------------------------------------|-----------------------------------------------|--|--|--|--|--|
| * បី :                                            | 2553 -                                        |  |  |  |  |  |
| จังหวัด :                                         | นครปฐม 👻                                      |  |  |  |  |  |
| อำเภอ :                                           |                                               |  |  |  |  |  |
| ะ ทุกธ                                            | <b>₹</b> 21 <b>▼</b>                          |  |  |  |  |  |
| ประเภท อปท :                                      | ระบุ <b>-</b>                                 |  |  |  |  |  |
|                                                   | ้ค้นหา ล้างข้อมูล เปิดไฟล์ PDF เปิดไฟล์ Excel |  |  |  |  |  |

รูปที่ 32: หน้าจอเลือกแสดงรายงานสรุปผู้มีสิทธิ์ได้รับเบี้ยยังชีพ (แบบกลุ่ม)

จากรูปที่ 32 คลิกเลือก ปีงบประมาณ จังหวัด อำเภอ อปท. ประเภท อปท. หรือจะเลือก ปีงบประมาณ ตามด้วยอย่างใดอย่างหนึ่งก็ได้ และคลิกที่ปุ่มค้นหา ก็จะแสดงรายงาน ดังรูปที่ 33

ปังบประมาณ เป็นช่องที่จำเป็นต้องเลือกก่อน มิฉะนั้น ระบบจะทำการแจ้งเตือนว่า "กรุณาระบุ ปี"

| รายงาน แสดง จำนวนผู้ได้รับเบี้ยยังชีพ แบบกลุ่ม |          |                          |                      |            |              |  |  |
|------------------------------------------------|----------|--------------------------|----------------------|------------|--------------|--|--|
| จังหวัด นครปฐม                                 |          |                          |                      |            |              |  |  |
| อำเภอ เมืองนครปฐม                              |          |                          |                      |            |              |  |  |
| a du                                           | η.<br>η  | ระเภทผู้ได้รับเบี้ยยังชี | ผู้ได้รับเบี้ยยังชีพ |            |              |  |  |
| ວນທ.                                           | 3 ประเภท | 2 ประเภท                 | 1 ประเภท             | ์ ทั้งสิ้น | จานวนเงนทงสน |  |  |
| ทศบาลตำบลดอนยายหอม                             | 0        | 0                        | 5                    | 5          | 2,500.00     |  |  |

รูปที่ 33: หน้าจอแสดงผลรายงานสรุปผู้มีสิทธิ์ได้รับเบี้ยยังชีพ (แบบกลุ่ม)

จากรูปที่ 33 เป็นตัวอย่างการเลือกแสดงจาก จังหวัดนครปฐม โดยการแสดงผลจากรายงานนี้ จะ แยกตาม จังหวัด และอำเภอ โดยแต่ละ อปท. จะแสดงผลว่า มีผู้มีสิทธิ์ฯ 1 ประเภท 2 ประเภท หรือ 3 ประเภท กี่คน และเป็นจำนวนเงินเบี้ยยังชีพรวมแต่ละ อปท. เท่าใด และถ้าต้องการบันทึกเป็น PDF File หรือ Excel File ให้ปฏิบัติตามหัวข้อที่ 10.1.1.1

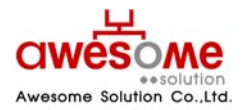

บริษัท ออซัม โซลูชั่น จำกัด เลขที่ 9 หมู่ 4 ถนนอ่อนนุช – เทพราช ตำบลเปร็ง อำเภอบางบ่อ จังหวัดสมุทรปราการ 10560

## 10.5 รายงานรายละเอียดผู้มีสิทธิ์ได้รับเบี้ยยังชีพ

หลังจากคลิกที่เมนู รายงาน >> รายละเอียดผู้มีสิทธิ์ได้รับเบี้ยยังชีพ จะปรากฏหน้าจอให้เลือก ค้นหา ดังรูปที่ 34

| ายงานรายละเอียดผู้มีสิทธิ์ได้รับเบี้ยยังชีพ |                                              |  |  |  |  |  |
|---------------------------------------------|----------------------------------------------|--|--|--|--|--|
| * បី :                                      | 2553 -                                       |  |  |  |  |  |
| จังหวัด :                                   | นครปฐม 🔻                                     |  |  |  |  |  |
| อ่าเภอ :                                    | 58Ú 🔺                                        |  |  |  |  |  |
| อปท :                                       | २:गं 🔺                                       |  |  |  |  |  |
| ประเภท อปท :                                | 58U                                          |  |  |  |  |  |
|                                             | ด้นหา ล้างข้อมูล เปิดไฟล์ PDF เปิดไฟล์ Excel |  |  |  |  |  |

รูปที่ 34: หน้าจอเลือกแสดงรายงานรายละเอียดผู้มีสิทธิ์ได้รับเบี้ยยังชีพ

จากรูปที่ 34 คลิกเลือก ปีงบประมาณ จังหวัด อำเภอ อปท. ประเภท อปท. หรือจะเลือก ปีงบประมาณ ตามด้วยอย่างใดอย่างหนึ่งก็ได้ และคลิกที่ปุ่มค้นหา ก็จะแสดงรายงาน ดังรูปที่ 35

📕 ปีงบประมาณ เป็นซ่องที่จำเป็นต้องเลือกก่อน มิฉะนั้น ระบบจะทำการแจ้งเตือนว่า "กรุณาระบุ ปี"

| างหวด น     | ครบฐม                      |          |         |                      |         |                 |          |             |
|-------------|----------------------------|----------|---------|----------------------|---------|-----------------|----------|-------------|
| อาเภอ เม    | เองนครบฐม<br>เสมวอต่อมอดอง |          |         |                      |         |                 |          |             |
| าดับ        | ข้อ                        |          | นามสุดอ | เลขที่นัดรประชาชน    | ผ้สงอาย | ผู้ป่วยโรคเอคส์ | ผู้พิการ | เนี้ยยังชีพ |
| 1 นาย สมศัก | á                          | ศักดิ์สม |         | 444444444444         | X       |                 | 4.0.1    | 500.00      |
| 2 นาย ทดสอ  | u                          | ทดสอบ    |         | 666666666666         |         |                 | х        | 500.00      |
| 3 นาย ทดสอ  | บ                          | ทดสอบ    |         | 555555555555         |         | x               |          | 500.00      |
| 4 นาย ทดสอ  | U                          | ทดสอบ    |         | 3333333333333        | x       |                 |          | 500.00      |
| 5 นายทดสอ   | U                          | ทดสอบ    |         | 7777777777777        |         |                 | х        | 500.00      |
|             |                            |          | จำนวน   | เงินรวม ภายใน อปท.   |         |                 |          | 2,500.00    |
|             |                            |          | จำนวน   | เงินรวม ภายใน อ่าเภอ |         |                 |          | 2,500.00    |
|             |                            |          | จำนวน   | เงินรวมภายใน จังหวัด |         |                 |          | 2,500.00    |

รูปที่ 35: หน้าจอแสดงผลรายงานรายละเอียดผู้มีสิทธิ์ได้รับเบี้ยยังชีพ

จากรูปที่ 35 เป็นตัวอย่างการเลือกแสดงจาก จังหวัดนครปฐม โดยการแสดงผลจากรายงานนี้ จะ แยกตาม จังหวัด และอำเภอ โดยแต่ละ อปท. จะแสดงผลว่า มีผู้มีสิทธิ์ฯ ชื่อ – นามสกุล เลขบัตรประจำตัว ประชาชน และได้รับเบี้ยยังชีพคนละเท่าใด และเป็นจำนวนเงินเบี้ยยังชีพรวมแต่ละ อปท. เท่าใด แต่ละ อำเภอเท่าใด และแต่ละจังหวัดเป็นจำนวนเงินเบี้ยยังชีพรวมเท่าใด และถ้าต้องการบันทึกเป็น PDF File หรือ Excel File ให้ปฏิบัติตามหัวข้อที่ 10.1.1.1

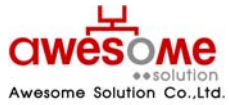

เลขที่ 9 หมู่ 4 ถนนอ่อนนุซ – เทพราช ตำบลเปร็ง อำเภอบางบ่อ จังหวัดสมุทรปราการ 10560

บริษัท ออซัม โซลูชั่น จำกัด

#### 10.6 รายงานวิธีรับเงินผู้มีสิทธิ์ได้รับเบี้ยยังชีพ

หลังจากคลิกที่เมนู รายงาน >> รายงานวิธีรับเงินผู้มีสิทธิ์ได้รับเบี้ยยังชีพ จะปรากฎหน้าจอให้เลือก ค้นหา ดังรูปที่ 36

| รายงานวิธีรับเงินผู้มีสิทธิ์ได้รับเบี้ยยังชีพ |                                              |
|-----------------------------------------------|----------------------------------------------|
| * បី :                                        | 2553 -                                       |
| จังหวัด :                                     | นครปฐม 🔻                                     |
| อำเภอ :                                       | <u>ระบุ</u>                                  |
| อปท :                                         | इध्य ▼                                       |
| ประเภท อปท :                                  | ระบุ <b>-</b>                                |
|                                               | ดันหา ล้างข้อมูล เปิดไฟล์ PDF เปิดไฟล์ Excel |

รูปที่ 36: หน้าจอเลือกแสดงรายงานวิธีการรับเงินผู้มีสิทธิ์ได้รับเบี้ยยังชีพ

จากรูปที่ 36 คลิกเลือก ปีงบประมาณ จังหวัด อำเภอ อปท. ประเภท อปท. หรือจะเลือก ปีงบประมาณ ตามด้วยอย่างใดอย่างหนึ่งก็ได้ และคลิกที่ปุ่มค้นหา ก็จะแสดงรายงาน ดังรูปที่ 37

ปังบประมาณ เป็นช่องที่จำเป็นต้องเลือกก่อน มิฉะนั้น ระบบจะทำการแจ้งเตือนว่า "กรุณาระบุ ปี"

|        | รายงาน แสดงรายละเอียดการจ่ายเงิน          |              |          |           |                    |        |      |             |           |
|--------|-------------------------------------------|--------------|----------|-----------|--------------------|--------|------|-------------|-----------|
|        | จังหวัด นครปฐม                            |              |          |           |                    |        |      |             |           |
|        | อ่าเภอ <mark>เมื</mark> องนค <sup>ู</sup> | รปฐม         |          |           |                    |        |      |             |           |
|        | อปท. เทศบาลเ                              | สาบลดอนยายห  | อม       |           |                    |        |      |             |           |
| ล่าดับ | เลขที่บัตรประชาชน                         | ชื่อ         | นามสกุล  | จำนวนเงิน | วิธีการจ่ายเงิน    | ธนาดาร | สาขา | เลขที่บัญชิ | ชื่อบัญชิ |
| 1      | 4444444444444                             | นาย สมศักดิ์ | ศักดิ์สม | 500.00    | รับเงินสดด้วยตนเอง |        |      |             |           |
| 2      | 666666666666                              | นาย ทดสอบ    | ทดสอบ    | 500.00    | รับเงินสดด้วยตนเอง |        |      |             |           |
| 3      | 555555555555555555555555555555555555555   | นาย ทดสอบ    | ทดสอบ    | 500.00    | รับเงินสดด้วยตนเอง |        |      |             |           |
|        | 1111111111111111                          | นาย ทดสอบ    | ทดสอบ    | 500.00    | รับเงินสดด้วยตนเอง |        |      |             |           |
| 4      |                                           |              |          |           |                    |        |      |             |           |

รูปที่ 37: หน้าจอแสดงผลรายงานวิธีการรับเงินผู้มีสิทธิ์ได้รับเบี้ยยังชีพ

จากรูปที่ 37 เป็นตัวอย่างการเลือกแสดงจาก จังหวัดนครปฐม โดยการแสดงผลจากรายงานนี้ จะ แยกตาม จังหวัด และอำเภอ โดยแต่ละ อปท. จะแสดงผลว่า มีผู้มีสิทธิ์ฯ ชื่อ – นามสกุล จำนวนเงินเบี้ยยัง ชีพที่ได้รับ และวิธีการรับเงินของแต่ละคน โดยถ้าผู้มีสิทธิ์ฯรับเงินผ่านทางธนาคาร ก็จะมีรายละเอียดของ บัญชีธนาคารของผู้มีสิทธิ์ฯด้วย และถ้าต้องการบันทึกเป็น PDF File หรือ Excel File ให้ปฏิบัติตามหัวข้อ ที่ 10.1.1.1

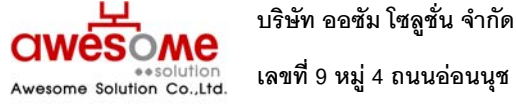

#### 10.7 รายงานเปรียบเทียบข้อมูลรายปี

หลังจากคลิกที่เมนู รายงาน >> เปรียบเทียบข้อมูลรายปี จะปรากฏหน้าจอให้เลือกว่าจะ เปรียบเทียบจากปีงบประมาณใด ไปจนถึงปีงบประมาณใด ดังรูปที่ 38

| รายงานเปรียบเทียบข้อมูลรายปี |                                             |
|------------------------------|---------------------------------------------|
| * ปีเริ่มต้น :               | 2553 💌                                      |
| * ปีสิ้นสุด :                | 2553 💌                                      |
| จังหวัด :                    | นครปฐม 💌                                    |
| อำเภอ :                      | ระบุ 🗸                                      |
| . ทุกธ                       | 5821 💌                                      |
| ประเภท อปท :                 | <u>५२१</u>                                  |
|                              | ด้นหา ล้างห้อมล เปิดไฟล์ PDF เปิดไฟล์ Excel |

รูปที่ 38: หน้าจอการเลือกแสดงผลรายงานเปรียบเทียบข้อมูลรายปี

จากรูปที่ 38 คลิกเลือก ปีงบประมาณเริ่มต้น ปีงบประมาณสิ้นสุด จังหวัด อำเภอ อปท. หรือจะ เลือกปีงบประมาณ ตามด้วยอย่างใดอย่างหนึ่งก็ได้ และคลิกที่ปุ่มค้นหา ก็จะแสดงรายงาน ดังรูปที่ 39

- ปีงบประมาณ จำเป็นต้องเลือกทั้ง เริ่มต้น และสิ้นสุดก่อน มิฉะนั้น ระบบจะทำการแจ้งเตือนว่า "กรุณาระบุ ปี"
- 📕 ถ้าหากยังเป็นปีงบประมาณแรก ให้เลือก ปีเริ่มต้น และปีสิ้นสุดเป็นปีเดียวกัน

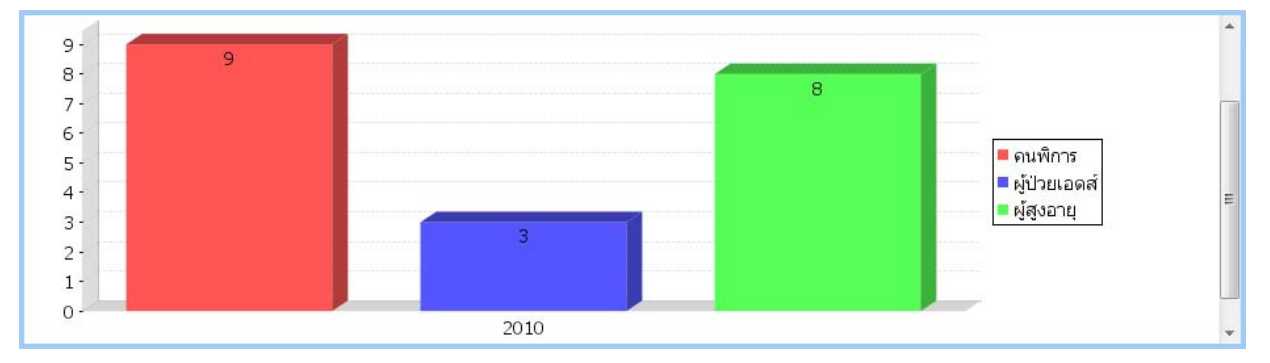

รูปที่ 39: หน้าจอแสดงผลรายงานเปรียบเทียบข้อมูลรายปี

จากรูปที่ 39 เป็นตัวอย่างการเลือกแสดงจาก ปีงบประมาณ 2553 ปีเดียว โดยการแสดงผลจาก รายงานนี้ จะเป็นกราฟแท่ง ตามประเภทของผู้มีสิทธิ์ฯ ว่ามีจำนวนแต่ละประเภทเท่าใด และถ้าต้องการ บันทึกเป็น PDF File หรือ Excel File ให้ปฏิบัติตามหัวข้อที่ 10.1.1.1

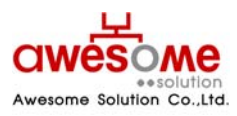

บริษัท ออซัม โซลูชั่น จำกัด

#### 10.8 รายงานสรุปประเภทของงบประมาณ

หลังจากคลิกที่เมนู รายงาน >> สรุปประเภทของงบประมาณ จะปรากฏหน้าจอให้เลือกค้นหา ดัง รูปที่ 40

| รายงานสรุปประเภทของงบประมาณ |              |
|-----------------------------|--------------|
| * ជ :                       | 2553 💌       |
| จังหวัด :                   | นครปฐม 🛩     |
| อำเภอ :                     | ระบุ 🖌       |
| อปท :                       | 5821 💌       |
| ประเภท อปท :                | 581 <b>v</b> |
|                             |              |

ค้นหา ล้างข้อมูล เปิดไฟล์ PDF เปิดไฟล์ Excel

รูปที่ 40: หน้าจอการเลือกแสดงผลรายงานสรุปประเภทของงบประมาณ

จากรูปที่ 40 คลิกเลือก ปีงบประมาณ จังหวัด อำเภอ อปท. ประเภท อปท. หรือจะเลือก ปีงบประมาณ ตามด้วยอย่างใดอย่างหนึ่งก็ได้ และคลิกที่ปุ่มค้นหา ก็จะแสดงรายงาน ดังรูปที่ 41

| รายงาน แสดง ประเภทของงบประมาณ |                                                         |   |   |                                 |                   |  |  |
|-------------------------------|---------------------------------------------------------|---|---|---------------------------------|-------------------|--|--|
| จังหวัด นครปฐม                |                                                         |   |   |                                 |                   |  |  |
| อำเภอ เมืองนครปฐม             |                                                         |   |   |                                 |                   |  |  |
| ວປກ.                          | ประเภทของงบประมาณ<br>งบทั่วไป งบเฉพาะกิจ งบอปท. จ่ายเอง |   |   | จำนวนประเภท<br>งบประมาณทั้งสิ้น | จำนวนเงินทั้งสิ้น |  |  |
| เทศบาลดำบลดอนยายหอม           | 0                                                       | 5 | 0 | 5                               | 2,500.00          |  |  |

🛛 ปีงบประมาณ เป็นซ่องที่จำเป็นต้องเลือกก่อน มิฉะนั้น ระบบจะทำการแจ้งเตือนว่า "กรุณาระบุ ปี"

รูปที่ 41: หน้าจอแสดงผลรายงานสรุปประเภทของงบประมาณ

จากรูปที่ 41 เป็นตัวอย่างการเลือกแสดงจาก จังหวัดนครปฐม โดยการแสดงผลจากรายงานนี้ จะแยกตาม จังหวัด และอำเภอ โดยแต่ละ อปท. จะแสดงผลแยกตามประเภทงบประมาณ ว่าในแต่ละ อปท. มีประเภทงบประมาณในแต่ละประเภท เป็นเท่าใด และเป็นจำนวนเงินเบี้ยยังชีพรวมแต่ละ อปท. เท่าใด และถ้าต้องการบันทึกเป็น PDF File หรือ Excel File ให้ปฏิบัติตามหัวข้อที่ 10.1.1.1

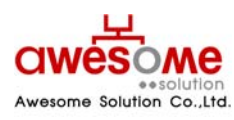

บริษัท ออซัม โซลูชั่น จำกัด เลขที่ 9 หมู่ 4 ถนนอ่อนนุช – เทพราช ตำบลเปร็ง อำเภอบางบ่อ จังหวัดสมุทรปราการ 10560